# Canon

# *PowerShot SX740 HS* **Kameran käyttöopas**

- Lue tämä opas, osa "Turvaohjeita" (
  12) mukaan lukien, ennen kameran käyttöä.
- Tämän oppaan lukeminen auttaa oppimaan kameran oikean käyttötavan.
- Säilytä opas huolellisesti, jotta voit käyttää sitä myöhemmin.

SUOMI

- Voit siirtyä muille sivuille napsauttamalla oikean alakulman painikkeita.
  - ▷: Seuraava sivu
  - : Edellinen sivu
  - ≦): Sivu, jolla olit ennen linkin napsauttamista
- Voit siirtyä luvun alkuun napsauttamalla oikealla olevaa luvun otsikkoa.

# Ennen kävttöä Perusopas Laaja käyttöopas Kameran perusteet Automaattitila / Hybridiautomaattitila Muut kuvaustilat P-tila Tv-, Av- ja M-tilat Toisto Langattomat toiminnot Asetusvalikko Lisävarusteet Liite Hakemisto

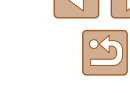

# Ennen käyttöä

# **Alkutiedot**

# Pakkauksen sisältö

Tarkista ennen käyttöä, sisältääkö kameran pakkaus seuraavat osat. Jos jokin osista puuttuu, ota yhteys kameran jälleenmyyjään.

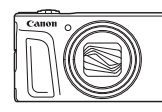

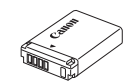

Kamera

Akku\*

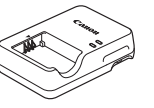

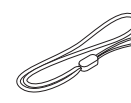

Akkulaturi

Rannehihna

- \* Älä irrota akun tarrasuojusta.
- · Painotuotteet sisältyvät toimitukseen.
- Muistikortti ei sisälly toimitukseen (QQ2).

# Yhteensopivat muistikortit

Seuraavia muistikortteja (myydään erikseen) voi käyttää niiden tallennuskapasiteetista riippumatta.

- SD-muistikortit\*1
- SDHC-muistikortit\*1\*2
- SDXC-muistikortit\*1\*2

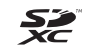

- \*1 SD-standardien mukaisia kortteja. Kaikkien muistikorttien toimintaa kameran kanssa ei kuitenkaan ole voitu varmistaa.
- \*2 Myös UHS-I-muistikortteja tuetaan.

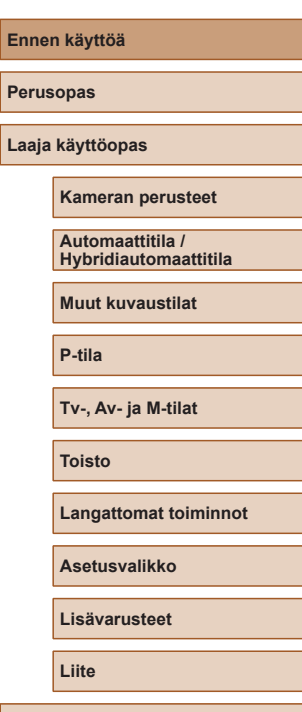

Hakemisto

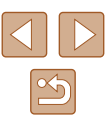

# Käyttöä edeltäviä huomautuksia ja lakeihin liittyviä tietoja

- Ota aluksi muutama testikuva ja tutki niitä sen varmistamiseksi, että kuvat ovat tallentuneet oikein. Huomaa, että Canon Inc. ja sen tytäryhtiöt sekä jälleenmyyjät eivät ole vastuussa mistään vahingoista, jotka aiheutuvat siitä, että kameran tai lisälaitteen, esimerkiksi muistikortin, toimintahäiriö on estänyt kuvan tallentamisen kokonaan tai laitteelle sopivalla tavalla.
- Käyttäjän suorittama ihmisten tai tekijänoikeuksien alaisen materiaalin luvaton kuvaaminen tai tallentaminen (video ja/tai ääni) voi loukata näiden ihmisten yksityisyyttä ja/tai rikkoa muiden oikeuksia, mukaan lukien tekijänoikeudet ja muut immateriaalioikeudet. Huomaa, että rajoituksia voi olla, vaikka kuvaaminen tai tallentaminen olisi tarkoitettu vain henkilökohtaiseen käyttöön.
- Tietoja kameran takuusta ja asiakastuesta on kameran mukana toimitetuissa käyttöopaspakkauksen takuutiedoissa.
- Vaikka näyttö on valmistettu äärimmäisen tarkalla tekniikalla ja yli 99,99 % pikseleistä toimii määritysten mukaisesti, toisinaan osa pikseleistä voi olla viallisia tai näkyä punaisina tai mustina pisteinä. Tämä ei tarkoita, että kamera olisi vaurioitunut, eikä se vaikuta tallennettuihin kuviin.
- Kamera voi lämmetä, kun sitä käytetään pitkien kuvausjaksojen ajan. Tämä ei ole merkki kameran viasta.

# Tässä oppaassa käytetyt merkintätavat

- Tässä oppaassa kameran painikkeet ja valitsimet ilmaistaan kuvakkeilla, jotka näkyvät kyseisissä painikkeissa tai kytkimissä tai jotka muistuttavat niitä.
- Seuraavat kameran painikkeet ja ohjaimet esitetään kuvakkeilla. Suluissa olevat numerot ilmoittavat vastaavien ohjainten numerot kohdassa "Osien nimet" (<sup>1</sup>4).
  - ▲ Ylös-painike (12) takana
  - ◀ Vasen-painike (8) takana
  - Oikea-painike (13) takana
  - Alas-painike (15) takana
  - Säädinvalitsin (7) takana
- Kuvaustilat ja näytön kuvakkeet ja teksti näytetään sulkeissa.
- (1): Tärkeitä tietoja, jotka tulee tietää.
- Ø: Huomautuksia ja vihjeitä kameran tehokkaaseen käyttöön.
- Tämän oppaan ohjeissa oletetaan kamerassa käytettävän oletusasetuksia.
- Merkintöjen selkeyttämiseksi kaikista tuetuista muistikorteista käytetään nimitystä "muistikortti".
- Otsikkojen alapuolella olevat symbolit "> Stillkuvat" ja "> Videot" ilmaisevat, käytetäänkö toimintoa stillkuvissa vai videoissa.

| Er | Ennen käyttöä                             |  |
|----|-------------------------------------------|--|
| Pe | Perusopas                                 |  |
| La | aaja käyttöopas                           |  |
|    | Kameran perusteet                         |  |
|    | Automaattitila /<br>Hybridiautomaattitila |  |
|    | Muut kuvaustilat                          |  |
|    | P-tila                                    |  |
|    | Tv-, Av- ja M-tilat                       |  |
|    | Toisto                                    |  |
|    | Langattomat toiminnot                     |  |
|    | Asetusvalikko                             |  |
|    | Lisävarusteet                             |  |
|    | Liite                                     |  |
| На | akemisto                                  |  |

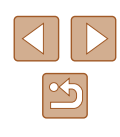

# **Osien nimet**

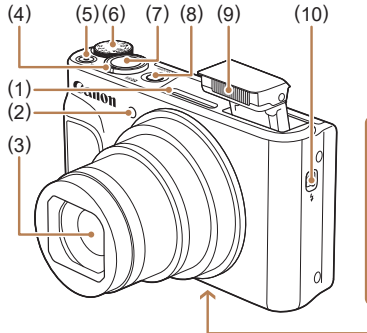

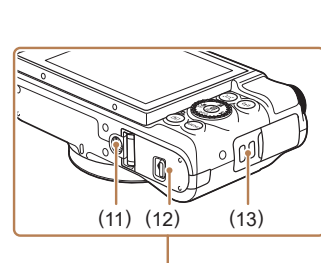

Laukaisin

Salama

(11) Jalustakierre

(13) Hihnan kiinnike

ON/OFF-painike

🕹 (Salaman nosto) -kytkin

Muistikortti-/akkutilan kansi

(7)

(8)

(9)

(10)

(12)

- (1) Mikrofoni
- Valo (2)
- Obiektiivi (3)
- (4) Zoomausvipu Kuvaaminen: [] (teleasento) / (laajakulma) Toisto: Q (suurennus) / (luettelokuva)
- Videopainike (5)
- (6) Valintakiekko

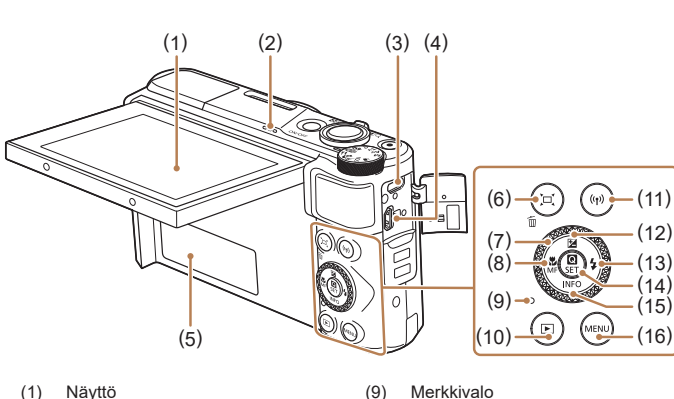

(10)

(11)

(12)

- Näyttö
- (2) Kaiutin
- DIGITAL-liitäntä (3)
- HDMI<sup>™</sup>-liitäntä (4)
- Sarjanumero (rungon numero) (5)
- 🗖 (Sommittelutoiminto Hae) / (6) m (Yhden kuvan poisto) -painike
- Säädinvalitsin (7)
- 🛱 (Makro) / (8) MF (Manuaalitarkennus) / Vasen -painike

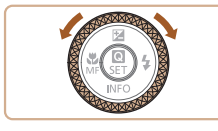

 Voit tehdä säädinvalitsimen avulla suurimman osan niistä toiminnoista, jotka voit tehdä / / /-painikkeilla, kuten valita kohteita ja selata kuvia.

▶ (Toisto) -painike

🔀 (Valotuksen korjaus) /

(13) \$ (Salama) / Oikea -painike

(14) (Pika-asetusvalikko/Aseta)

(15) INFO (Tiedot) / Valas -painike

((f)) (Wi-Fi) -painike

A Ylös -painike

-painike

(16) MENU-painike

| Ennen käyttöä                             |  |
|-------------------------------------------|--|
| Perusopas                                 |  |
| Laaja käyttöopas                          |  |
| Kameran perusteet                         |  |
| Automaattitila /<br>Hybridiautomaattitila |  |
| Muut kuvaustilat                          |  |
| P-tila                                    |  |
| Tv-, Av- ja M-tilat                       |  |
| Toisto                                    |  |
| Langattomat toiminnot                     |  |
| Asetusvalikko                             |  |
| Lisävarusteet                             |  |
| Liite                                     |  |
| Hakemisto                                 |  |
|                                           |  |

4

# Sisällysluettelo

# Ennen käyttöä

| Alkutiedot                                                   | 2  |
|--------------------------------------------------------------|----|
| Pakkauksen sisältö                                           | 2  |
| Yhteensopivat muistikortit                                   | 2  |
| Käyttöä edeltäviä huomautuksia ja lakeihin liittyviä tietoja | 3  |
| Tässä oppaassa käytetyt merkintätavat                        | 3  |
| Osien nimet                                                  | 4  |
| Tavalliset kameratoiminnot                                   | 10 |
| Turvaohjeita                                                 | 12 |

## Perusopas

| Perustoiminnot                                       | 14 |
|------------------------------------------------------|----|
| Alkuvalmistelut                                      | 14 |
| Hihnan kiinnittäminen                                | 14 |
| Kameran piteleminen                                  | 14 |
| Akun lataaminen                                      | 15 |
| Akun ja muistikortin asettaminen                     | 15 |
| Akun ja muistikortin poistaminen                     | 16 |
| Päiväyksen, kellonajan ja aikavyöhykkeen asettaminen | 16 |
| Näytön kieli                                         | 17 |
| Kameran kokeileminen                                 | 18 |
| Kuvaaminen                                           | 18 |
| Katseleminen                                         | 19 |
| Kuvien poistaminen                                   | 19 |
|                                                      |    |

# Laaja käyttöopas

| Kameran perusteet                                     | 20 |
|-------------------------------------------------------|----|
| Päällä/Pois                                           | 20 |
| Laukaisin                                             | 21 |
| Kuvaustilat                                           | 21 |
| Kuvausnäytön asetukset                                | 22 |
| Näytön kulman ja suuntauksen säätäminen               | 22 |
| Pikavalintanäyttö                                     | 23 |
| Valikkonäyttö                                         | 23 |
| Näyttönäppäimistö                                     | 24 |
| Merkkivalonäyttö                                      | 25 |
| Kuvausnäytön kehykset                                 | 25 |
| Automaattitila / Hybridiautomaattitila                | 26 |
| Kuvaaminen kameran valitsemilla asetuksilla           |    |
| Kuvaaminen (Smart Auto)                               |    |
| Kuvaaminen Hybridiautomaattitilassa                   | 28 |
| Videokoosteen toisto                                  | 29 |
| Stillkuvat                                            | 29 |
| Videot                                                | 29 |
| Kuvauskohteiden kuvakkeet                             | 29 |
| Kuvanvakauksen kuvakkeet                              | 30 |
| Tavallisia ja käteviä ominaisuuksia                   | 30 |
| Zoomaaminen lähemmäs kohteita (Digitaalinen zoomaus)  | 30 |
| Kohdistaminen helposti manuaalisen zoomauksen jälkeen |    |
| menetettyihin kohteisiin (Rajausapu – Hae)            | 31 |
| Automaattinen zoomaus vastauksena kohteen liikkeeseen |    |
| (Automaattinen zoomaus)                               | 32 |
| Kasvojen jatkuvasti samankokoisina näyttämisen        |    |
| säätäminen                                            | 33 |
| Palvaysmerkin lisaaminen                              | 33 |
| itseiaukaisun käyttäminen                             | 34 |
| Jaikuva kuvaus                                        | 34 |

| Ennen käyttöä    |                                           |
|------------------|-------------------------------------------|
| Perus            | sopas                                     |
| Laaja käyttöopas |                                           |
|                  | Kameran perusteet                         |
|                  | Automaattitila /<br>Hybridiautomaattitila |
|                  | Muut kuvaustilat                          |
|                  | P-tila                                    |
|                  | Tv-, Av- ja M-tilat                       |
|                  | Toisto                                    |
|                  | Langattomat toiminnot                     |
|                  | Asetusvalikko                             |
|                  | Lisävarusteet                             |
|                  | Liite                                     |
| Hakemisto        |                                           |
|                  |                                           |

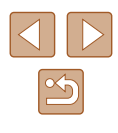

| Kuvan mukauttamisominaisuudet                                                                                                    | 35                                                                                           |
|----------------------------------------------------------------------------------------------------|----------------------------------------------------------------------------------------------|
| Kuvasuhteen muuttaminen                                                                                                    |                                                                                              |
| Kuvanlaadun muuttaminen                                                                                                    | 35                                                                                           |
| Opastusta kuvakoon valintaan paperikoon perusteella                                                                                                    |                                                                                              |
| (4:3-kuville)                                                                                                    | 35                                                                                           |
| Hyödyllisiä kuvausominaisuuksia                                                                                                    | 36                                                                                           |
| Ristikon näyttäminen                                                                                                    | 36                                                                                           |
| Automaattisen suoristuksen poistaminen käytöstä                                                                                                    | 36                                                                                           |
| Vakaustoiminto-asetusten muuttaminen                                                                                                    | 37                                                                                           |
| Kuvanvakaustoiminnon poistaminen käytöstä                                                                                                    | 37                                                                                           |
| Videoiden kuvaaminen kohteet samankokoisina kuin                                                                                                    |                                                                                              |
| ennen kuvausta                                                                                                    | 37                                                                                           |
| Kameran toiminnan mukauttaminen                                                                                                    | 38                                                                                           |
| Tarkennuksen apuvalon syttymisen estäminen                                                                                                    | 38                                                                                           |
| Punasilmäisyyden vähennysvalon syttymisen estäminen                                                                                                    | 38                                                                                           |
| Kuvaamisen jälkeisen kuvan näyttöajan muuttaminen                                                                                                    | 38                                                                                           |
| Muut kuwauatilat                                                                                                    | 20                                                                                           |
|                                                                                                    | 39                                                                                           |
| Ruokakuvien värien parantaminen (Ruoka)                                                                                                    | 39<br>39                                                                                     |
| Ruokakuvien värien parantaminen (Ruoka)<br>Omakuvan ottaminen täydellisillä asetuksilla (Omakuva)                                                                                                    | 39<br>39<br>40                                                                               |
| Ruokakuvien värien parantaminen (Ruoka)<br>Omakuvan ottaminen täydellisillä asetuksilla (Omakuva)<br>Liikkuvat kohteet (Urheilukuva)                                                                                                    | 39<br>39<br>40<br>41                                                                         |
| Ruokakuvien värien parantaminen (Ruoka)<br>Omakuvan ottaminen täydellisillä asetuksilla (Omakuva)<br>Liikkuvat kohteet (Urheilukuva)<br>Erikoiskuvaus                                                                                                    | 39<br>39<br>40<br>41<br>41                                                                   |
| Ruokakuvien värien parantaminen (Ruoka)<br>Omakuvan ottaminen täydellisillä asetuksilla (Omakuva)<br>Liikkuvat kohteet (Urheilukuva)<br>Erikoiskuvaus<br>Erikoistehosteiden käyttäminen                                                                                                    | 39<br>39<br>40<br>41<br>41<br>42                                                             |
| Ruokakuvien värien parantaminen (Ruoka)<br>Omakuvan ottaminen täydellisillä asetuksilla (Omakuva)<br>Liikkuvat kohteet (Urheilukuva)<br>Erikoiskuvaus<br>Erikoistehosteiden käyttäminen<br>Kuvaaminen pehmeän ihon tehosteella (Pehmeä iho)                                                                                                    | 39<br>39<br>40<br>41<br>41<br>42<br>43                                                       |
| Ruokakuvien värien parantaminen (Ruoka)<br>Omakuvan ottaminen täydellisillä asetuksilla (Omakuva)<br>Liikkuvat kohteet (Urheilukuva)<br>Erikoiskuvaus<br>Erikoistehosteiden käyttäminen<br>Kuvaaminen pehmeän ihon tehosteella (Pehmeä iho)<br>Yksiväristen kuvien ottaminen (Rakeinen mustavalko)                                                                                                    | 39<br>39<br>40<br>41<br>41<br>42<br>43<br>43                                                 |
| Ruokakuvien värien parantaminen (Ruoka)<br>Omakuvan ottaminen täydellisillä asetuksilla (Omakuva)<br>Liikkuvat kohteet (Urheilukuva)<br>Erikoiskuvaus<br>Erikoistehosteiden käyttäminen<br>Kuvaaminen pehmeän ihon tehosteella (Pehmeä iho)<br>Yksiväristen kuvien ottaminen (Rakeinen mustavalko)<br>Kuvaaminen pehmeäpiirtotehosteella                                                                                                    | 39<br>39<br>40<br>41<br>41<br>42<br>43<br>43<br>44                                           |
| Ruokakuvien värien parantaminen (Ruoka)<br>Omakuvan ottaminen täydellisillä asetuksilla (Omakuva)<br>Liikkuvat kohteet (Urheilukuva)<br>Erikoiskuvaus<br>Erikoistehosteiden käyttäminen<br>Kuvaaminen pehmeän ihon tehosteella (Pehmeä iho)<br>Yksiväristen kuvien ottaminen (Rakeinen mustavalko)<br>Kuvaaminen pehmeäpiirtotehosteella<br>Kuvaaminen pehmeäpiirtotehosteella                                                                                                    | 39<br>39<br>40<br>41<br>41<br>42<br>43<br>43<br>44<br>44                                     |
| Ruokakuvien värien parantaminen (Ruoka)<br>Omakuvan ottaminen täydellisillä asetuksilla (Omakuva)<br>Liikkuvat kohteet (Urheilukuva)<br>Erikoiskuvaus<br>Erikoistehosteiden käyttäminen<br>Kuvaaminen pehmeän ihon tehosteella (Pehmeä iho)<br>Yksiväristen kuvien ottaminen (Rakeinen mustavalko)<br>Kuvaaminen pehmeäpiirtotehosteella<br>Kuvaaminen pehmeäpiirtotehosteella<br>Kuvaaminen kalansilmätehosteella (Kalansilmätehoste)<br>Öljymaalauksilta näyttävät kuvat (Taiteellinen tehoste)                                                                       | 39<br>39<br>40<br>41<br>41<br>42<br>43<br>43<br>44<br>44<br>45                               |
| Ruokakuvien värien parantaminen (Ruoka)         Omakuvan ottaminen täydellisillä asetuksilla (Omakuva)         Liikkuvat kohteet (Urheilukuva)         Erikoiskuvaus         Erikoistehosteiden käyttäminen         Kuvaaminen pehmeän ihon tehosteella (Pehmeä iho)         Yksiväristen kuvien ottaminen (Rakeinen mustavalko)         Kuvaaminen pehmeäpiirtotehosteella                                                                                                    | 39<br>39<br>40<br>41<br>41<br>42<br>43<br>43<br>43<br>44<br>44<br>45<br>45                   |
| Ruokakuvien värien parantaminen (Ruoka)         Omakuvan ottaminen täydellisillä asetuksilla (Omakuva)         Liikkuvat kohteet (Urheilukuva)         Erikoiskuvaus         Erikoistehosteiden käyttäminen         Kuvaaminen pehmeän ihon tehosteella (Pehmeä iho)         Yksiväristen kuvien ottaminen (Rakeinen mustavalko)         Kuvaaminen pehmeäpiirtotehosteella                                                                                                    | 39<br>39<br>40<br>41<br>41<br>42<br>43<br>43<br>44<br>44<br>45<br>45<br>45                   |
| Ruokakuvien värien parantaminen (Ruoka)         Omakuvan ottaminen täydellisillä asetuksilla (Omakuva)         Liikkuvat kohteet (Urheilukuva)         Erikoiskuvaus         Erikoistehosteiden käyttäminen         Kuvaaminen pehmeän ihon tehosteella (Pehmeä iho)         Yksiväristen kuvien ottaminen (Rakeinen mustavalko)         Kuvaaminen pehmeäpiirtotehosteella         Kuvaaminen kalansilmätehosteella (Kalansilmätehoste)         Öljymaalauksilta näyttävät kuvat (Taiteellinen tehoste)         Vesivärimaalauksilta näyttävät kuvat (Vesiväritehoste) | 39<br>39<br>40<br>41<br>41<br>42<br>43<br>43<br>43<br>44<br>45<br>45<br>45<br>46             |
| Ruokakuvien värien parantaminen (Ruoka)                                                                                                    | 39<br>39<br>40<br>41<br>41<br>42<br>43<br>43<br>43<br>44<br>45<br>45<br>45<br>46<br>46       |
| Ruokakuvien värien parantaminen (Ruoka)                                                                                                    | 39<br>39<br>40<br>41<br>41<br>41<br>43<br>43<br>43<br>44<br>45<br>45<br>45<br>46<br>46<br>46 |

| Automaattisen pitkän valotusajan poistaminen käytöstä  | 47   |
|--------------------------------------------------------|------|
| Runsaan kameran tärinän korjaaminen                    | 47   |
| Ääniasetukset                                          | 48   |
| Tuulisuojan poistaminen käytöstä                       | 48   |
| Vaimennuksen käyttäminen                               | 48   |
| Nopeutettujen videoiden tallentaminen                  | 48   |
| Pienoismallitehoste videoissa (Miniatyyritehostevideo) | 49   |
| Arvioitu toistoaika (minuutin videoleikkeille)         | 49   |
| Videokollaasien tallentaminen                          | 50   |
| P-tila                                                 | 51   |
| Kuvaaminen Ohielmoitu AF -tilassa (P-tila)             | 51   |
| Kuvan kirkkaus (Valotus)                               | 52   |
| Kuvan kirkkauden säätäminen (Valotuksen koriaus)       | 52   |
| Kuvan kirkkauden/valotuksen lukitseminen (AF-lukitus)  |      |
| Mittausmenetelmän muuttaminen                          |      |
| ISO-herkkvvden muuttaminen                             | 53   |
| Kirkkauden ja kontrastin automaattinen koriaus         |      |
| (Automaattinen valotuksen optimointi)                  | 53   |
| Kuvan värit                                            | 54   |
| Luonnollisten värien tallentaminen (Valkotasapaino)    | 54   |
| Mukautettu valkotasapaino                              | 54   |
| Valkotasapainon manuaalinen korjaaminen                | 55   |
| Värien mukauttaminen (Tyyliasetukset)                  | 55   |
| Kuvausetäisyys ja tarkennus                            | 56   |
| Lähikuvien ottaminen (Makro)                           | 56   |
| Manuaalitarkennustilassa kuvaaminen                    | 56   |
| Tarkennusalueen määrittäminen helposti                 |      |
| (Manuaalitarkennuksen korostus)                        | 57   |
| Digitaalinen telejatke                                 | 57   |
| Tarkennusmenetelmän valitseminen                       | 57   |
| L'+Seuranta                                            | 58   |
| Tarkennettavien kohteiden valitseminen (Seurantakehys  | ;)58 |
| Keskellä                                               | 59   |
|                                                        |      |

| Ennen käyttöä               |                     |
|-----------------------------|---------------------|
| Perusopas                   |                     |
| Laaja käyttöopas            |                     |
| Kameran pe                  | rusteet             |
| Automaattiti<br>Hybridiauto | ila /<br>maattitila |
| Muut kuvau                  | stilat              |
| P-tila                      |                     |
| Tv-, Av- ja M               | l-tilat             |
| Toisto                      |                     |
| Langattoma                  | t toiminnot         |
| Asetusvalik                 | ko                  |
| Lisävaruste                 | et                  |
| Liite                       |                     |
| Hakemisto                   |                     |

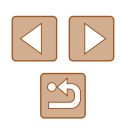

| Servo AF -toiminnon käyttäminen                                                                                                    | 59                                                                         |
|----------------------------------------------------------------------------------------------------|----------------------------------------------------------------------------|
| Tarkennusasetuksen vaihtaminen                                                                                                    | 60                                                                         |
| Tarkennuksen lukituksen käyttäminen                                                                                                    | 60                                                                         |
| Salama                                                                                                    | 61                                                                         |
| Salamatilan vaihtaminen                                                                                                    | 61                                                                         |
| Automaattisalama                                                                                                    | 61                                                                         |
| Salama päällä                                                                                                    | 61                                                                         |
| Hidas täsmäys                                                                                                    | 61                                                                         |
| Salama pois                                                                                                    | 61                                                                         |
| Salamavalotuksen korjauksen säätäminen                                                                                                    | 62                                                                         |
| Salamavalotuksen lukituksen käyttäminen                                                                                                    | 62                                                                         |
| Muut asetukset                                                                                                    | 63                                                                         |
| Vakaustoiminto-asetusten muuttaminen                                                                                                    | 63                                                                         |
| Tv Av- ja M-tilat                                                                                                    | 64                                                                         |
| Valotusaian määrittäminen (Tv-tila)                                                                                                    | 64                                                                         |
| Aukon arvon määrittäminen (Av-tila)                                                                                                    | 65                                                                         |
| Voletussion is aukon anvon möärittöminen (M tile)                                                                                                    | 00                                                                         |
|                                                                                                    | n                                                                          |
| Välähdystehon säätäminen                                                                                                    | 60<br>66                                                                   |
| Välähdystehon säätäminen                                                                                                    | 65<br>66                                                                   |
| Välähdystehon säätäminen                                                                                                    | 65<br>66<br><b>67</b>                                                      |
| Välähdystehon säätäminen<br><b>Toisto.</b><br>Katseleminen                                                                                                    | 65<br>66<br>67                                                             |
| Välähdystehon säätäminen<br><b>Toisto</b><br>Katseleminen<br>Näyttötilojen vaihtaminen                                                                                                    | 65<br>66<br>67<br>67<br>68                                                 |
| Välähdystehon säätäminen<br><b>Toisto</b><br>Katseleminen<br>Näyttötilojen vaihtaminen<br>Ylivalotuksen varoitus (kuvan huippuvalokohdat)                                                                                                    | 65<br>66<br>67<br>67<br>68<br>69                                           |
| Välähdystehon säätäminen<br><b>Toisto</b><br>Katseleminen<br>Näyttötilojen vaihtaminen<br>Ylivalotuksen varoitus (kuvan huippuvalokohdat)<br>Histogrammi                                                                                                    | 65<br>66<br>67<br>67<br>68<br>69<br>69                                     |
| Välähdystehon säätäminen<br>Välähdystehon säätäminen<br>Katseleminen<br>Näyttötilojen vaihtaminen<br>Ylivalotuksen varoitus (kuvan huippuvalokohdat)<br>Histogrammi<br>GPS-tietonäyttö                                                                                                    | 65<br>66<br>67<br>67<br>68<br>69<br>69<br>69                               |
| Välähdystehon säätäminen<br>Välähdystehon säätäminen<br>Katseleminen<br>Näyttötilojen vaihtaminen<br>Ylivalotuksen varoitus (kuvan huippuvalokohdat)<br>Histogrammi<br>GPS-tietonäyttö<br>Lähetetyt kuvat                                                                                                    | 65<br>66<br>67<br>67<br>68<br>69<br>69<br>69<br>69                         |
| Välähdystehon säätäminen<br>Välähdystehon säätäminen<br>Katseleminen.<br>Näyttötilojen vaihtaminen<br>Ylivalotuksen varoitus (kuvan huippuvalokohdat)<br>Histogrammi<br>GPS-tietonäyttö<br>Lähetetyt kuvat<br>Stillkuvien yhteydessä tallennettujen lyhyiden videoiden                                                                                                    | 65<br>66<br>67<br>67<br>67<br>68<br>69<br>69<br>69<br>69                   |
| Välähdystehon säätäminen<br>Välähdystehon säätäminen<br>Katseleminen<br>Näyttötilojen vaihtaminen<br>Ylivalotuksen varoitus (kuvan huippuvalokohdat)<br>Histogrammi<br>GPS-tietonäyttö<br>Lähetetyt kuvat<br>Stillkuvien yhteydessä tallennettujen lyhyiden videoiden<br>katseleminen (videokoosteet)                                                                                                    | 65<br>65<br>67<br>67<br>67<br>69<br>69<br>69<br>69<br>69                   |
| Välähdystehon säätäminen<br>Välähdystehon säätäminen<br>Katseleminen<br>Näyttötilojen vaihtaminen<br>Ylivalotuksen varoitus (kuvan huippuvalokohdat)<br>Histogrammi<br>GPS-tietonäyttö<br>Lähetetyt kuvat<br>Stillkuvien yhteydessä tallennettujen lyhyiden videoiden<br>katseleminen (videokoosteet)<br>Kuvien selaaminen ja suodattaminen                                                                                                    | 65<br>66<br>67<br>67<br>68<br>69<br>69<br>69<br>69<br>69<br>69             |
| Välähdystehon säätäminen<br>Välähdystehon säätäminen<br>Katseleminen<br>Näyttötilojen vaihtaminen<br>Ylivalotuksen varoitus (kuvan huippuvalokohdat)<br>Histogrammi<br>GPS-tietonäyttö<br>Lähetetyt kuvat<br>Stillkuvien yhteydessä tallennettujen lyhyiden videoiden<br>katseleminen (videokoosteet)<br>Kuvien selaaminen ja suodattaminen<br>Luettelokuvan kuvissa siirtyminen                                                                                                | 65<br>67<br>67<br>68<br>69<br>69<br>69<br>69<br>69<br>69<br>               |
| Välähdystehon säätäminen<br>Välähdystehon säätäminen<br>Katseleminen<br>Näyttötilojen vaihtaminen<br>Ylivalotuksen varoitus (kuvan huippuvalokohdat)<br>Histogrammi<br>GPS-tietonäyttö<br>Lähetetyt kuvat<br>Stillkuvien yhteydessä tallennettujen lyhyiden videoiden<br>katseleminen (videokoosteet)<br>Kuvien selaaminen ja suodattaminen<br>Luettelokuvan kuvissa siirtyminen<br>Ehtojen mukaisten kuvien hakeminen                                                          | 65<br>67<br>67<br>68<br>69<br>69<br>69<br>69<br>69<br>69<br>69<br>69<br>   |
| Välähdystehon säätäminen<br>Välähdystehon säätäminen<br>Katseleminen<br>Näyttötilojen vaihtaminen<br>Ylivalotuksen varoitus (kuvan huippuvalokohdat)<br>Histogrammi<br>GPS-tietonäyttö<br>Lähetetyt kuvat<br>Stillkuvien yhteydessä tallennettujen lyhyiden videoiden<br>katseleminen (videokoosteet)<br>Kuvien selaaminen ja suodattaminen<br>Luettelokuvan kuvissa siirtyminen<br>Ehtojen mukaisten kuvien hakeminen<br>Kuvien katselemisen asetukset                         | 65<br>67<br>67<br>67<br>69<br>69<br>69<br>69<br>70<br>70<br>71             |
| Välähdystehon säätäminen<br>Välähdystehon säätäminen<br>Katseleminen<br>Näyttötilojen vaihtaminen<br>Ylivalotuksen varoitus (kuvan huippuvalokohdat)<br>Histogrammi<br>GPS-tietonäyttö<br>Lähetetyt kuvat<br>Stillkuvien yhteydessä tallennettujen lyhyiden videoiden<br>katseleminen (videokoosteet)<br>Kuvien selaaminen ja suodattaminen<br>Luettelokuvan kuvissa siirtyminen<br>Ehtojen mukaisten kuvien hakeminen<br>Kuvien katselemisen asetukset<br>Kuvien suurentaminen | 65<br>66<br>67<br>67<br>68<br>69<br>69<br>69<br>69<br>70<br>70<br>71<br>71 |

| Kuvien suojaaminen                           |  |
|----------------------------------------------|--|
| Useiden kuvien suojaaminen72                 |  |
| Valintatavan valinta72                       |  |
| Kuvien valitseminen yksitellen73             |  |
| Alueen valitseminen73                        |  |
| Kaikkien kuvien määrittäminen kerralla74     |  |
| Kuvien poistaminen74                         |  |
| Useiden kuvien poistaminen kerralla74        |  |
| Valintatavan valinta74                       |  |
| Kuvien valitseminen yksitellen75             |  |
| Alueen valitseminen75                        |  |
| Kaikkien kuvien määrittäminen kerralla       |  |
| Kuvien kääntäminen76                         |  |
| Kuvien luokittelu                            |  |
| Stillkuvien muokkaaminen77                   |  |
| Kuvakoon muuttaminen77                       |  |
| Rajaus78                                     |  |
| Punasilmäkorjaus79                           |  |
| Videoiden muokkaaminen 79                    |  |
| Videoiden alun tai lopun poistaminen79       |  |
| 4K-videoiden kuvien poiminta stillkuviksi80  |  |
| Tiedostokoon pienentäminen80                 |  |
| Videokoosteiden muokkaaminen81               |  |
| Videokollaasien yhdistäminen 82              |  |
| Langattomat toiminnot                        |  |
| Käytettävissä olevat langattomat toiminnot   |  |
| Langattomien toimintojen käytön valmistelu   |  |
| Kameran valmistelu                           |  |
| Älypuhelimen valmistelu85                    |  |
| Laiteparin muodostaminen älypuhelimen kanssa |  |
| Bluetoothin avulla                           |  |
| [Bluetooth-toiminto]-näyttö                  |  |
| Bluetooth-toiminto                           |  |
|                                              |  |

| Ennen käyttöä                             |
|-------------------------------------------|
| Perusopas                                 |
| Laaja käyttöopas                          |
| Kameran perusteet                         |
| Automaattitila /<br>Hybridiautomaattitila |
| Muut kuvaustilat                          |
| P-tila                                    |
| Tv-, Av- ja M-tilat                       |
| Toisto                                    |
| Langattomat toiminnot                     |
| Asetusvalikko                             |
| Lisävarusteet                             |
| Liite                                     |
| Hakemisto                                 |

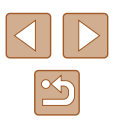

| Yhteensovitus                                         | 86 |
|-------------------------------------------------------|----|
| Tarkista/poista yhteystiedot                          | 86 |
| Bluetooth-osoite                                      | 86 |
| Kameran etähallinta älypuhelimesta                    | 86 |
| Paikkatietojen lisääminen kuvattaessa                 | 87 |
| Sijaintitietojen tarkistaminen                        | 87 |
| Yhdistäminen älypuhelimeen Wi-Fi-yhteyden kautta      | 88 |
| Yhdistäminen Bluetoothilla yhdistettyyn älypuhelimeen |    |
| Wi-Fi-yhteyden kautta                                 | 88 |
| Wi-Fi-yhteyden muodostaminen älypuhelimeen kautta     |    |
| Wi-Fi-painikkeella                                    | 88 |
| Yhteyden muodostaminen tukiaseman kautta              | 89 |
| Kameran etähallinta älypuhelimesta                    | 89 |
| Kameran kuvat                                         | 89 |
| Reaaliaikainen etäkuvaus                              | 89 |
| Kuvien lähettäminen älypuhelimeen                     | 90 |
| Kuvien lähettäminen älypuhelimeen kameran valikosta   | 90 |
| Kuvien lähettäminen älypuhelimeen toiston aikana      | 90 |
| Kuvien lähettäminen älypuhelimeen automaattisesti     |    |
| kuvattaessa                                           | 91 |
| Katseltavissa olevien kuvien määrittäminen            | 91 |
| Wi-Fi-yhteyden katkaiseminen                          | 91 |
| Kuvien lähettäminen tietokoneeseen automaattisesti    | 92 |
| Yhdistäminen tulostimeen Wi-Fi-yhteyden kautta        | 93 |
| Yhteyden muodostaminen tukiaseman kautta              | 94 |
| Kuvien lähettäminen verkkopalveluihin                 | 95 |
| Verkkopalveluiden rekisteröiminen                     | 95 |
| CANON iMAGE GATEWAY -palvelun rekisteröiminen         | 95 |
| Muiden verkkopalveluiden rekisteröiminen              | 97 |
| Kuvien lähettäminen verkkopalveluihin                 | 97 |
| Yhdistäminen uudelleen Wi-Fi-yhteyden kautta          | 98 |
| , ,                                                   |    |

| Langattoman tiedonsiirron asetusten muokkaaminen tai<br>poistaminen<br>Yhteysasetusten muuttaminen tai poistaminen<br>Langattoman tiedonsiirron oletusasetusten palauttaminen<br>Bluetooth-laiteparien tietojen poistaminen | 99<br>99<br>99<br>99 |
|----------------------------------------------------------------------------------------------------|----------------------|
| Asetusvalikko                                                                                                    | 100                  |
| Kameran perustoimintojen säätäminen                                                                                                    | 100                  |
| Kameran äänien mykistäminen                                                                                                    | 100                  |
| Äänenvoimakkuuden säätäminen                                                                                                    | 100                  |
| Objektiivin sisäänvetäytymisaika                                                                                                    | 101                  |
| Ekotilan käyttäminen                                                                                                    | 101                  |
| Virransäästön säätäminen                                                                                                    | 101                  |
| Näytön kirkkaus                                                                                                    | 101                  |
| Aloitusnäytön piilottaminen                                                                                                    | 102                  |
| Muistikortin alustaminen                                                                                                    | 102                  |
| Täydellinen alustus                                                                                                    | 102                  |
| Kansioiden valitseminen ja luominen                                                                                                    | 103                  |
| Kuvanumerointi                                                                                                    | 103                  |
| Automaattisen käännön poistaminen käytöstä                                                                                                    | 104                  |
| Mittayksikköjen näyttö                                                                                                    | 104                  |
| Sertifiointilogojen tarkistaminen                                                                                                    | 104                  |
| Näytön kieli                                                                                                    | 104                  |
| HDMI-lähdön tarkkuuden muuttaminen                                                                                                    | 105                  |
| Muiden asetusten säätäminen                                                                                                    | 105                  |
| Kameran oletusasetusten palauttaminen                                                                                                    | 105                  |
| Kameran oletusasetusten palauttaminen                                                                                                    | 105                  |
| Langattoman tiedonsiirron oletusasetusten                                                                                                    |                      |
| palauttaminen                                                                                                    | 105                  |
| Toiminto-opastuksen piilottaminen                                                                                                    | 105                  |
|                                                                                                    |                      |

| Ennen käyttöä                             |  |  |
|-------------------------------------------|--|--|
| Perusopas                                 |  |  |
| Laaja käyttöopas                          |  |  |
| Kameran perusteet                         |  |  |
| Automaattitila /<br>Hybridiautomaattitila |  |  |
| Muut kuvaustilat                          |  |  |
| P-tila                                    |  |  |
| Tv-, Av- ja M-tilat                       |  |  |
| Toisto                                    |  |  |
| Langattomat toiminnot                     |  |  |
| Asetusvalikko                             |  |  |
| Lisävarusteet                             |  |  |
| Liite                                     |  |  |
| Hakemisto                                 |  |  |

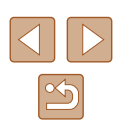

| Lisävarusteet                               | 106 |
|---------------------------------------------|-----|
| Järjestelmäkartta                           | 106 |
| Valinnaiset lisävarusteet                   | 107 |
| Virtalähteet                                | 107 |
| Muut lisävarusteet                          | 108 |
| Tulostimet                                  | 108 |
| Valinnaisten lisävarusteiden käyttäminen    | 108 |
| Toisto TV:ssä                               | 108 |
| Akun asettaminen ja lataaminen              | 109 |
| Tietokoneen käyttäminen akun lataamiseen    | 111 |
| Ohjelmiston käyttäminen                     |     |
| Kuvien tallentaminen tietokoneeseen         |     |
| Kuvien tulostaminen                         |     |
| Kuvien tulostaminen helposti                | 112 |
| Tulostusasetusten määrittäminen             | 113 |
| Kuvien lisääminen tulostustilauksiin (DPOF) | 113 |
| Tulostusasetusten määrittäminen             | 113 |
| Tulostettavien kuvien määrittäminen         | 114 |
| Tulostustilaukseen (DPOF) lisättyjen kuvien |     |
| tulostaminen                                | 114 |
| Kuvien lisääminen valokuvakirjaan           | 115 |
| Kuvien lisääminen yksitellen                | 115 |
| Useiden kuvien lisääminen kerralla          | 115 |
| Liite                                       | 116 |
| Vianmääritys                                |     |
| Virheet ja varoitukset                      |     |
| Näytössä näkyvät tiedot                     |     |
| Kuvaaminen (tarkka tietonäyttö)             | 119 |
| Akun varaustaso                             | 119 |
| Toistaminen (tarkka tietonäyttö)            | 120 |
| Käsittelyohjeita                            | 121 |
|                                             |     |

| Tekniset tiedot                              | 121 |
|----------------------------------------------|-----|
| Kuvakenno                                    | 121 |
| Objektiivi                                   | 121 |
| Suljin                                       |     |
| Aukko                                        |     |
| Salamaohjaus                                 | 122 |
| Näyttö                                       |     |
| Kuvaaminen                                   |     |
| Tallentaminen                                | 123 |
| Virta                                        |     |
| Liitäntä                                     |     |
| Käyttöympäristö                              | 123 |
| Mitat (CIPA-periaatteiden mukaan)            | 123 |
| Paino (CIPA-periaatteiden mukaan)            | 123 |
| Akku NB-13L                                  |     |
| Akkulaturi CB-2LHE                           |     |
| Verkkolaite CA-DC30E                         |     |
| Hakemisto                                    | 125 |
| Langattomia toimintoja koskevia turvaohjeita | 127 |
| Third-Party Software                         |     |
| Henkilötiedot ja suojausohjeet               |     |
| Tavaramerkit ja lisensointi                  |     |
| Rajoitukset                                  |     |
| -                                            |     |

| Ennen käyttöä |                                         |  |
|---------------|-----------------------------------------|--|
| Perusopas     |                                         |  |
| Laaja kä      | iyttöopas                               |  |
| к             | ameran perusteet                        |  |
| A             | utomaattitila /<br>ybridiautomaattitila |  |
| м             | uut kuvaustilat                         |  |
| Р             | -tila                                   |  |
| Т             | v-, Av- ja M-tilat                      |  |
| Т             | oisto                                   |  |
| L             | angattomat toiminnot                    |  |
| A             | setusvalikko                            |  |
| L             | isävarusteet                            |  |
| L             | iite                                    |  |
| Hakemis       | sto                                     |  |

# Tavalliset kameratoiminnot

• Ruokakuvien värien parantaminen (Ruoka)

• Kameran määrittämien asetusten käyttäminen (Automaattitila,

• Omakuvan ottaminen täydellisillä asetuksilla (Omakuva)

#### Erikoistehosteiden käyttäminen

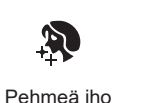

(43)

Pehmeäpiirto

(44)

- 📖 61

- 🛄 34

- 🛄 33

- 📖 28

 Kasvoihin tarkentaminen - 26, 41, 58

Päiväysmerkin lisääminen

a, 1

Kalansilmätehoste

(44)

Ē.

Mustavalko

(43)

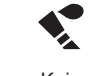

Kuin vesivärimaalaukset (🛄 45)

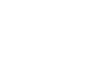

Kuin öljymaalaukset (45)

Miniatyyritehoste (246)

• Kuvaaminen ilman salamaa (Salaman poistaminen käytöstä)

• Videoiden ja valokuvien kuvaaminen yhdessä (Videokooste)

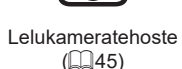

| 0 |  |
|---|--|
|   |  |

Muut kuvaustilat

Kameran perusteet

P-tila

Ennen kävttöä

Laaja käyttöopas

Perusopas

Asetusvalikko

Hakemisto

Automaattitila / Hybridiautomaattitila Tv-, Av- ja M-tilat Toisto Langattomat toiminnot Lisävarusteet Liite

#### Erikoiskuvaustoiminnot 別

Urheilukuva ( 41)

×

**Kuvaaminen** 

- 26. 28

- 🛄 39

- 🛄 40

5

Muotokuvat (41)

Hybridiautomaattitila)

Hyvien kuvien ottaminen ihmisistä

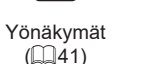

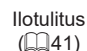

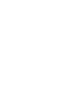

• Kuvien ottaminen itse mukana (Itselaukaisu)

#### **Katseleminen**

- Kuvien katseleminen
  - 📖 67
- Automaattinen toisto (Kuvaesitys)
  - 📖 72
- Televisiossa
  - 📖 108
- Tietokoneella
- 🛄 112
- Kuvien selaaminen nopeasti
  - 📖 70
- Kuvien poistaminen
  - 🛄74

#### P. Videoiden kuvaaminen ja katseleminen

- Videoiden kuvaaminen
- 📖 26, 🛄 46
- Videoiden katseleminen
  - 📖 67

#### 🖧 Tulostaminen

- Kuvien tulostaminen
  - 📖 112

#### **\_\_** Tallentaminen

#### P Wi-Fi-toimintojen käyttäminen

- Kuvien lähettäminen älypuhelimeen
  - 📖 85, 🛄 88
- Kuvien jakaminen verkossa
  - 📖 95
- Kuvien lähettäminen tietokoneeseen
  - 🛄 92

#### Ennen käyttöä

Perusopas

Laaja käyttöopas

Kameran perusteet

Automaattitila / Hybridiautomaattitila

Muut kuvaustilat

P-tila

Tv-, Av- ja M-tilat

Toisto

Langattomat toiminnot

Asetusvalikko

Lisävarusteet

Liite

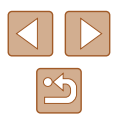

# Turvaohjeita

- Lue nämä ohjeet huolellisesti, jotta osaat käyttää tuotetta turvallisesti.
- Noudattamalla näitä ohjeita voit välttää vaaratilanteet itsellesi ja muille käyttäessäsi tuotetta.

# **A** VAROITUS

Tarkoittaa vakavan loukkaantumisen tai kuoleman vaaraa.

• Älä jätä tuotetta pienten lasten ulottuville. Kaulan ympärille kiedottu hihna voi aiheuttaa kuristumisen.

- Käytä tätä tuotetta varten vain tässä käyttöoppaassa määritettyjä virtalähteitä.
- Älä yritä purkaa tai tuotetta tai muuttaa sen rakennetta.
- Älä altista tuotetta voimakkaille iskuille tai tärinälle.
- Älä kosketa esillä olevia kameran sisäisiä osia.
- Lopeta tuotteen käyttäminen heti, jos siitä tulee savua tai outoa hajua tai siinä on jotain muuta epänormaalia.
- Älä puhdista tuotetta orgaanisilla liuottimilla, kuten alkoholilla, bensiinillä tai maalinohenteella.
- Älä anna tuotteen kastua.
- Nesteitä tai vieraita esineitä ei saa päästä tuotteen sisään.
- Älä käytä tuotetta paikassa, jossa voi olla palavia kaasuja. Tämä voi aiheuttaa sähköiskun, räjähdyksen tai tulipalon.
- Jos tuotteessa on etsin, älä katso etsimen läpi kohti kirkkaita valonlähteitä, kuten kohti aurinkoa pilvettömänä päivänä tai kohti laseria tai muuta voimakasta keinovaloa.
   Tämä voi vahingoittaa näköä.

- Noudata seuraavia ohjeita, kun käytät erikseen myytäviä paristoja tai tuotteen mukana toimitettuja akkuja.
  - Käytä paristoja/akkuja vain sen tuotteen kanssa, jolle ne on tarkoitettu.
  - Älä lämmitä paristoja/akkuja äläkä altista niitä tulelle.
  - Älä lataa akkuja muulla kuin hyväksytyllä akkulaturilla.
  - Älä altista liitäntäpintoja lialle äläkä anna niiden joutua kosketuksiin neulojen tai muiden metalliesineiden kanssa.
  - Älä käytä vuotavia paristoja/akkuja.
  - Ennen kuin hävität paristot/akut, peitä niiden liitäntäpinnat teipillä tai muulla eristeellä.

Tämä voi aiheuttaa sähköiskun, räjähdyksen tai tulipalon. Jos paristo/akku vuotaa ja sen sisältämää ainetta joutuu iholle tai vaatteille, huuhtele heti runsaalla vedellä. Jos sitä joutuu silmään, huuhtele silmä heti erittäin runsaalla vedellä ja hakeudu lääkäriin.

- Noudata seuraavia ohjeita, kun käytät akkulaturia tai verkkolaitetta.
  - Poista säännöllisesti virtapistokkeeseen ja pistorasiaan kertynyt pöly kuivalla liinalla.
  - Älä kytke tai irrota tuotteen virtajohtoa märin käsin.
  - Älä käytä tuotetta, jos virtapistoketta ei ole kytketty kunnolla pistorasiaan.
  - Älä altista virtapistoketta tai liitäntäpintoja lialle äläkä anna niiden joutua kosketuksiin neulojen tai muiden metalliesineiden kanssa.
  - Älä koske pistorasiaan kytkettyyn akkulaturiin tai verkkolaitteeseen ukonilmalla.
  - Älä laita raskaita esineitä virtajohdon päälle. Älä vahingoita, katkaise tai yritä muunnella virtajohtoa.
  - Älä kääri tuotetta kankaaseen tai muuhun materiaaliin käytön aikana tai heti sen jälkeen, kun tuote on vielä lämmin.

 Älä jätä tuotetta kytketyksi virtalähteeseen pitkäksi ajaksi. Tämä voi aiheuttaa sähköiskun, räiähdyksen tai tulipalon.

| Laaja | ı käyttöopas                              |
|-------|-------------------------------------------|
|       | Kameran perusteet                         |
|       | Automaattitila /<br>Hybridiautomaattitila |
|       | Muut kuvaustilat                          |
|       | P-tila                                    |
|       | Tv-, Av- ja M-tilat                       |
|       | Toisto                                    |
|       | Langattomat toiminnot                     |
|       | Asetusvalikko                             |
|       | Lisävarusteet                             |
|       | Liite                                     |
| Hako  | misto                                     |

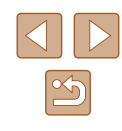

 Älä anna tuotteen olla pitkään kosketuksissa saman ihoalueen kanssa käytön aikana.

Vaikka tuote ei tunnu kuumalta, tämä voi aiheuttaa matalan lämpötilan palovammoja, jotka ilmenevät ihon punaisuutena tai rakkoina. Kun tuotetta käytetään kuumassa ympäristössä tai käyttäjällä on heikko verenkierto tai tavallista vähemmän herkkä iho, tuotteen kanssa suositellaan käytettäväksi jalustaa tai vastaavaa apuvälinettä.

 Katkaise tuotteesta virta opastuksen mukaisesti paikoissa, joissa sen käyttö on kiellettyä.

Muuten laitteeseen voi tulla toimintahäiriö sähkömagneettisten aaltojen vaikutuksesta, ja seurauksena voi olla jopa onnettomuus.

Tarkoittaa loukkaantumisen vaaraa.

Älä laukaise salamaa lähellä silmiä.

Se voi vahingoittaa silmiä.

- Hihna on tarkoitettu käytettäväksi vain vartalolle. Tuotteen roikuttaminen hihnan varassa koukusta tai muusta esineestä voi vahingoittaa tuotetta. Älä myöskään ravista tuotetta tai altista sitä voimakkaille iskuille.
- Älä kohdista voimakasta painetta objektiiviin tai anna esineiden osua siihen.

Tämä saattaa aiheuttaa loukkaantumisen tai vioittaa tuotetta.

 Salaman laukaiseminen tuottaa paljon lämpöä. Älä pidä sormiasi, muita ruumiinjäseniä tai esineitä salamalaitteen lähellä, kun otat kuvia. Tämä voi aiheuttaa palovammoja tai vioittaa salamalaitetta.

• Älä jätä tuotetta paikkaan, jossa se altistuu kuumuudelle tai kylmyydelle. Tuote voi kuumeta tai kylmetä niin, että sen koskettaminen aiheuttaa palovammoja tai loukkaantumisen.

#### HUOMIO Tarkoittaa laitteen vaurioitumisen vaaraa.

- Älä kohdista kameraa kirkkaisiin valonlähteisiin, esimerkiksi kohti aurinkoa pilvettömänä päivänä tai kirkasta keinovaloa.
- Se voi vaurioittaa kuvakennoa tai muita sisäisiä osia.
- Jos käytät kameraa hiekkarannalla tai tuulisessa paikassa, varo, ettei kameraan pääse pölyä tai hiekkaa.
- Poista salamaan juuttunut pöly, lika ja muut vieraat aineet vanupuikolla tai kankaalla.

Salamasta vapautuva lämpö voi saada vieraat aineet savuamaan tai aiheuttaa kameran toimintahäiriöitä.

• Kun et käytä tuotetta, poista akku/paristot ja säilytä ne erillään. Akun vuotaminen voi vaurioittaa tuotetta.

 Ennen kuin hävität akun/paristot, peitä niiden liitäntäpinnat teipillä tai muulla eristeellä.

Jos ne joutuvat kosketuksiin muiden metalliesineiden kanssa, seurauksena saattaa olla tulipalo tai räjähdys.

 Irrota tuotteen akkulaturi pistorasiasta, kun se ei ole käytössä. Älä peitä akkua liinalla tai aseta sen päälle muita esineitä.

Jos laite jätetään kytketyksi pitkäksi ajaksi, se voi ylikuumentua tai vioittua ja aiheuttaa tulipalon.

- Akkuja ei saa jättää lemmikkieläinten lähelle. Jos lemmikkieläin pääsee puremaan akkua, se voi vuotaa, ylikuumentua tai räjähtää ja aiheuttaa tulipalon tai tuotevaurioita.
- Jos kamerassa käytetään useita akkuja/paristoja, älä käytä eri määrin latautuneita tai vanhoja ja uusia akkuja/paristoja yhdessä. Älä aseta akkuja/paristoja kameraan +- ja ---navat väärin päin.
   Se saattaa vioittaa tuotetta.
- Älä istu alas, kun kamera on housuntaskussasi.
- Se voi aiheuttaa toimintahäiriöitä tai vaurioittaa näyttöä.

| Ennen käyttöä                             |                       |  |        |
|-------------------------------------------|-----------------------|--|--------|
| Perusopas                                 |                       |  |        |
| Laaja                                     | Laaja käyttöopas      |  |        |
|                                           | Kameran perusteet     |  |        |
| Automaattitila /<br>Hybridiautomaattitila |                       |  |        |
|                                           | Muut kuvaustilat      |  |        |
| P-tila<br>Tv-, Av- ja M-tilat             |                       |  |        |
|                                           |                       |  | Toisto |
|                                           | Langattomat toiminnot |  |        |
|                                           | Asetusvalikko         |  |        |
|                                           | Lisävarusteet         |  |        |
|                                           | Liite                 |  |        |
| Hakemisto                                 |                       |  |        |
|                                           |                       |  |        |

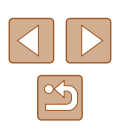

# Perusopas

# Perustoiminnot

Perustietoja ja -ohjeita alkuvalmisteluista kuvaamiseen ja toistamiseen

# Alkuvalmistelut

Valmistaudu kuvaamiseen toimimalla seuraavien ohjeiden mukaisesti.

#### Hihnan kiinnittäminen

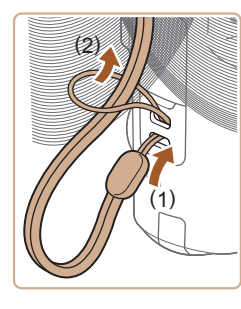

 Aseta hihnan pää hihnan kiinnikkeen (1) lävitse ja vedä sitten hihnan toinen pää kierteisen pään (2) renkaan läpi.

# Perusopas Laaja käyttöopas Kameran perusteet Automaattitila / Hybridiautomaattitila Muut kuvaustilat P-tila Tv-, Av- ja M-tilat Toisto

Langattomat toiminnot

Asetusvalikko

Lisävarusteet

Liite

Ennen käyttöä

Hakemisto

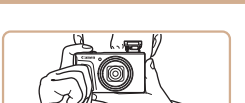

Kameran piteleminen

• Aseta hihna ranteesi ympärille.

 Kun otat kuvaa, pidä kätesi lähellä vartaloasi ja pidä kamerasta tiukasti kiinni, jottei se liikkuisi. Jos olet nostanut salaman, älä pidä sormiasi sen edessä.

#### Akun lataaminen

Lataa akku ennen käyttöä kameran mukana toimitetun laturin avulla. Muista ladata akku ensin, koska kameraa ei myydä akku ladattuna.

2 Lataa akku.

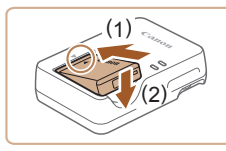

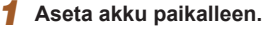

osoittamalla tavalla

toinen pää pistorasiaan.

ia lataaminen alkaa.

 Kohdista akun sekä laturin ▲ -merkit ja asenna akku työntämällä se kameraan (1) ja painamalla sitä alaspäin (2).

• Liitä akkulaturi pistorasiaan kuvan

Jos akkulaturissa on virtajohto, kytke

virtajohto laturiin ja liitä sitten johdon

Latauksen oranssi merkkivalo syttyy,

• Kun lataaminen on päättynyt, merkkivalo

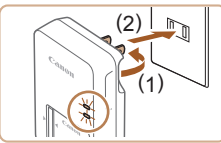

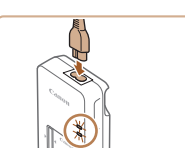

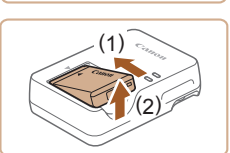

3 Poista akku.

palaa vihreänä.

 Irrota akkulaturi pistorasiasta ja poista sitten akku työntämällä sitä sisäänpäin (1) ja nostamalla ylöspäin (2).

 Akun suojaamiseksi ja sen kunnon ylläpitämiseksi on vältettävä yli 24 tunnin yhtäjaksoista lataamista.

- Ladatut akut tyhjenevät vähitellen itsestään, vaikka niitä ei käytetä. Lataa akku sinä päivänä, kun sitä käytetään (tai juuri ennen käyttöä).
- Laturia voi käyttää alueilla, joilla verkkovirran vaihtojännite on 100–240 V (50/60 Hz). Jos pistoke ei sovi pistorasiaan, käytä tarvikeliikkeestä hankittua sovitinta. Älä käytä ulkomaanmatkoja varten tarkoitettua muuntajaa, sillä se saattaa vahingoittaa akkua.

#### Akun ja muistikortin asettaminen

Aseta mukana toimitettu akku ja muistikortti (myydään erikseen) kameraan. Huomaa, että ennen kuin käytät uutta tai toisessa laitteessa alustettua muistikorttia, muistikortti on alustettava tässä kamerassa (CQ 102).

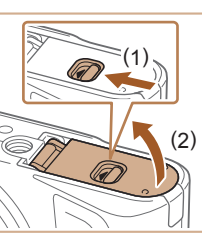

# Avaa kansi.

• Työnnä kytkintä (1) ja avaa kansi (2).

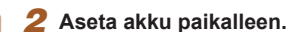

- Paina akun lukitusta suunnassa (1) ja työnnä akkua suuntaan (2), kunnes se lukkiutuu napsahtaen paikalleen.
- Jos asetat akun väärin päin, sitä ei voi lukita oikeaan asentoon. Varmista aina, että akku on asetettu paikalleen oikeansuuntaisesti ja että se lukittuu paikalleen asetettaessa.

# Ennen kävttöä Perusopas Laaja käyttöopas Kameran perusteet Automaattitila / Hybridiautomaattitila Muut kuvaustilat P-tila Tv-, Av- ja M-tilat Toisto Langattomat toiminnot Asetusvalikko Lisävarusteet Liite

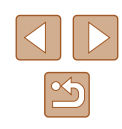

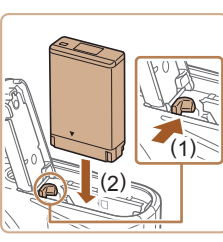

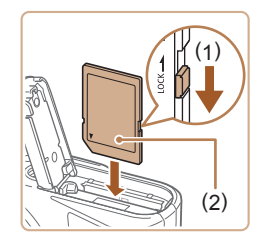

**@** (2)

#### Tarkista kortin kirjoitussuojakytkin 3 ia aseta muistikortti paikalleen.

- Jos muistikortissa on kirioitussuoiakvtkin. et voi tallentaa kuvia, kun kvtkin on lukitusasennossa. Siirrä kytkintä suuntaan (1).
- Aseta muistikortti siten, että tarra (2) on kuvassa osoitetulla tavalla, ja paina sitä, kunnes se napsahtaa paikalleen.
- Varmista aina, että muistikortti on asetettu. paikalleen oikeansuuntaisesti sitä asetettaessa. Jos muistikortti asetetaan väärin päin, kamera voi vahingoittua.

#### Sulie kansi. Δ

• Sulje kansi (1) ja pidä sitä alhaalla kytkintä liu'uttaen, kunnes kansi napsahtaa lukittuun asentoon (2).

#### Akun ja muistikortin poistaminen

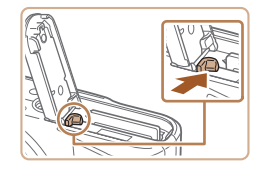

#### Poista akku.

- Avaa kansi ja paina akun lukitusta nuolen suuntaan.
- Akku ponnahtaa ylös.

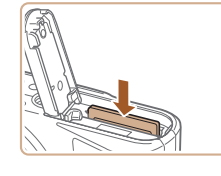

#### Poista muistikortti

- Tvönnä muistikorttia sisään, kunnes kuulet sen napsahtavan. Vapauta sitten kortti hitaasti
- Muistikortti ponnahtaa vlös.

#### Päiväyksen, kellonajan ja aikavyöhykkeen asettaminen

Aseta nykyinen päiväys ja aika. Tällä tavalla määrittämäsi tiedot tallentuvat kuvan ominaisuuksiin, kun otat kuvan, ja niitä käytetään, kun käytät kuvien hallintaa päivämäärän mukaan tai tulostat kuvia, joissa näkyy päiväys.

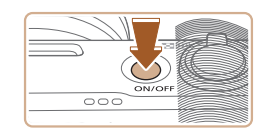

02.02.2018 10:10:00

kk/pp/vv

Peruuta

OK

±00:00

Pāivä/aika/vvōh Aikavvöhvke

斎 Lontoo

#### Kytke kameraan virta.

- Paina ON/OFF-painiketta.
- Näkyviin tulee [Päivä/aika/vyöh.]-näyttö.

#### **2** Aseta vyöhyke.

 Valitse vaihtoehto ◀/ ▶-painikkeilla ja paina sitten P-painiketta.

# Laaja käyttöopas Kameran perusteet Automaattitila / Hybridiautomaattitila Muut kuvaustilat P-tila Tv-, Av- ja M-tilat Toisto Langattomat toiminnot

Asetusvalikko

Lisävarusteet

Liite

Ennen kävttöä

Perusopas

Hakemisto

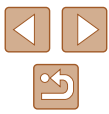

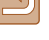

16

|   | Aikavyöhyke |            |  |
|---|-------------|------------|--|
| I | 02/02/201   | 8 10:10:00 |  |
|   | Azorit      | -01:00     |  |
|   | Lontoo      | ±00:00     |  |
|   | Pariisi     | +01:00     |  |
|   | Kairo       | +02:00     |  |
|   | Moskova     | +03:00     |  |
|   |             |            |  |

Päivä/aika/vyöh. (02/02/2018) 02.02.2018 10:10:00 kk/pp/vv 斎 Lontoo

Peruuta

Peruuta

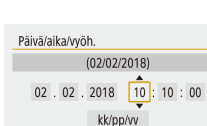

OK

斎 Lontoo

OK

Siirry vaihtoehtojen välillä

-painikkeilla ja valitse vaihtoehto painikkeella. Säädä päiväystä ja aikaa ▲/▼-painikkeilla ja paina sitten 🖫-painiketta.

3 Valitse päivämäärä ja aika.

• Paina -painiketta uudelleen. valitse

• Palaa [Päivä/aika/vyöh.]-näyttöön

sitten 🖫-painiketta.

valitsemalla [OK].

vaihtoehto  $\blacktriangle/\nabla$ -painikkeilla ja paina

• Valitse [OK] ia paina sitten (-painiketta.

• Aseta nykyinen päiväys, aika ja vyöhyke oikein, jos [Päivä/aika/vyöh.]-näyttö tulee näkyviin, kun kytket kameraan virran.

- Voit asettaa päiväyksen, ajan ja aikavyöhykkeen myös painamalla MENU-painiketta ja valitsemalla []-valikko (23) > [Päivä/aika/vyöh.].
- Voit määrittää kesäajan (yhden tunnin lisäys) määrittämällä [htt]-asetukseksi [: [] [Päivä/aika/vyöh.]-näytössä.

#### Näytön kieli 1 Avaa valikkonäyttö. Näytä taso-asetukset 2 Valitse Toimintoasetukset-valikko. • Valitse 4/ -painikkeilla [4] ja paina sitten Määritä kameran asetukset: langaton. näytön kirkkaus, kortin alustus yms. $\odot$ ((**ę**)) OK Toimintoasetukset 3 Valitse [Kielir]. SET UP2 2 3 Pois Ekotila

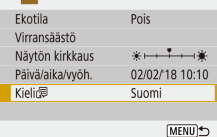

| Deutsch    | Tiếng Việt |
|------------|------------|
| Français   | हिन्दी     |
| Nederlands | Română     |
| Dansk      | Türkçe     |
| Português  | العربية    |
| Suomi      | ภาษาไทย    |
| Italiano   | 简体中文       |
| Українська | 繁體中文       |
|            |            |

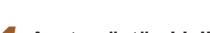

P-painiketta.

#### Aseta nävtön kieli. Δ

# Perusopas Laaja käyttöopas Kameran perusteet Automaattitila / Hybridiautomaattitila Muut kuvaustilat P-tila Tv-, Av- ja M-tilat Toisto Langattomat toiminnot Asetusvalikko Lisävarusteet Liite

Ennen käyttöä

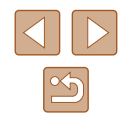

# Kameran kokeileminen

Stillkuvat Videot

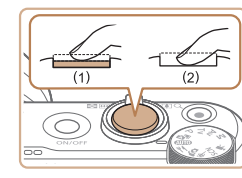

#### **3** Kuvaa. Stillkuvien kuvaaminen

- Paina laukaisinta kevyesti (1).
- Kamerasta kuuluu kaksi äänimerkkiä tarkennuksen jälkeen, ja tarkennetut kuva-alueet näkyvät näytössä kehystettyinä. Paina laukaisin kokonaan alas (2).
- Jos haluat käyttää salamaa, nosta se liikuttamalla 4-kytkintä. Salama välähtää. kun kuvaat heikossa valaistuksessa. Jos et halua käyttää salamaa, paina se sormellasi takaisin kameraan

#### Videoiden tallentaminen

• Aloita videon tallentaminen painamalla videopainiketta ja pysäytä tallennus painamalla painiketta uudelleen.

Ennen käyttöä Perusopas Laaja käyttöopas Kameran perusteet Automaattitila / Hybridiautomaattitila

Muut kuvaustilat

P-tila

Tv-, Av- ja M-tilat

Toisto

Langattomat toiminnot

Asetusvalikko

Lisävarusteet

Liite

Hakemisto

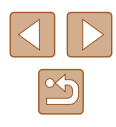

Kokeile kameraa kävnnistämällä se, ottamalla ioitakin stillkuvia tai videoita ja katselemalla niitä.

#### **Kuvaaminen**

Automaattitilan avulla saat parhaat asetukset näkymää varten täysin automaattisesti kameran määrittämien kohteen ja kuvausolosuhteiden perusteella.

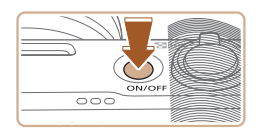

Kytke virta kameraan ja siirry AUTO-tilaan.

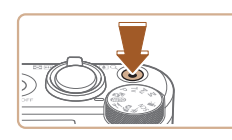

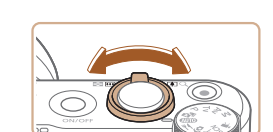

- 2 Zoomaa tarvittaessa lähemmäs tai kauemmas.
- Liikuta zoomausvipua katsellessasi näyttöä.

#### Katseleminen

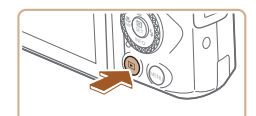

#### Siirry toistotilaan.

Paina -painiketta.

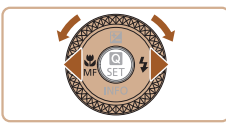

#### 2 Valitse kuvat.

- Jos haluat katsella edellistä tai seuraavaa kuvaa, paina ◀/▶-painikkeita tai käännä ♣-valintakiekkoa.
- Videot osoitetaan [SE] 'A-kuvakkeella. Voit toistaa videoita siirtymällä vaiheeseen 3.

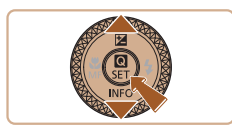

#### **3** Toista videoita.

- Paina ֎-painiketta, valitse [▶] ja paina uudelleen ֎-painiketta.
- Toisto alkaa, ja kun video on lopussa,
   [SEI ] ] näkyy näytössä.
- Voit säätää äänenvoimakkuutta painamalla toiston aikana
   /▼-painikkeita.

#### Kuvien poistaminen

Voit poistaa nykyisen kuvan seuraavasti. Huomaa, että poistettuja kuvia ei voi palauttaa.

- 1 Paina 🖆-painiketta.
- 2 Valitse [Poista] painamalla ◀/▶-valintakiekkoa tai kääntämällä ● ja paina sitten ⑧-painiketta.

| Enner | Ennen käyttöä                             |  |
|-------|-------------------------------------------|--|
| Perus | Perusopas<br>Laaja käyttöopas             |  |
| Laaja |                                           |  |
|       | Kameran perusteet                         |  |
|       | Automaattitila /<br>Hybridiautomaattitila |  |
|       | Muut kuvaustilat                          |  |
|       | P-tila                                    |  |
|       | Tv-, Av- ja M-tilat                       |  |
|       | Toisto                                    |  |
|       | Langattomat toiminnot                     |  |
|       | Asetusvalikko                             |  |
|       | Lisävarusteet                             |  |
|       | Liite                                     |  |
| Haker | nisto                                     |  |

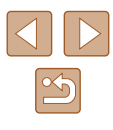

# Laaja käyttöopas

# Kameran perusteet

Muita perustoimintoja ja lisätapoja kuvausnautinnon lisäämiseen, mukaan lukien kuvaus- ja toistoasetukset

# Päällä/Pois

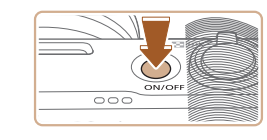

#### Kuvaustila

- Paina ON/OFF-painiketta, kun haluat kytkeä kameraan virran ja valmistautua kuvaamaan.
- Voit sammuttaa kameran painamalla ON/OFF-painiketta uudelleen.

#### Toisto

- Kytke kameraan virta ja katsele ottamiasi kuvia painamalla 
   -painiketta.
- Voit sammuttaa kameran joko painamalla
   -painiketta uudelleen tai painamalla ON/OFF-painiketta.
- Voit siirtyä kuvaustilasta toistotilaan painamalla -painiketta.
   Voit siirtyä toistotilasta kuvaustilaan painamalla laukaisimen puoleenväliin (221) tai kääntämällä valintakiekkoa (221).
- Kun kamera on siirtynyt toistotilaan, objektiivi vetäytyy sisään noin minuutin kuluttua. Kun objektiivi on vedetty sisään, voit katkaista kamerasta virran painamalla >-painiketta.

Ennen käyttöä

Perusopas

Laaja käyttöopas

Kameran perusteet

Automaattitila / Hybridiautomaattitila

Muut kuvaustilat

P-tila

Tv-, Av- ja M-tilat

Toisto

Langattomat toiminnot

Asetusvalikko

Lisävarusteet

Liite

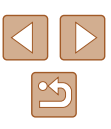

## Laukaisin

Varmista kuvien oikea tarkennus painamalla ensin laukaisin puoliväliin ja painamalla laukaisin pohjaan vasta, kun kohde on tarkentunut. Tässä oppaassa laukaisinpainikkeen käytöstä puhutaan painikkeen *puoliväliin* tai *kokonaan pohjaan* painamisena.

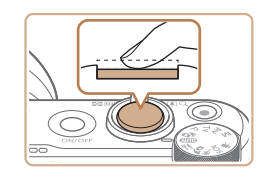

#### Paina laukaisin puoliväliin. (Tarkenna painamalla kevyesti.)

 Paina laukaisin puoliväliin. Kamerasta kuuluu kaksi äänimerkkiä, ja kehykset tulevat näyttöön tarkennettujen kuvaalueiden ympärille.

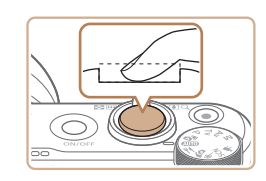

#### Paina laukaisin kokonaan pohjaan. (Ota kuva painamalla laukaisin puolivälistä pohjaan.)

- Kamera toistaa suljinäänen, kun se ottaa kuvan.
- Pidä kamera liikkumattomana, kunnes suljinääni lakkaa kuulumasta.
- Jos otat kuvan pysäyttämättä laukaisinta puolivälissä, otettu kuva ei ehkä ole tarkka.
- Suljinäänen pituus vaihtelee kuvan ottamiseen kuluvan ajan mukaan. Joidenkin kohteiden kuvaaminen voi kestää tavallista kauemmin. Tällöin kuvasta voi tulla epätarkka, jos liikutat kameraa tai kohde liikkuu.

# Kuvaustilat

Voit siirtyä kuhunkin kuvaustilaan valintakiekon avulla.

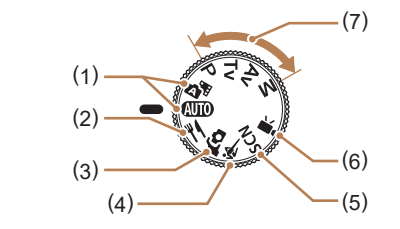

(5)

- Automaattitila/Hybridiautomaattitila AUTO/AT Täysin automaattinen kuvaus kameran valitsemilla asetuksilla (
  18, 
  26, 
  28).
- (2) Ruoka-kuvaustila ¥ Säädä värisävyjä, jotta ruoka näyttää kuvissa mahdollisimman tuoreelta ja herkulliselta (□39).
- (3) Omakuva-tila fo
   Ota omakuva täydellisillä asetuksilla (QQ40).
- (4) Urheilu-kuvaustila K
   Voit kuvata jatkuvasti kameran tarkentaessa liikkuviin kohteisiin (□141).

#### Erikoiskuvaustila **SCN** Voit kuvata tiettyjä otoksia varten suunnitelluilla asetuksilla tai lisätä kuvaan erilaisia efektejä kuvattaessa (<u>1</u>41).

- (6) Videotila T Videoiden kuvaamiseen (µ46). Vaikka valintakiekko ei olisi videotilassa, voit kuvata videoita yksinkertaisesti painamalla videopainiketta.
- P-, Tv-, Av- ja M-tilat
   P/Tv/Av/M
   Voit ottaa erilaisia kuvia haluamillasi asetuksilla
   (□51, □64).

| Ennen käyttöä |                                           |  |
|---------------|-------------------------------------------|--|
| Perusopas     |                                           |  |
| Laaja         | käyttöopas                                |  |
|               | Kameran perusteet                         |  |
|               | Automaattitila /<br>Hybridiautomaattitila |  |
|               | Muut kuvaustilat                          |  |
|               | P-tila                                    |  |
|               | Tv-, Av- ja M-tilat                       |  |
|               | Toisto                                    |  |
|               | Langattomat toiminnot                     |  |
|               | Asetusvalikko                             |  |
|               | Lisävarusteet                             |  |
|               | Liite                                     |  |
| Hake          | misto                                     |  |
|               |                                           |  |

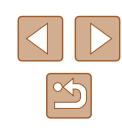

# Kuvausnäytön asetukset

Jos haluat tarkastella muita tietoja näytöllä tai piilottaa tiedot, paina ▼-painiketta. Lisätietoja näytettävistä tiedoista on kohdassa "Näytössä näkyvät tiedot" (ậ]119).

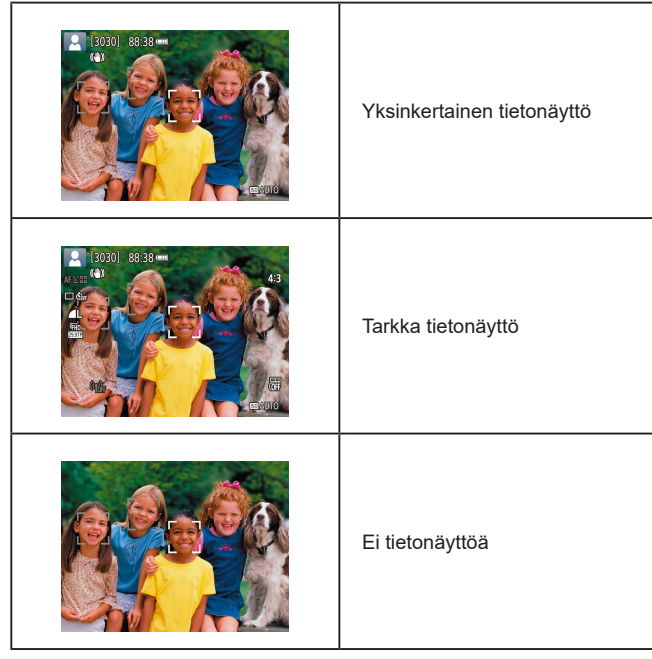

# Näytön kulman ja suuntauksen säätäminen

Voit säätää näytön kulmaa ja suuntaa otokseen tai kuvaustapaan sopivaksi.

- Näyttöä voidaan avata noin 180°.
- Kun haluat ottaa itsesi mukaan kuviin, voit katsoa peilikuvaa itsestäsi kääntämällä näytön ympäri kameran etupuolelle.

- Kun kameraa ei käytetä, pidä näyttö suljettuna.
   Älä avaa näyttöä väkisin liian pitkälle, jotta kamera ei vaurioidu.

| nnen käyttöä |                                           |  |
|--------------|-------------------------------------------|--|
| Perusopas    |                                           |  |
| .aaja        | käyttöopas                                |  |
|              | Kameran perusteet                         |  |
|              | Automaattitila /<br>Hybridiautomaattitila |  |
|              | Muut kuvaustilat                          |  |
|              | P-tila                                    |  |
|              | Tv-, Av- ja M-tilat                       |  |
|              | Toisto                                    |  |
|              | Langattomat toiminnot                     |  |
|              | Asetusvalikko                             |  |
|              | Lisävarusteet                             |  |
|              | Liite                                     |  |
| lakei        | misto                                     |  |
|              |                                           |  |
|              |                                           |  |
|              |                                           |  |

# Pikavalintanäyttö

Voit määrittää usein käytettyjä kuvauksen tai toiston toimintoja [O]-näytössä (pikavalintanäyttö).

Huomaa, että asetuskohteet ja vaihtoehdot vaihtelevat kuvaustilan mukaan.

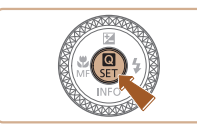

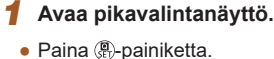

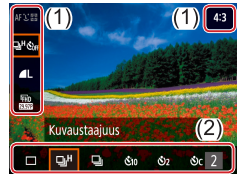

#### 2 Valitse asetuskohde.

#### **3** Valitse asetuksen vaihtoehto.

- Valitse haluamasi vaihtoehto painamalla
   (/)-painikkeita (2).
- [MINU]-kuvakkeella merkityt vaihtoehdot voi määrittää painamalla MENU-painiketta.
- 4 Vahvista valintasi ja poistu valikosta.
- Paina -painiketta.

#### • Voit myös määrittää pikavalintatoimintoja valikkonäytöstä.

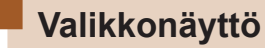

Voit määrittää erilaisia kameratoimintoja muiden valikoiden avulla toimimalla seuraavien ohjeiden mukaisesti. Asetuskohteet on järjestetty tarkoituksen mukaan ryhmiteltyinä välilehtiin, kuten kuvaus [] ja toisto []. Huomaa, että käytettävissä olevat kohteet vaihtelevat valitun kuvaus- tai toistotilan mukaan.

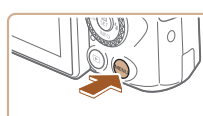

Kuvaus-Toistoasetukset asetukset asetukset Määritä kuvanlaatu- ja muut asetukset

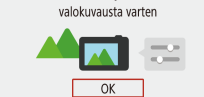

- Kuvausasetukset

   1
   2
   3
   4
   5
   SHOOT1
- Kuvan laatu
   ▲L

   Stillkuvan kuvas.
   4:3

   Esikatseluaika
   2 sek.

   Salama-asetukset

   Kuvaustagiuus
   ©s#

   Pvm-merkki 🗟
   Pois

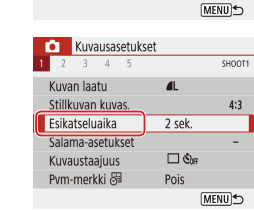

# Avaa valikkonäyttö.

Paina MENU-painiketta

#### 2 Valitse päävälilehti.

- Valitse päävälilehti ◀/ ▶-painikkeilla ja paina sitten இ-painiketta.
- 3 Valitse alivälilehti.
- Valitse alivälilehti ◀/ ▶-painikkeilla.

#### Valitse asetuskohde.

- Valitse asetuskohde ▲/▼-painikkeilla ja paina sitten -painiketta.
- Jotkin kohteet valitaan toisessa näytössä
   ▲/▼-painikkeilla, kun olet ensin painanut

   Painiketta.

# Ennen kävttöä Perusopas Laaja käyttöopas Kameran perusteet Automaattitila / Hybridiautomaattitila Muut kuvaustilat P-tila Tv-, Av- ja M-tilat Toisto Langattomat toiminnot Asetusvalikko Lisävarusteet Liite Hakemisto

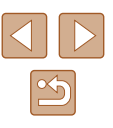

| 🚺 Ku     | /ausa | setu | kset   |        |
|----------|-------|------|--------|--------|
| 1 2 3    | 4     | 5    |        | SHOOT1 |
|          |       |      |        |        |
|          |       |      | Pois   |        |
| Esikatse | uaika |      | 2 sek. |        |
|          |       |      | 4 sek. |        |
|          |       |      | 8 sek. |        |
|          |       |      | Pito   |        |
|          |       |      |        |        |

#### **5** Valitse asetuksen vaihtoehto.

- Valitse asetuksen vaihtoehto
   ▲/▼/◀/▶-painikkeilla ja paina sitten -painiketta.
- **6** Vahvista valintasi ja poistu valikosta.
- Voit palata vaiheen 2 näyttöön painamalla MENU-painiketta ja palata kuvausnäyttöön painamalla sitä uudelleen.

# Näyttönäppäimistö

(1)

**4 1** 

Voit kirjoittaa tietoja näyttönäppäimistön avulla. Huomaa, että annettavissa olevien tietojen pituus ja tyyppi vaihtelee käytettävän toiminnon mukaan.

#### Merkkien kirjoittaminen

- Valitse haluamasi merkin näppäin painamalla ▲/▼/◀/ ▶-painikkeita tai kääntämällä ●-valintakiekkoa ja paina sitten ֎-painiketta.
- Voit vaihtaa isoihin kirjaimiin valitsemalla [介] ja painamalla sitten இ-painiketta.
- Annettavissa olevien tietojen (1) pituus ja tyyppi vaihtelevat käytettävän toiminnon mukaan.

#### Kohdistimen siirtäminen

• Valitse [+] tai [+] ja paina -painiketta.

#### Syöttötilojen vaihtaminen

- Valitse 🏠 ja paina 🛞-painiketta.
- Käytettävissä olevat syöttötilat vaihtelevat käytettävän toiminnon mukaan.

#### Merkkien poistaminen

• Valitse [ ] ja paina )-painiketta. Edellinen merkki poistetaan.

#### Edelliseen näyttöön palaaminen

• Paina MENU-painiketta.

#### Ennen käyttöä

Perusopas

Laaja käyttöopas

Kameran perusteet

Automaattitila / Hybridiautomaattitila

Muut kuvaustilat

P-tila

Tv-, Av- ja M-tilat

Toisto

Langattomat toiminnot

Asetusvalikko

Lisävarusteet

Liite

Hakemisto

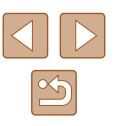

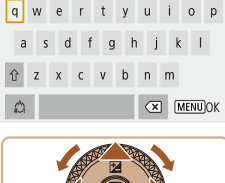

abc

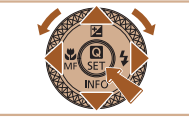

# Merkkivalonäyttö

Kameran takana oleva merkkivalo (D14) syttyy tai vilkkuu kameran tilan mukaan.

| Väri    | Merkkivalon tila | Kameran tila                                                                                                    |
|---------|------------------|----------------------------------------------------------------------------------------------------|
| Vihreä  | Päällä           | Stillkuvien tallentaminen muistikortille<br>tai niiden lukeminen kortilta                                                  |
| Vihreä  | Hidas vilkunta   | Näyttö pois                                                                                                    |
| Vihreä  | Vilkkuu          | Videoiden tallentaminen muistikortille,<br>niiden lukeminen kortilta tai niiden<br>siirtäminen Wi-Fi-yhteyden välityksellä |
| Oranssi | Päällä           | Lataaminen USB:n kautta                                                                                                    |
| Oranssi | Vilkkuu          | USB-latausvirhe                                                                                                    |

 Kun kortilta lukeminen tai sille kirjoittaminen on meneillään, älä koskaan katkaise virtaa kamerasta, avaa muistikortti-/akkutilan kantta äläkä täristä tai tönäise kameraa. Muutoin kuvat saattavat vioittua tai kamera tai muistikortti vahingoittua.

# Kuvausnäytön kehykset

| Valkoinen kehys | Näkyy pääkohteeksi tunnistetun kohteen tai<br>henkilön kasvojen ympärillä. Jos tunnistettuja<br>kohteita on useita, muiden kohteiden kuin<br>pääkohteen ympärillä näkyy harmaa kehys. |
|-----------------|----------------------------------------------------------------------------------------------------|
| Vihreä kehys    | Näkyy, kun laukaisin on painettu puoliväliin ja<br>kamera on tarkentanut.                                                                                                    |
| Sininen kehys   | Näkyy, kun kamera tarkentaa jatkuvasti liikkuviin<br>kohteisiin.<br>Kehys näkyy niin kauan kuin pidät laukaisinta<br>painettuna puoliväliin.                                          |
| Keltainen kehys | Näkyy, jos kamera ei pysty tarkentamaan, kun olet<br>painanut laukaisimen puoliväliin.                                                                                                |

 Kokeile kuvaamista P-tilassa (<sup>11</sup>51), jos kehyksiä ei tule näkyviin, jos kehykset eivät ole haluamiesi kohteiden ympärillä tai jos kehyksiä näkyy taustalla tai vastaavilla alueilla.

| n käyttöä                                 |
|-------------------------------------------|
|                                           |
| opas                                      |
| käyttöopas                                |
| Kameran perusteet                         |
| Automaattitila /<br>Hybridiautomaattitila |
| Muut kuvaustilat                          |
| P-tila                                    |
| Tv-, Av- ja M-tilat                       |
| Toisto                                    |
| Langattomat toiminnot                     |
| Asetusvalikko                             |
| Lisävarusteet                             |
| Liite                                     |
| nisto                                     |
|                                           |

Enne

Perus

Laaja

Haker

# Automaattitila / Hybridiautomaattitila

Kätevä tila, jossa kuvia voi ottaa helposti ja hallitusti

# Kuvaaminen kameran valitsemilla asetuksilla

Automaattitilan avulla saat parhaat asetukset näkymää varten täysin automaattisesti kameran määrittämien kohteen ja kuvausolosuhteiden perusteella.

#### Kuvaaminen (Smart Auto)

Stillkuvat Videot

Kytke kameraan virta.

#### **2** Siirry AUTO-tilaan.

- Osoita kamera kohteeseen. Kamerasta kuuluu napsahdus, kun se määrittää kuvausolosuhteet.
- Kuvauskohdetta (1) ja kuvanvakautustilaa (2) tarkoittavat kuvakkeet näkyvät näytön vasemmassa yläkulmassa (<sup>2</sup>9, <sup>3</sup>30).
- Mahdollisesti havaittujen kohteiden ympärillä näkyvät kehykset ilmaisevat, että kohteet on tarkennettu.

Ennen käyttöä

Laaja käyttöopas

Perusopas

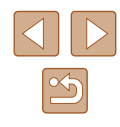

26

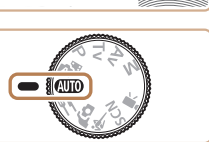

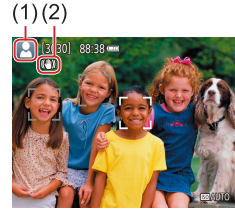

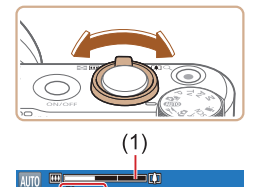

# **3** Zoomaa tarvittaessa lähemmäs tai kauemmas.

- Siirrä zoomausvipua vasemmalle tai oikealle.
- Näyttöön tulee zoomausasennon osoittava zoomauspalkki (1) sekä tarkennusalue (2).

Paina laukaisin puoliväliin. Kamerasta

iälkeen, ja tarkennetut kuva-alueet

näkyvät näytössä kehystettyinä.

Näytössä näkyy useita kehyksiä,

kun useita alueita on tarkennettu.

kuuluu kaksi äänimerkkiä tarkennuksen

**4** Kuvaa.

1) Tarkenna.

Stillkuvien kuvaaminen

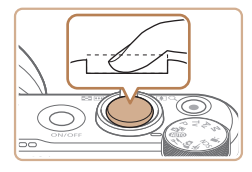

#### 2) Kuvaa.

- Paina laukaisin kokonaan alas.
- Kun kamera ottaa kuvan, siitä kuuluu suljinääni. Jos valaistus on heikko ja olet nostanut salaman, se välähtää automaattisesti.
- Pidä kamera liikkumattomana, kunnes suljinääni lakkaa kuulumasta.
- Kuvan näyttämisen jälkeen kamera palaa kuvausnäyttöön.

#### Videoiden tallentaminen

#### 1) Aloita tallennus.

- Paina videopainiketta. Tallennus alkaa, ja näytössä näkyy [OREC] (2) sekä kulunut aika (1).
- Näytön ylä- ja alareunassa näkyvät mustat palkit, ja kohde näkyy hieman suurennettuna. Mustat palkit ilmaisevat kuva-alueet, joita ei tallenneta.
- Mahdollisesti havaittujen kasvojen ympärillä näkyvät kehykset ilmaisevat, että kasvot on tarkennettu.
- Kun tallennus alkaa, ota sormesi pois videopainikkeelta.
- 2) Säädä kuvan sommittelua tarpeen mukaan.
  - Jos haluat muuttaa kohteen kokoa, toista vaiheen 3 toimet. Huomaathan, että myös kameratoimintojen äänet tallentuvat. Huomaa, että sinisellä näytetyillä zoomauskertoimilla kuvatut videot näyttävät rakeisilta.
  - Kun sommittelet kuvia uudelleen, tarkennusta, kirkkautta ja värejä säädetään automaattisesti.

#### Ennen käyttöä

Perusopas

Laaja käyttöopas

Kameran perusteet

Automaattitila / Hybridiautomaattitila

Muut kuvaustilat

P-tila

Tv-, Av- ja M-tilat

Toisto

Langattomat toiminnot

Asetusvalikko

Lisävarusteet

Liite

Hakemisto

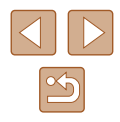

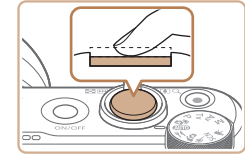

(Ż)

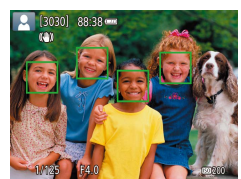

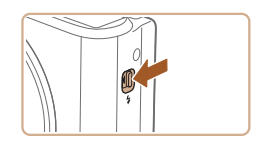

 Jos haluat käyttää salamaa, nosta se liikuttamalla \$-kytkintä. Salama välähtää, kun kuvaat heikossa valaistuksessa. Jos et halua käyttää salamaa, paina se sormellasi takaisin kameraan.

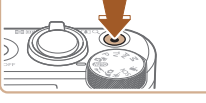

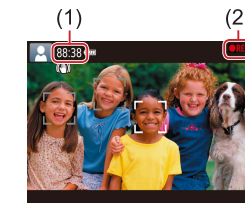

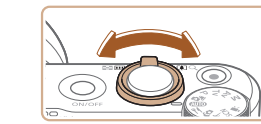

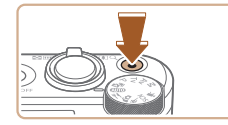

#### 3) Pysäytä tallennus.

- Voit lopettaa videon tallentamisen painamalla videopainiketta uudelleen.
- Tallennus lopetetaan automaattisesti, kun muistikortti on täynnä.

#### Kuvaaminen Hybridiautomaattitilassa

#### Stillkuvat Videot

Voit kuvata lyhyen videon päivästä ottamalla stillkuvia. Kamera kuvaa kohteista 2–4 sekunnin videoleikkeitä ennen kuvaamista. Leikkeet voi myöhemmin yhdistää videokoosteeksi.

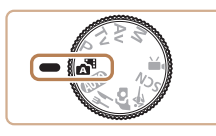

#### 1 Siirry 📲-tilaan.

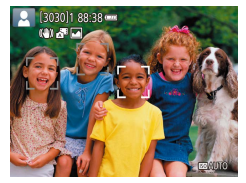

#### Sommittele kuva.

- Sommittele kuva ja tarkenna noudattamalla kohdan "Kuvaaminen (Smart Auto)" (<sup>2</sup>)26) vaiheita 3 ja 4.
- Saat vaikuttavia videokoosteita suuntaamalla kameran kohteisiin noin neljä sekuntia ennen stillkuvien ottamista.

#### **3** Kuvaa.

- Ota stillkuva noudattamalla kohdan "Kuvaaminen (Smart Auto)" (<sup>22</sup>) vaihetta 4.
- Kamera kuvaa sekä stillkuvan että videoleikkeen. Leike, joka päättyy stillkuvaan ja suljinääneen, muodostaa yhden luvun videokoosteesta.
- Tässä tilassa akun käyttöikä on lyhyempi kuin AUTO-tilassa, koska kustakin otetusta kuvasta tallennetaan videokooste.
- Videokoostetta ei ehkä tallenneta, jos otat stillkuvan heti kameran käynnistämisen jälkeen, atilan valitsemisen jälkeen tai muun kameran toiminnon käyttämisen jälkeen.
- Kameran toiminnan aiheuttamat äänet ja värinät tallentuvat videokoosteeseen.
- Videokoosteen tallennuskoko on [<sup>I</sup>FHD 29.97P] NTSC-videoilla ja [<sup>I</sup>FHD 25.00P] PAL-videoilla. Tämä vaihtelee videolähtömuodon mukaan.
- Ääniä ei toisteta, jos painat laukaisimen puoliväliin tai käytät kameran itselaukaisinta.
- Videokoosteet tallennetaan seuraavissa tapauksissa erillisiksi videotiedostoiksi, vaikka ne olisi tallennettu samana päivänä <sup>1</sup>tilassa.
  - Videokoosteen tiedoston koko kasvaa noin 4 gigatavuun tai kokonaistallennusaika noin 29 minuuttiin 59 sekuntiin.
  - Videokooste on suojattu.
- Kesäaika-, videojärjestelmä- tai aikavyöhykeasetuksia on muutettu.
- Tallennettuja suljinääniä ei voi muokata tai poistaa.
- Jos haluat kuvata videokoosteita ilman stillkuvia, säädä asetusta ennen kuvaamista. Valitse [1]-valikko (123) > [Koost. tyyppi] > [Ei stillkuv.].
- Yksittäisiä lukuja voi muokata (Q281).

# Ennen käyttöä Perusopas Laaja käyttöopas Kameran perusteet Automaattitila / Hybridiautomaattitila Muut kuvaustilat P-tila Tv-, Av- ja M-tilat

Toisto

Langattomat toiminnot

Asetusvalikko

Lisävarusteet

Liite

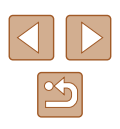

#### Videokoosteen toisto

Toista samana päivänä luotu videokooste tuomalla näkyviin Attiassa kuvattu stillkuva tai määritä toistettavan videokoosteen päivämäärä (2069).

#### Stillkuvat

- Vilkkuva [Q]-kuvake varoittaa siitä, että kuvista tulee todennäköisesti epätarkkoja kameran tärähtelyn vuoksi. Asenna tällöin kamera jalustaan tai pidä se jollakin muulla tavalla paikallaan.
- Jos kuvat näyttävät tummilta salaman välähtämisestä huolimatta, siirry lähemmäs kohdetta.
- Kohde voi olla liian lähellä, jos kamera antaa vain yhden äänimerkin, kun laukaisin painetaan puoliväliin.
- Punasilmäisyyden vähentämiseksi ja tarkentamisen helpottamiseksi valo saattaa syttyä hämärässä.
- Kun yrität kuvata ja [\$]-kuvake vilkkuu, salaman täytyy latautua ennen kuvaamisen jatkamista. Kuvaamista voidaan jatkaa, kun salama on latautunut, joten paina laukaisin kokonaan pohjaan ja odota tai vapauta laukaisin ja paina sitä uudelleen.
- Vaikka voitkin kuvata uudelleen ennen kuvausnäytön näkymistä, edellinen kuva voi määrätä käytetyn tarkennuksen, kirkkauden ja värin.

Voit muuttaa kuvaamisen jälkeistä kuvan näyttöaikaa (<sup>[]</sup>38).

#### Videot

 Pidä sormet poissa mikrofonista (1), kun kuvaat videoita. Jos mikrofonissa on esteitä, ääni voi jäädä tallentumatta tai kuulua vaimeana.

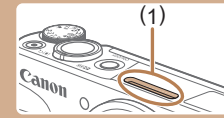

- Vältä koskemasta kameran säätimiin videopainiketta lukuun ottamatta videoita kuvatessasi, koska kameran äänet taltioituvat.
- Kun videon tallennus alkaa, kuvannäyttöalue muuttuu ja kohteet näkyvät suurennettuina kameran huomattavan tärinän korjaamiseksi. Jos haluat, että kohteet näkyvät samankokoisina kuin ennen kuvausta, seuraa kohdan "Videoiden kuvaaminen kohteet samankokoisina kuin ennen kuvausta" (<sup>[[]</sup>37) ohjeita.
- Yksittäiset yli 4 Gt:n videot voidaan jakaa useaksi tiedostoksi. Automaattista jaetun videon tiedostojen toistamista peräkkäin ei tueta. Toista kukin video erikseen.
- Kamera voi käyttää pidempää valotusaikaa hämärässä valaistuksessa. Valotusajan pidentäminen vähentää kohinaa (Autom. pitkä valotusaika).

Jos haluat tasaisemman videokuvan, johon kameran tärinä vaikuttaa vähemmän, määritä "—-tilassa [Autom. pitkä valotusaika] -asetuksen arvoksi [Pois]. Kuvasta voi tulla tällöin kuitenkin tummempi (<sup>[]</sup>47).

Ääni tallentuu stereona

Kuvauskohteiden kuvakkeet

# Ennen kävttöä Perusopas Laaja käyttöopas Kameran perusteet Automaattitila / Hybridiautomaattitila Muut kuvaustilat P-tila Tv-, Av- ja M-tilat Toisto Langattomat toiminnot Asetusvalikko Lisävarusteet Liite Hakemisto

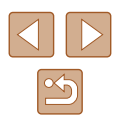

# Stillkuvat Videot

Idutto-tiloissa näkyvissä oleva kuvake kertoo kameran määrittämän kuvaustilanteen, ja asetukset valitaan automaattisesti siten, että tarkennus, kirkkaus ja värit ovat parhaat mahdolliset.

 Kokeile kuvaamista P-tilassa (<sup>1</sup>251), jos kuvauskohteen kuvake ei vastaa todellisia kuvausolosuhteita tai jos haluamaasi tehostetta, väriä tai kirkkautta ei voi käyttää.

#### Kuvanvakauksen kuvakkeet

#### Stillkuvat Videot

Kuvausolosuhteisiin parhaiten sopiva kuvanvakaustoiminto (Älykäs kuvanvakain) valitaan automaattisesti, ja seuraavat kuvakkeet tulevat näyttöön.

| (())           | Stillkuvien vakaustoiminto (Normaali)                                                                                                    |
|----------------|----------------------------------------------------------------------------------------------------|
| (→)            | Stillkuvien vakaustoiminto panoroitaessa (Panorointi)*                                                                                                    |
| (Y)<br>(Y)     | Kameran kulmittaista tärinää ja siirtotärinää makrokuvissa<br>vakaava kuvanvakaustoiminto (Hybridikuvanvakaus). Videoiden<br>kohdalla näytössä näkyy [(()) ja kuvanvakaus [()) on myös<br>käytössä.                                                                   |
| ( <b>4</b> B)  | Videoiden vakaustoiminto, joka vähentää kameran voimakasta<br>tärähtelyä esimerkiksi kävellessä kuvattaessa (Dynaaminen)                                                                                                    |
| ()             | Vakaustoiminto, joka vähentää kameran vaimeaa tärähtelyä<br>esimerkiksi teleasentoasetuksella kuvattaessa (Tehostettu)                                                                                                    |
| ((유))<br>((유)) | Ei kuvanvakautusta, koska kamera on kiinnitetty jalustaan tai<br>se on muulla tavoin paikallaan. Videota tallennettaessa [((?))<br>kuitenkin näkyy ja kuvanvakautusta käytetään tasoittamaan tuulen<br>tai muiden tärinänlähteiden vaikutuksia (Jalusta-kuvanvakain). |

\* Näkyvissä panoroitaessa, kun liikkuvia kohteita seurataan kameralla. Vaakasuunnassa liikkuvia kohteita seurattaessa kuvanvakaus kompensoi vain kameran pystysuuntaista tärinää eikä vaakasuuntaista vakausta tehdä. Pystysuunnassa liikkuvia kohteita seurattaessa kuvanvakaus vastaavasti kompensoi vain kameran vaakasuuntaista tärinää.

- Jos haluat peruuttaa vakautuksen, aseta [Vakaustoiminto]-tilaksi [Pois] (<sup>1</sup>37). Vakaustoiminnon kuvake ei tämän jälkeen enää ole näkyvissä.
- [(())] ei ole käytettävissä 📩 tilassa.

# Tavallisia ja käteviä ominaisuuksia

#### Zoomaaminen lähemmäs kohteita (Digitaalinen zoomaus)

#### 🕨 Stillkuvat 🕨 Videot

Kun kaukaiset kohteet ovat optisen zoomin ulottumattomissa, voit suurentaa kohteita digitaalisella zoomilla noin 160-kertaisiksi.

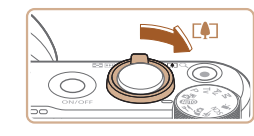

(1)

[3030] 88:38 .....

#### Siirrä zoomausvipua kohti [•]-merkkiä.

- Pidä vipu painettuna, kunnes zoomaus pysähtyy.
- Zoomaus pysähtyy suurimpaan ennen kuvan huomattavasti rakeiseksi muuttavaan zoomauskertoimeen, joka näytetään sitten näytössä.
- 2 Siirrä zoomausvipua taas kohti []-merkkiä.
- Kamera zoomaa vielä lähemmäs kohteeseen.
- (1) on nykyinen zoomauskerroin.

# Perusopas Laaja käyttöopas Kameran perusteet Automaattitila / Hybridiautomaattitila Muut kuvaustilat P-tila Tv-, Av- ja M-tilat Toisto Langattomat toiminnot Asetusvalikko Lisävarusteet

Liite

Ennen kävttöä

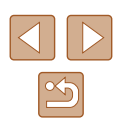

Kun siirrät zoomausvipua, näkyviin tulee zoomauspalkki (joka ilmaisee zoomausasennon). Zoomauspalkki on värikoodattu siten, että väri ilmaisee zoomausalueen.

- Valkoinen alue: optisen zoomauksen alue, jolla kuvasta ei tule rakeinen.
- Keltainen alue: digitaalisen zoomauksen alue, jolla kuva ei ole huomattavan rakeinen (ZoomPlus).
- Sininen alue: digitaalisen zoomauksen alue, jolla kuvasta tulee rakeinen.
- Koska sininen alue ei ole käytettävissä kaikilla kuvakokoasetuksilla (<sup>[]</sup>35), suurin zoomauskerroin voidaan saavuttaa toimimalla vaiheen 1 ohjeiden mukaan.

Jos haluat poistaa digitaalisen zoomauksen käytöstä, valitse
 [Digitaal. zoom] > [Pois].

# Kohdistaminen helposti manuaalisen zoomauksen jälkeen menetettyihin kohteisiin (Rajausapu – Hae)

Stillkuvat Videot

Jos kohde katoaa näytöstä zoomattaessa, se on helpompi löytää uudelleen loitontamalla väliaikaisesti.

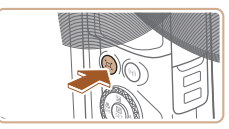

#### Etsi näkyvistä kadonnut kohde.

- Pidä ថ ִ⊐ ָ-painike painettuna.

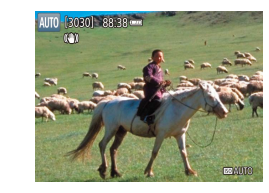

#### 2 Kohdista kohteeseen uudelleen.

- Suuntaa kamera siten, että kohde on valkoisessa kehyksessä, ja vapauta ,̈́⊐,́-painike.
- Edellinen suurennos palautetaan, ja valkoisen kehyksen sisäpuolella oleva alue täyttää näytön kokonaan.
- Osa kuvaustiedoista ei ole näkyvissä, kun kamera loitontaa.
   Videoita kuvattaessa valkoinen kehys ei tule näkyviin, jos juj-painiketta painetaan. Huomaa myös, että muutettu zoomauskerroin ja kameran toimintoäänet tallentuvat.
- Jos haluat kuvata näytön zoomauskertoimella vaiheessa 1, paina laukaisin kokonaan alas.
- Voit muuttaa zoomauskerroista, johon kamera palautuu, kun vapautat ,, painikkeen liikuttamalla zoomausvipua samalla kun painat ,, painiketta valkoisen kehyksen koon muuttamiseksi.
- Voit säätää aluetta, joka näytetään, kun painetaan '□'-painiketta, valitsemalla [□]-valikossa ['□' Näyttöalue] (□23) ja valitsemalla yhden kolmesta vaihtoehdosta.

| Ennen käyttöä                             |
|-------------------------------------------|
| Perusopas                                 |
| Laaja käyttöopas                          |
| Kameran perusteet                         |
| Automaattitila /<br>Hybridiautomaattitila |
| Muut kuvaustilat                          |
| P-tila                                    |
| Tv-, Av- ja M-tilat                       |
| Toisto                                    |
| Langattomat toiminnot                     |
| Asetusvalikko                             |
| Lisävarusteet                             |
| Liite                                     |

Hakemisto

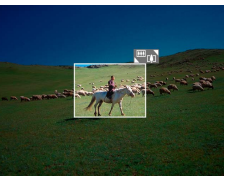

31

#### Automaattinen zoomaus vastauksena kohteen liikkeeseen (Automaattinen zoomaus)

#### Stillkuvat Videot

Kamera zoomaa automaattisesti lähemmäs ja kauemmas pitääkseen havaitut kasvot (🗐 58) samankokoisina. Jos henkilö siirtyy lähemmäksi, kamera zoomaa automaattisesti kauemmas ja päinvastoin. Tätä kokoa voidaan myös säätää tarpeen mukaan.

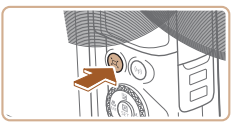

Automaatt

#### 

- Paina , painiketta ja vapauta se nopeasti.
- Näytössä näkyy [t]].
- Havaittujen kasvojen ympärille tulee valkoinen kehys, ja kamera zoomaa kauemmas tai lähemmäs pitääkseen kohteen näytössä.
- Jos kamera havaitsee useita kasvoja, pääkohteen ympärille tulee valkoinen kehys ja muiden kasvojen ympärille tulee enintään kaksi harmaata kehystä, kun kamera zoomaa kauemmas tai lähemmäs pitääkseen kohteen näytössä.

#### 2 Kuvaa.

- Automaattinen zoomaus jatkuu myös kuvan ottamisen jälkeen, ja kehykset näkyvät edelleen näytössä.
- Voit peruuttaa automaattisen zoomauksen painamalla juj-painiketta uudelleen. [juj Automaatti: pois] tulee näkyviin.

- Joitakin zoomauskertoimia käytettäessä tai jos kohteen pää on kallistettuna tai kohde ei katso suoraan kameraan, kasvoja ei ehkä näytetä jatkuvasti samankokoisina suhteessa näyttöön.
- Muutettu zoomauskerroin ja kameran toimintoäänet tallentuvat videon tallennuksen aikana.
- Kun Li Automaatti on käytössä, kaikkia kuvaustietoja ei näytetä ja joitain kuvausasetuksia ei voi määrittää.
- Useita kohteita näytössä pitävää automaattista zoomausta ei suoriteta videoiden tallennuksen aikana, vaikka kamera havaitsisi kasvot.
- Automaattista zoomausta ei suoriteta jatkuvan kuvauksen aikana.
- Kun havaittu kohde siirtyy kohti näytön reunaa, kamera zoomaa kauemmas, jotta henkilö pysyy kuvassa.
- Zoomauskerrointa ei voi muuttaa, kun laukaisin on painettu pohjaan itselaukaisutilassa (<sup>[]</sup>34).
- Kamera asettaa zoomauksen etusijalle pitääkseen kohteen näytössä. Tästä syystä kasvojen kokoa ei ehkä kohteen liikkeiden ja kuvausolosuhteiden mukaan voi pitää samana.
- Kun kasvoja ei havaita, kamera zoomaa tietylle tasolle ja lopettaa zoomauksen, kunnes se havaitsee kasvot.

# Ennen kävttöä Perusopas Laaja käyttöopas Kameran perusteet Automaattitila / Hybridiautomaattitila Muut kuvaustilat P-tila Tv-, Av- ja M-tilat Toisto Langattomat toiminnot Asetusvalikko Lisävarusteet Liite Hakemisto

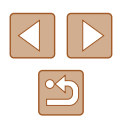

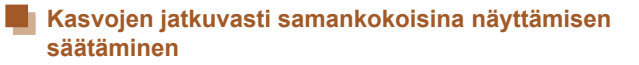

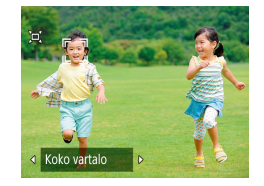

- Kun '¬' Automaatti on päällä, valitse haluamasi asetus painamalla >painikkeita.
- Kamera zoomaa automaattisesti, jotta kasvot pysyvät jatkuvasti samankokoisina.

| Automaatti   | Automaattinen zoomaus estää kohteita siirtymästä pois<br>näytöstä.<br>Jos kamera havaitsee useita kasvoja, kamera zoomaa<br>kauemmas tai lähemmäs pitääkseen kohteen näytössä. |
|--------------|----------------------------------------------------------------------------------------------------|
| Kasvot       | Kasvot pidetään riittävän suurina, jotta ilmeet näkyvät<br>selvästi.                                                                                                    |
| Ylävartalo   | Kasvot pidetään riittävän pieninä, jotta henkilön<br>ylävartalo näkyy.                                                                                                    |
| Koko vartalo | Kasvot pidetään riittävän pieninä, jotta henkilö koko<br>vartalo näkyy.                                                                                                    |
| Käsinsäätö   | Pidä kasvot määritetyssä koossa liikuttamalla<br>zoomausvipua. Vapauta zoomausvipu, kun toivottu<br>koko on saavutettu.                                                        |

- Kasvojen kokoa voidaan säätää myös valitsemalla [1]-valikko (123) > [1]-autom.zoom].
- Voit zoomata lähemmäs ja kauemmas zoomausvivun avulla, kun valittuna on [Kasvot], [Ylävartalo] tai [Koko vartalo], mutta alkuperäinen zoomauskerroin palautetaan aina muutaman sekunnin kuluessa vivun vapauttamisesta.
- Kasvojen kokoja ei voida muuttaa videon tallennuksen aikana.

#### Päiväysmerkin lisääminen

Stillkuvat Videot

Kamera voi lisätä kuvauspäivän kuvien oikeaan alakulmaan. Huomaa kuitenkin, että päiväysmerkkejä ei voi muokata tai poistaa, joten varmista etukäteen, että päiväys ja aika ovat oikein (🛄 16).

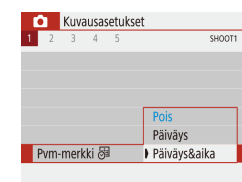

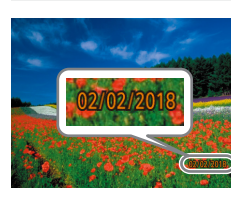

- Määritä asetus.
- Valitse [█]-valikko (囗23) > [Pvm-merkki 薓] > [Päiväys&aika] tai [Päiväys].

#### 2 Kuvaa.

 Kun otat kuvia, kamera lisää kuvauspäivän tai -ajan kuvien oikeaan alakulmaan.

Päiväysmerkkejä ei voi muokata tai poistaa.

- Kuviin, jotka on otettu ilman päiväysmerkkiä, voidaan tulostaa päiväysmerkki seuraavien ohjeiden mukaisesti.
   Jos päiväys ja aika kuitenkin lisätään kuviin, joissa on jo nämä tiedot, tiedot voivat tulostua kaksi kertaa.
  - Tulosta käyttämällä tulostimen toimintoja (QQ113)
  - Tulosta käyttämällä kameran DPOF-tulostusasetuksia (🛄 113)

Ennen käyttöä Perusopas Laaja käyttöopas Kameran perusteet Automaattitila / Hybridiautomaattitila Muut kuvaustilat P-tila Tv-, Av- ja M-tilat Toisto Langattomat toiminnot Asetusvalikko Lisävarusteet Liite

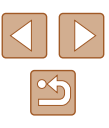

#### Itselaukaisun käyttäminen

Stillkuvat Videot

Itselaukaisun avulla voit itse liittyä mukaan ryhmäkuviin tai ottaa muita ajastettuja kuvia. Kamera ottaa kuvan noin 10 sekunnin kuluttua siitä, kun laukaisinta painetaan.

Asettamalla ajastimen ajaksi kaksi sekuntia voit myös välttää laukaisimen painamisen aiheuttaman kameran tärähtämisen.

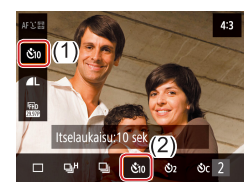

- Määritä asetus.
- Valitse pikavalintanäytössä (□23)
   □ €<sub>0ff</sub>] ja valitse sitten [€10].

#### 2 Kuvaa.

• Stillkuvat: Tarkenna kohde painamalla laukaisin puoliväliin ja paina se sitten kokonaan pohjaan.

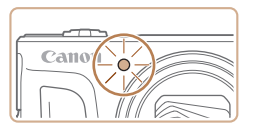

 Kun olet käynnistänyt itselaukaisun, merkkivalo vilkkuu ja kamera antaa itselaukaisun äänimerkin.

 Jos käynnistät tallennuksen painamalla videopainiketta, itselaukaisulla ei ole vaikutusta, vaikka se olisi määritetty.

 Valon vilkkuminen tihenee ja itselaukaisimen äänimerkki nopeutuu kaksi sekuntia ennen itselaukaisukuvien ottamista (salamaa käytettäessä valo pysyy kuitenkin palamassa).

#### Jatkuva kuvaus

<sup>−</sup>€<sup>μ</sup>€iπ

FFD BUNG

(2)Nopea jatkuva

\$2

Stillkuvat Videot

Pidä **AUTO**-tilassa laukaisin kokonaan painettuna, kun haluat käyttää jatkuvaa kuvausta.

4:3

#### 1 Määritä asetus.

Valitse pikavalintanäytössä (□23)
 [□ Č<sub>0F</sub>] ja valitse sitten [□<sup>H</sup>] tai [□]

#### **2** Kuvaa.

- Pidä laukaisin kokonaan painettuna, kun haluat käyttää jatkuvaa kuvausta.
- Jatkuvassa kuvauksessa tarkennus, valotus ja värit lukitaan asentoon, joka määritetään, kun laukaisin painetaan puoliväliin.
- Kuvaus voi tilapäisesti keskeytyä tai jatkuva kuvaus hidastua. Tämä määräytyy kuvausolosuhteiden, kameran asetusten ja zoomausasennon mukaan.
- Kun otettavia kuvia on enemmän, kuvaus voi hidastua.
- Kuvausnopeus voi hidastua, jos salama välähtää
- Ei voida määrittää 🚮 tilassa.

# Ennen käyttöä

Perusopas

Laaja käyttöopas

Kameran perusteet

Automaattitila / Hybridiautomaattitila

Muut kuvaustilat

P-tila

Tv-, Av- ja M-tilat

Toisto

Langattomat toiminnot

Asetusvalikko

Lisävarusteet

Liite

Hakemisto

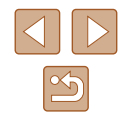

34

# Kuvan mukauttamisominaisuudet

#### Kuvanlaadun muuttaminen

#### Stillkuvat Videot

Laaja käyttöopas

Kameran perusteet

Automaattitila / Hybridiautomaattitila

Muut kuvaustilat

P-tila

Tv-, Av- ja M-tilat

Toisto

Langattomat toiminnot

Asetusvalikko

Lisävarusteet

Liite

Hakemisto

Valitse haluamasi seitsemästä koon (pikselien määrä) ja pakkauksen (kuvanlaatu) vhdistelmästä.

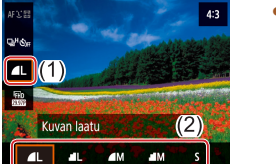

• Valitse pikavalintanäytössä (22) [ ] ja valitse sitten haluamasi vaihtoehto

#### Opastusta kuvakoon valintaan paperikoon perusteella (4:3-kuville)

| ∎L, ∎L              | A2 (420 x 594 mm)                |
|---------------------|----------------------------------|
| <b>M</b> , <b>M</b> | A3–A5 (297 x 420 – 148 x 210 mm) |
| S                   | Sähköposteihin ja vastaaviin     |

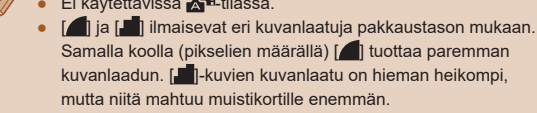

# Ei käytettävissä 📩 -tilassa. •

Samalla koolla (pikselien määrällä) [1] tuottaa paremman 

# Ei käytettävissä 📩 Itilassa

Ennen käyttöä

Perusopas

35

Stillkuvat Videot

Muuta kuvasuhdetta (leveyden ja korkeuden suhdetta) seuraavasti.

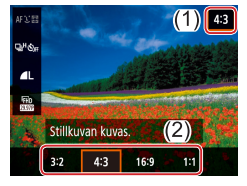

Kuvasuhteen muuttaminen

 Valitse pikavalintanäytössä (23) [4:3] ja valitse sitten haluamasi vaihtoehto

| 3:2  | Sama kuvasuhde kuin 35 mm:n kamerassa, sopii 130 x 180 mm:n kokoisiin kuviin tai postikorttikuviin.                                                                                     |
|------|----------------------------------------------------------------------------------------------------|
| 4:3  | Kameran näytön oma kuvasuhde. Sopii kuvien katselemiseen<br>vakiopiirtotelevisiosta tai vastaavista näyttölaitteista. Sopii myös<br>90 x 130 mm:n tai A-kokoisten kuvien tulostamiseen. |
| 16:9 | Sopii kuvien katselemiseen HD-laajakuvatelevisiosta tai<br>vastaavista näyttölaitteista.                                                                                                |
| 1:1  | Neliönmuotoinen kuvasuhde.                                                                                                    |
|      |                                                                                                    |

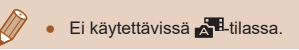

# Hyödyllisiä kuvausominaisuuksia

#### Automaattisen suoristuksen poistaminen käytöstä

#### Ennen käyttöä

Perusopas

Laaja käyttöopas

Kameran perusteet

Automaattitila / Hybridiautomaattitila

Muut kuvaustilat

P-tila

Tv-, Av- ja M-tilat

Toisto

Langattomat toiminnot

Asetusvalikko

Lisävarusteet

Liite

Hakemisto

36

Automaattinen suoristus pitää videokuvan suorassa. Voit peruuttaa tämän toiminnon valitsemalla [Pois].

• Valitse [ⓑ]-valikko (□23) > [⁰, aut. suorist.] > [Pois].

Stillkuvat Videot

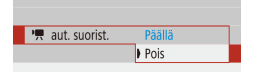

SHOOT3

Kuvausasetukset

1 2 3 4 5

 Kun tallennus alkaa, näyttöalue kaventuu ja kohteet suurentuvat (<sup>[]</sup>37).

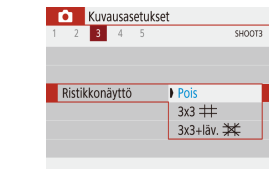

**Ristikon näyttäminen** 

(una)

Stillkuvat Videot

Kuvattaessa voidaan näytössä näyttää ristikko pysty- ja vaakasuuntaisen kohdistuksen apuna.

• Valitse []-valikko ([]23) >

haluamasi asetus.

[Ristikkonäyttö] ja valitse sitten
#### Vakaustoiminto-asetusten muuttaminen

Stillkuvat Videot

#### Kuvanvakaustoiminnon poistaminen käytöstä

Kun kamera pidetään paikallaan (esimerkiksi jalustalta kuvattaessa), kuvanvakaustoiminto kannattaa poistaa käytöstä valitsemalla [Pois].

| Vakausaset.    |        |
|----------------|--------|
| Vakaustoiminto | Pois   |
|                | Päällä |

• Valitse []-valikko (23) > [Vakausaset.] > [Vakaustoiminto] > [Pois].

| Pois   | Poistaa vakaustoiminnon käytöstä.                                                                              |  |
|--------|----------------------------------------------------------------------------------------------------|--|
| Päällä | Kuvausolosuhteisiin parhaiten sopiva kuvanvakaustoiminto valitaan automaattisesti (Älykäs kuvanvakain) (🎞 30). |  |

#### Videoiden kuvaaminen kohteet samankokoisina kuin ennen kuvausta

Stillkuvat Videot

Laa

Kun videon tallennus alkaa, tavallisesti kuvannäyttöalue muuttuu ja kohteet näkyvät suurennettuina kuvan suoristusta varten ja huomattavan kameran tärinän korjaamiseksi.

Jos haluat kuvata videoita niin, että kohteet näkyvät samankokoisina kuin ennen kuvausta, vähennä kuvanvakautta ja peruuta automaattinen suoristus.

Dvn. kuvanv Matala Vakio

Koriaa kameran tärinää kuvattaessa videota

- Valitse [**C**]-valikko (**Q**23) > Pois].
- Valitse [Vakausaset.] > [Dyn. kuvanv.] > [Matala].
- Voit myös määrittää [Vakaustoiminto]-asetukseksi [Pois], jolloin kohteet kuvataan samankokoisina kuin ne näkyivät ennen kuvaamista.
- [Dyn. kuvanv.] ei ole käytettävissä, kun [Vakaustoiminto]asetukseksi on määritetty [Pois] (237).

| Ennen käyttöä |                                           |  |
|---------------|-------------------------------------------|--|
| Perusopas     |                                           |  |
| Laaja         | käyttöopas                                |  |
| [             | Kameran perusteet                         |  |
|               | Automaattitila /<br>Hybridiautomaattitila |  |
| [             | Muut kuvaustilat                          |  |
| [             | P-tila                                    |  |
| [             | Tv-, Av- ja M-tilat                       |  |
| [             | Toisto                                    |  |
| [             | Langattomat toiminnot                     |  |
| [             | Asetusvalikko                             |  |
| [             | Lisävarusteet                             |  |
| [             | Liite                                     |  |
| Hakemisto     |                                           |  |

# Kameran toiminnan mukauttaminen

Voit mukauttaa kuvaustoimintoja [1]-valikossa (2).

#### Tarkennuksen apuvalon syttymisen estäminen

#### Stillkuvat Videot

Valo syttyy ja auttaa sinua tarkentamaan, kun painat laukaisimen puoliväliin heikossa valaistuksessa. Valon voi poistaa käytöstä.

- Tarkennuksen apuvalo päällä Päällä ON Pois OFF
- Määritä [Tarkennuksen apuvalo päällä]
   -asetukseksi [Pois].

# Punasilmäisyyden vähennysvalon syttymisen estäminen

Stillkuvat Videot

Punasilmäisyyden vähennysvalo syttyy vähentämään punasilmäisyyttä kuvattaessa salaman avulla hämärässä. Valon voi poistaa käytöstä.

Määritä [Salama-asetukset]-näytössä
 [Lamppu]-asetukseksi [Pois].

# Kuvaamisen jälkeisen kuvan näyttöajan muuttaminen

Kuvaa ei näytetä kuvaamisen jälkeen.

näytössä näkyisi aiempi kuva.

Näyttää kuvat määritetyn ajan. Voit ottaa toisen kuvan

Kuva näkyy näytössä, kunnes laukaisin painetaan puoliväliin.

painamalla laukaisimen uudelleen puoliväliin, vaikka

SHOOT1

Pois

2 sek. 4 sek.

> 8 sek. Pito

Salama-asetukset

Kuvausasetukset

Esikatseluaika

Pois

2 sek.,

4 sek.,

8 sek.

Pito

Pois

Lamppu

Stillkuvat Videot

 Valitse [Esikatseluaika]-valikosta haluamasi vaihtoehto.

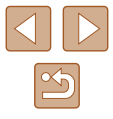

Ennen käyttöä

Laaja käyttöopas

Kameran perusteet Automaattitila / Hybridiautomaattitila Muut kuvaustilat P-tila Tv-, Av- ja M-tilat Toisto Langattomat toiminnot Asetusvalikko Lisävarusteet Liite Hakemisto

# Muut kuvaustilat

Voit kuvata entistä tehokkaammin ottaessasi kuvia eri kohteista sekä ottaa kuvia käyttämällä ainutlaatuisia kuvatehosteita tai erikoistoimintoja

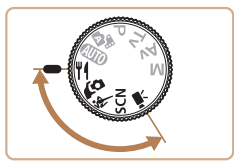

# Ruokakuvien värien parantaminen (Ruoka)

| Stillkuvat | Video1 |
|------------|--------|
|------------|--------|

Säädä värisävyjä, jotta ruoka näyttää kuvissa mahdollisimman tuoreelta ja herkulliselta.

1

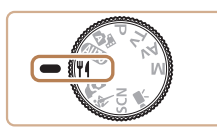

Siirry ¶f-tilaan.

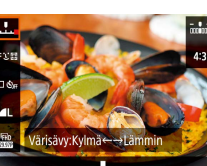

#### 2 Muuta värisävyä.

• Valitse pikavalintanäytössä (Q23) [Värisävy] ja määritä asetus.

3 Kuvaa.

Nämä värisävyt eivät ehkä näytä sopivilta ihmisiin käytettynä • • Salamalla otetuissa kuvissa värisävyt määritetään automaattisesti oletusasetuksen mukaisiksi.

| Ennen käyttöä    |                   |  |
|------------------|-------------------|--|
| Perus            | opas              |  |
| Laaja käyttöopas |                   |  |
|                  | Kameran perusteet |  |

Automaattitila / Hybridiautomaattitila

Muut kuvaustilat

P-tila

Tv-, Av- ja M-tilat

Toisto

Langattomat toiminnot

Asetusvalikko

Lisävarusteet

Liite

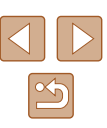

# Omakuvan ottaminen täydellisillä asetuksilla (Omakuva)

Stillkuvat Videot

Omakuvissa mukautettavaan kuvankäsittelyyn kuuluu ihon pehmentäminen sekä kirkkauden ja taustan säätäminen, jotta pääset hyvin esiin.

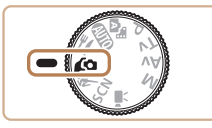

#### Siirry Co-tilaan.

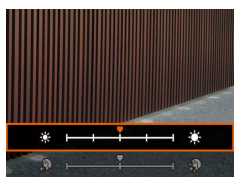

#### 2 Määritä asetus.

- Siirry asetusnäyttöön painamalla ▼-painiketta ja määritä sitten kirkkauden ja ihon pehmennyksen asetukset.
- Kun olet sulkenut asetusnäytön painamalla (P-painiketta, voit poistaa epäterävän taustan asetuksen käytöstä painamalla <-painiketta.

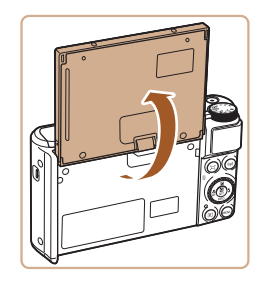

#### 3 Avaa näyttö.

• Avaa näyttö kuvan osoittamalla tavalla.

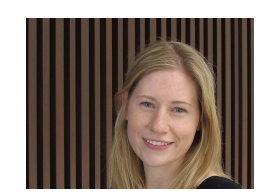

#### Kuvaa.

Pidä kamera vakaana kuvatessasi Kun painat laukaisimen kokonaan alas epäterävän taustan asetuksen ollessa [Autom.], kamera ottaa kaksi kuvaa ja käsittelee ne.

| Pehmeä iho -tehoste | Valitse jokin kolmesta ihon pehmennyksen<br>tasosta. Ihon pehmennys on optimoitu<br>pääkohteen mukaan. |
|---------------------|----------------------------------------------------------------------------------------------------|
| Kirkkaus            | Valitse jokin viidestä kirkkaustasosta.                                                                |
| Epäterävä tausta    | Tekee taustasta epäterävän.                                                                            |

- Kuvausolosuhteiden mukaan voidaan muokata muita alueita kuin ihmisten ihoa.
- Kokeile ottaa ensin testikuvia, jotta saat varmasti haluamasi tulokset.

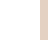

[2]-salamatilassa epäterävän taustan asetuksena on [Pois], eikä sitä voi muuttaa.

| Ennen käyttöä |                                           |  |
|---------------|-------------------------------------------|--|
| Perusopas     |                                           |  |
| Laaja         | käyttöopas                                |  |
|               | Kameran perusteet                         |  |
|               | Automaattitila /<br>Hybridiautomaattitila |  |
|               | Muut kuvaustilat                          |  |
|               | P-tila                                    |  |
|               | Tv-, Av- ja M-tilat                       |  |
|               | Toisto                                    |  |
|               | Langattomat toiminnot                     |  |
|               | Asetusvalikko                             |  |
|               | Lisävarusteet                             |  |
|               | Liite                                     |  |
| Hake          | misto                                     |  |
|               |                                           |  |
|               |                                           |  |

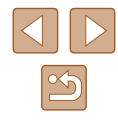

40

# Liikkuvat kohteet (Urheilukuva)

Stillkuvat Videot

Voit kuvata jatkuvasti kameran tarkentaessa liikkuviin kohteisiin.

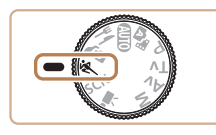

1 Siirry 💐 -tilaan.

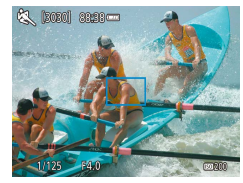

# Tarkenna.

 Kun painat laukaisimen puoliväliin, kamera säätää jatkuvasti tarkennusta ja kuvan kirkkautta sinisen kehyksen alueella.

#### 3 Kuvaa.

- Pidä laukaisin kokonaan painettuna, kun haluat käyttää jatkuvaa kuvausta.
- &-tilassa kuvat saattavat näyttää rakeisilta, koska ISO-herkkyyttä (µ53) suurennetaan kuvausolosuhteiden mukaiseksi.
- Jatkuvassa kuvauksessa voi kestää jonkin aikaa, ennen kuin voit ottaa seuraavan kuvan. Huomaa, että joidenkin muistikorttityyppien kohdalla voi kestää kauemmin, ennen kuin voit ottaa seuraavan kuvan.
- Kuvausnopeus voi hidastua kuvausolosuhteiden, kameran asetusten ja zoomausasetuksen mukaan.
- Jatkuvaa kuvausta ei voi käyttää 🗖 automaattitilassa (🗐 32).

# **Erikoiskuvaus**

Voit valita kuvattavan kohteen mukaisen tilan, jolloin kamera määrittää optimaaliset asetukset tilannetta varten.

**1** Siirry SCN-tilaan.

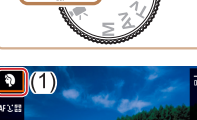

Kuvaustapa

« a .a

#### 2 Valitse kuvaustila.

- Valitse pikavalintanäytössä (<sup>[]</sup>23) [<sup>\*</sup>] ja valitse sitten haluamasi kuvaustila.
- 3 Kuvaa.

Muotokuvien ottaminen (Muotokuva)
 Stillkuvat
 Videot

 Voit kuvata ihmisiä käyttämällä pehmentävää tehostetta.

#### Iltakuvaus ilman jalustaa (Yökuvaus käsivaralta)

Stillkuvat Videot

- Voit ottaa kauniita iltakuvia tai muotokuvia iltamaisemataustalla pitämättä kameraa täysin paikallaan esimerkiksi jalustan avulla.
- Kameran yhdistää useita peräkkäisiä valotuksia yhdeksi kuvaksi, mikä vähentää kameran tärinää ja kohinaa.

Ennen käyttöä
Perusopas
Laaja käyttöopas
Kameran perusteet
Automaattitila /
Hybridiautomaattitila
Muut kuvaustilat
P-tila
Tv-, Av- ja M-tilat
Toisto
Langattomat toiminnot

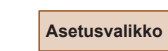

Lisävarusteet

Liite

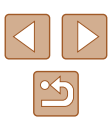

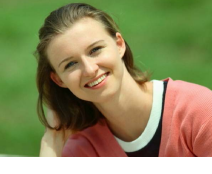

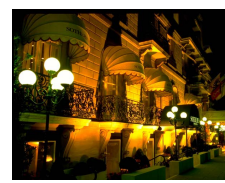

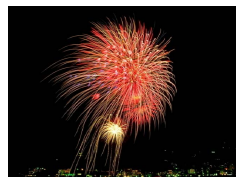

#### Ilotulitusten kuvaaminen (Ilotulitus)

Stillkuvat Videot

• Voit ottaa eloisia kuvia ilotulituksista.

#### [M]-tilassa kuvat saattavat näyttää rakeisilta, koska ISO-herkkyyttä (III53) suurennetaan kuvausolosuhteiden mukaiseksi.

- Kamera ottaa []]-tilassa kuvia jatkuvasti, joten pidä kamera vakaana kuvatessasi.
- Jos kamera tärisee liikaa tai kuvausolosuhteet aiheuttavat muita samanlaisia ongelmia [1]-tilassa kuvattaessa, tulokset eivät ehkä vastaa odotuksia.
- Kiinnitä kamera [ﷺ]-tilassa jalustaan tai pidä se jollakin muulla tavalla paikallaan ja estä kameraa tärisemästä. Kun pidät kameran paikallaan jalustan avulla tai jollakin muulla tavalla, [Vakaustoiminto]-tilaksi kannattaa asettaa [Pois] (<sup>1</sup>)37).
- Jos käytät jalustaa iltakuvauksessa, kuvaaminen AUTO-tilassa [1]-tilan sijaan tuottaa parempia tuloksia (126).
- Vaikka [m]-tilassa kehykset eivät näy, kun painat laukaisimen puoliväliin, optimaalinen tarkennus määritetään.

# Erikoistehosteiden käyttäminen

Voit lisätä kuviin erilaisia tehosteita kuvaamisen aikana.

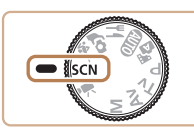

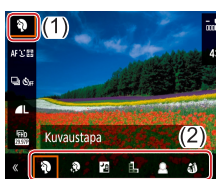

**1** Siirry SCN-tilaan.

# **2** Valitse kuvaustila.

 Valitse pikavalintanäytössä (<sup>[]</sup>23) [<sup>\*</sup>] ja valitse sitten haluamasi kuvaustila.

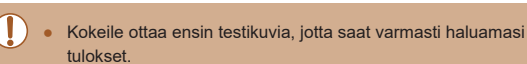

# Ennen käyttöä Perusopas Laaja käyttöopas Kameran perusteet Automaattitila / Hybridiautomaattitila Muut kuvaustilat P-tila Tv-, Av- ja M-tilat Toisto Langattomat toiminnot Asetusvalikko Lisävarusteet Liite Hakemisto

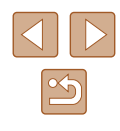

#### Kuvaaminen pehmeän ihon tehosteella (Pehmeä iho)

Stillkuvat Videot

Käsittelee kuvat, jotta iho näyttää pehmeämmältä ja sileämmältä.

Valitse [🎕]. 1

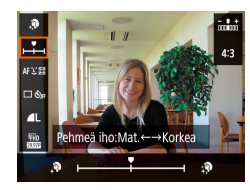

#### Valitse tehostetaso. 2

• Valitse [Pehmeä iho -tehoste] ja määritä asetus.

 Näyttöön tulee esikatselukuva siitä, miltä kuva näyttää tehosteella käsiteltynä.

#### 3 Kuvaa.

Kuvausolosuhteiden mukaan voidaan muokata muita alueita kuin ihmisten ihoa

#### Yksiväristen kuvien ottaminen (Rakeinen mustavalko)

4:3

AFXE

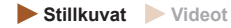

Voit ottaa yksivärisiä kuvia, joissa on rakeinen, karhea vaikutelma.

1 Valitse [1].

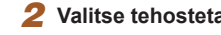

#### Valitse tehostetaso.

- Valitse [Suodatustaso] ja määritä asetus.
- Näyttöön tulee esikatselukuva siitä, miltä kuva näyttää tehosteella käsiteltynä.

3 Kuvaa.

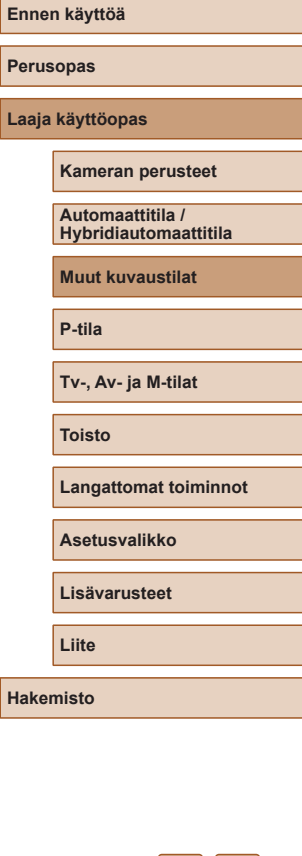

43

#### Kuvaaminen pehmeäpiirtotehosteella

Stillkuvat Videot

Toiminto tuottaa samanlaisen vaikutelman kuin kuvaaminen kameralla, jossa oli pehmeäpiirtosuodatin. Voit säätää tehostetason haluamaksesi.

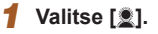

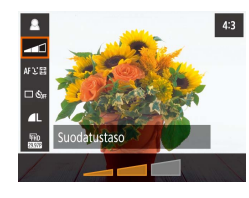

#### Valitse tehostetaso.

- Valitse [Suodatustaso] ja määritä asetus.
- Näyttöön tulee esikatselukuva siitä, miltä kuva näyttää tehosteella käsiteltynä.

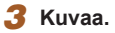

#### Kuvaaminen kalansilmätehosteella (Kalansilmätehoste)

Stillkuvat Videot

Voit ottaa kuvan käyttämällä kalansilmäobjektiivin kaltaisen vääristyneen kuvan tuottavaa tehostetta.

1 Valitse []].

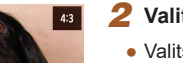

#### 2 Valitse tehostetaso.

- Valitse [Suodatustaso] ja määritä asetus.
- Näyttöön tulee esikatselukuva siitä, miltä kuva näyttää tehosteella käsiteltynä.

3 Kuvaa.

Perusopas Laaja käyttöopas Kameran perusteet Automaattitila / Hybridiautomaattitila Muut kuvaustilat P-tila Tv-, Av- ja M-tilat Toisto Langattomat toiminnot Asetusvalikko Lisävarusteet Liite

Hakemisto

Ennen käyttöä

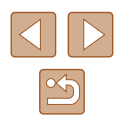

#### Öljymaalauksilta näyttävät kuvat (Taiteellinen tehoste)

🕨 Stillkuvat 🕨 Videot

Voit vahventaa kohteita muistuttamaan öljymaalausta.

1 Valitse [♥].

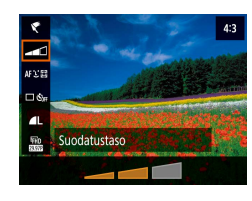

#### 2 Valitse tehostetaso.

- Valitse [Suodatustaso] ja määritä asetus.
- Näyttöön tulee esikatselukuva siitä, miltä kuva näyttää tehosteella käsiteltynä.

3 Kuvaa.

#### Vesivärimaalauksilta näyttävät kuvat (Vesiväritehoste)

Stillkuvat Videot

Voit pehmentää värejä niin, että valokuva muistuttaa vesivärimaalausta.

#### Valitse [**\**].

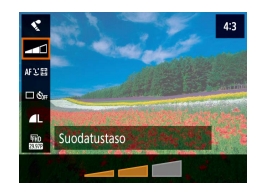

#### 2 Valitse tehostetaso.

- Valitse [Suodatustaso] ja määritä asetus.
- Näyttöön tulee esikatselukuva siitä, miltä kuva näyttää tehosteella käsiteltynä.

(Lelukameratehoste)

AFXE

atustvvpp

Tämä tehoste tekee kuvasta lelukameralla otetun näköisen vinjetoimalla (tummentamalla ja sumentamalla reunoja) ja muuttamalla väriä yleisesti.

Kuvaaminen lelukameratehosteella

1 Valitse [0].

- 2 Valitse värisävy.
  - Valitse [Suodatustyyppi] ja määritä asetus.

Stillkuvat Videot

 Näyttöön tulee esikatselukuva siitä, miltä kuva näyttää tehosteella käsiteltynä.

#### 3 Kuvaa.

| Normaali    | Kuvat muistuttavat lelukameralla otettuja kuvia.                    |
|-------------|---------------------------------------------------------------------|
| Lämmin sävy | Kuvien sävy on lämpimämpi kuin [Normaali]-asetusta<br>käytettäessä. |
| Viileä sävy | Kuvien sävy on viileämpi kuin [Normaali]-asetusta<br>käytettäessä.  |

#### Ennen käyttöä

Perusopas

Laaja käyttöopas

Kameran perusteet

Automaattitila / Hybridiautomaattitila

Muut kuvaustilat

P-tila

Tv-, Av- ja M-tilat

Toisto

Langattomat toiminnot

Asetusvalikko

Lisävarusteet

Liite

Hakemisto

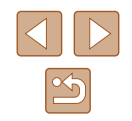

3 Kuvaa.

# Pienoismallia muistuttavat kuvat (Miniatyyritehoste)

#### Stillkuvat Videot

Tämä tehoste luo vaikutelman pienoismallista lisäämällä kuvan epätarkkuutta valitun kohteen ylä- ja alapuolella.

#### Valitse [🖽].

- Näyttöön tulee valkoinen kehys, joka rajaa tarkennettuna pysyvän kuva-alueen.

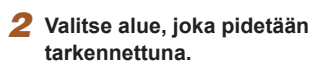

- Paina ▼-painiketta.
- Voit siirtää kehystä painamalla ▲/▼-painikkeita.

#### **3** Palaa kuvausnäyttöön ja kuvaa.

 Palaa kuvausnäyttöön painamalla Painiketta ja kuvaa.

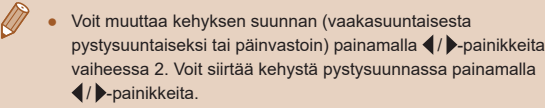

# Erilaisten videoiden tallentaminen

Stillkuvat Videot

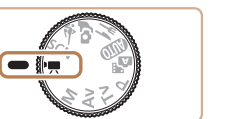

#### 🚺 Siirry '़,-tilaan.

 Näytön ylä- ja alareunassa näkyvät mustat palkit, ja kohde näkyy hieman suurennettuna. Mustat palkit ilmaisevat kuva-alueet, joita ei tallenneta.

#### 2 Kuvaa.

- Paina videopainiketta.
- Voit lopettaa videon tallentamisen painamalla videopainiketta uudelleen.

#### Videon tallennuskoon muuttaminen

Stillkuvat Videot

Määritä videon tallennuskoko ja kuvataajuus. Kuvataajuus ilmaisee, kuinka monta kuvaa tallennetaan sekunnissa. Käytettävissä olevat vaihtoehdot määräytyvät NTSC- tai PAL-asetuksen mukaan.

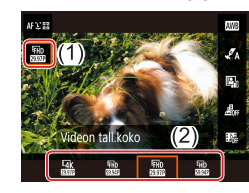

 Valitse pikavalintanäytössä (<sup>[]</sup>23) [<sup>E</sup>FHD 29977] ja valitse sitten haluamasi vaihtoehto.

#### Ennen käyttöä

Perusopas

Laaja käyttöopas

Kameran perusteet

Automaattitila / Hybridiautomaattitila

Muut kuvaustilat

P-tila

Tv-, Av- ja M-tilat

Toisto

Langattomat toiminnot

Asetusvalikko

Lisävarusteet

Liite

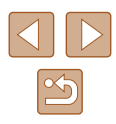

 Kohteet näytetään suurempina 4K-videoissa kuin muissa tiloissa.
 Jos kamera ylikuumenee tilapäisesti pitkään jatkuvassa 4K-tallennuksessa, näytössä näkyy [\*\*] ja tallennus pysähtyy. Tässä tilanteessa videotallennus ei ole käytettävissä, vaikka painaisit videopainiketta. Noudata näyttöön tulevia ohjeita ja joko valitse videon tallennuskooksi jokin muu kuin [<sup>E</sup>4k 29.97P] tai [<sup>E</sup>4k 2500P] tai sammuta kamera ja anna sen jäähtyä, ennen kuin jatkat kuvaamista.

#### Kuvan kirkkauden säätäminen (Valotuksen korjaus)

Stillkuvat Videot

Kameran asettamaa vakiovalotusta voi säätää 1/3 yksikön askelin alueella –3...+3.

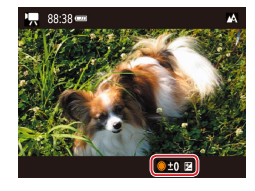

 Paina A-painiketta. Tarkkaile näyttöä ja säädä kirkkautta kääntämällä
 valintakiekkoa. Kun olet valmis, paina A-painiketta uudelleen.

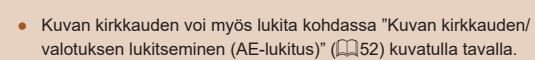

# Automaattisen pitkän valotusajan poistaminen käytöstä

Stillkuvat Videot

Automaattisen pitkän valotusajan voi poistaa käytöstä, jos liike on [<sup>E</sup>FHD 59.94P]-, [<sup>E</sup>HD 59.94P]-, [<sup>E</sup>FHD 50.00P]- tai [<sup>E</sup>HD 50.00P]-videoissa muuten epätasaista. Hämärässä videoista voi kuitenkin tulla liian pimeitä.

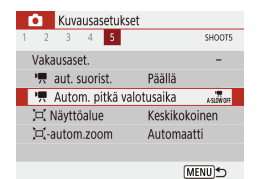

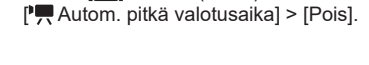

• Valitse []-valikko ([]23) >

• Valitse [1]-valikko (23) >

[Vakausaset,] > [Dvn, kuvanv,] > [Korkea].

#### Runsaan kameran tärinän korjaaminen

Stillkuvat Videot

Voit kompensoida runsaan kameran tärinän, joka voi tulla esimerkiksi liikkeessä kuvattaessa. Kuvien näytettävä osuus vaihtelee enemmän kuin [Vakio]-tilassa, ja kohteita suurennetaan tavallista enemmän.

Dyn. kuvanv. Matala Vakio Korkea

Korjaa kameran voimakkaat tärähdykset kuvattaessa videota

> [Dyn. kuvanv.] ei ole käytettävissä, kun [Vakaustoiminto]asetukseksi on määritetty [Pois] (<sup>[]</sup>37).

| Ennen käyttöä |                                           |  |
|---------------|-------------------------------------------|--|
| Perusopas     |                                           |  |
| Laaja         | käyttöopas                                |  |
|               | Kameran perusteet                         |  |
|               | Automaattitila /<br>Hybridiautomaattitila |  |
|               | Muut kuvaustilat                          |  |
|               | P-tila                                    |  |
|               | Tv-, Av- ja M-tilat                       |  |
|               | Toisto                                    |  |
|               | Langattomat toiminnot                     |  |
|               | Asetusvalikko                             |  |
|               | Lisävarusteet                             |  |
|               | Liite                                     |  |
| Hakei         | misto                                     |  |
|               |                                           |  |

#### Ääniasetukset

Stillkuvat Videot

#### Tuulisuojan poistaminen käytöstä

Voimakkaan tuulen aiheuttamaa kohinaa voidaan vähentää. Tallenteen ääni saattaa kuitenkin kuulostaa luonnottomalta, jos toimintoa käytetään paikoissa, joissa ei tuule. Siinä tapauksessa voit poistaa tuulisuojan käytöstä.

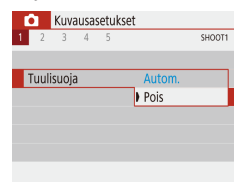

 Valitse []-valikko (]23) > [Tuulisuoja] > [Pois].

#### Vaimennuksen käyttäminen

Vaimennus voi vähentää äänen vääristymää äänekkäissä ympäristöissä. Hiljaisissa ympäristöissä se kuitenkin heikentää äänen tallennuksen tasoa.

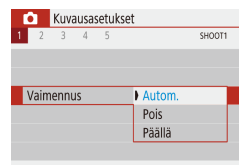

 Valitse []-valikko (]23) > [Vaimennus] ja valitse sitten haluamasi asetus.

#### Nopeutettujen videoiden tallentaminen

Nopeutettu video

Näkymä 1

3 sek./ 300

Lukittu 1 ruutu

▶ 00:00:10

MENU €

FHD

Pois

Nopeutettu

Kuvien aikaväli Videon tall koko

Autom.valotus

Näytön auto.katk.

·**™** 00:14:57

Stillkuvat Videot

Nopeutettu video yhdistää tietyin välein otetut kuvat automaattisesti. Kohteen vähittäinen muuttuminen (kuten maiseman muuttuminen) toistetaan nopeutettuna.

- Avaa [Nopeutettu video] -asetusnäyttö.
- Valitse []-valikko (]23) > [Nopeutettu video].

#### 2 Määritä asetus.

- Valitse [Nopeutettu]-kohdassa näkymä.
- Valitse vaihtoehto ja valitse sitten haluamasi asetus.
- Määritä [Näytön auto.katk.] -asetukseksi [Pois], jotta näyttö pysyy päällä 30 minuutin ajan, kun olet aloittanut kuvaamisen. Jos määrität asetuksen arvoksi [Päällä], näyttö sammuu noin 10 sekunnin kuluttua ensimmäisen kuvan ottamisesta. Voit ottaa näytön käyttöön tai poistaa sen käytöstä tallennuksen aikana painamalla ▼-painiketta.
- Kun määrität kohteita, tarvittava aika (<sup>\*</sup>,) ja videon toistoaika (**)** näkyvät näytössä.

#### 3 Palaa kuvausnäyttöön.

- Palaa kuvausnäyttöön painamalla MENU-painiketta. Tarkenna kohde painamalla laukaisin puoliväliin.
- Paina videopainiketta.

#### Ennen käyttöä

Perusopas

Laaja käyttöopas

Kameran perusteet

Automaattitila / Hybridiautomaattitila

Muut kuvaustilat

P-tila

Tv-, Av- ja M-tilat

Toisto

Langattomat toiminnot

Asetusvalikko

Lisävarusteet

Liite

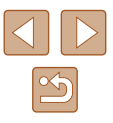

• Älä häiritse kameraa tallennuksen aikana.

- Voit peruuttaa tallennuksen painamalla videopainiketta uudelleen.
- Nopeasti liikkuvat kohteet voivat näyttää videoissa vääristyneiltä.
- Ääntä ei tallenneta.

#### Pienoismallitehoste videoissa (Miniatyyritehostevideo)

Stillkuvat Videot

Tämä tehoste luo videoissa vaikutelman pienoismallista lisäämällä kuvan epätarkkuutta valitun alueen ulkopuolella.

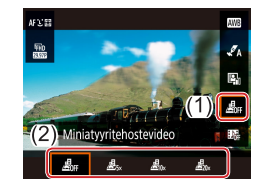

#### Määritä asetus.

Valitse pikavalintanäytössä (<sup>223</sup>)
 <sup>1</sup>/<sub>2</sub> ja valitse sitten haluamasi vaihtoehto.

- 2 Valitse alue, joka pidetään tarkennettuna.
- Paina ▼-painiketta.
- Voit siirtää kehystä painamalla
   /▼-painikkeita.

#### 3 Palaa kuvausnäyttöön ja kuvaa.

- Palaa kuvausnäyttöön painamalla
   Painiketta. Tarkenna kohde painamalla laukaisin puoliväliin.
- Paina videopainiketta.

#### Arvioitu toistoaika (minuutin videoleikkeille)

| Nopeus      | Toistoaika   |
|-------------|--------------|
| <u>⊿</u> 5× | Noin 12 sek. |
|             | Noin 6 sek.  |
|             | Noin 3 sek.  |

#### Ääntä ei tallenneta.

Määritä videon tallennuskooksi [#FHD 29.97P] tai [#FHD 25.00P].

| Ennen käyttöä |                                           |  |  |
|---------------|-------------------------------------------|--|--|
| Perus         | Perusopas                                 |  |  |
| .aaja         | käyttöopas                                |  |  |
|               | Kameran perusteet                         |  |  |
|               | Automaattitila /<br>Hybridiautomaattitila |  |  |
|               | Muut kuvaustilat                          |  |  |
|               | P-tila                                    |  |  |
|               | Tv-, Av- ja M-tilat                       |  |  |
|               | Toisto                                    |  |  |
|               | Langattomat toiminnot                     |  |  |
|               | Asetusvalikko                             |  |  |
|               | Lisävarusteet                             |  |  |
|               | Liite                                     |  |  |
| lakemisto     |                                           |  |  |
|               |                                           |  |  |
|               |                                           |  |  |

ł

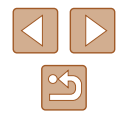

#### Videokollaasien tallentaminen

Stillkuvat Videot

Voit tallentaa sarjan 4, 6 tai 8 sekunnin videoleikkeitä, jotka kamera sitten yhdistää videokollaasialbumiksi. Näin voit esitellä matkasi tai tapahtuman kohokohdat.

| Videokollaasi     |             |
|-------------------|-------------|
| Videokollaasi     | Päällä      |
| Albumin asetukset | Uusi albumi |
| Toistoaika        | 4 s         |
| Toistotehoste     | 1x nopeus   |
| Näytä vahvistus   | Päällä      |
| Tarvittava aika   | 4 sek.      |
|                   | MENU 5      |

# Ota videokollaasit käyttöön. Valitse [1]-valikko (123) > Odeokollaasit (2000)

[Videokollaasi] > [Päällä].

#### 2 Määritä asetus.

• Valitse määritettävä vaihtoehto ja valitse sitten haluamasi asetus.

| Toistoaika      | Valitse videokollaasin toistoaika.                                                   |  |
|-----------------|--------------------------------------------------------------------------------------|--|
| Toistotehoste   | Valitse videokollaasin toistotehoste.                                                |  |
| Näytä vahvistus | Valitse, näytetäänkö vahvistusviesti jokaisen<br>videoleikkeen tallennuksen jälkeen. |  |

- Näytössä näkyy videoleikkeen tallennukseen tarvittava aika toistoajan ja tehosteen perusteella.
- Kun ensimmäinen videoleike tallennetaan, voit valita [Albumin asetukset] -kohdassa, mihin albumiin seuraava videoleike tallennetaan.

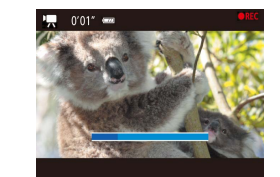

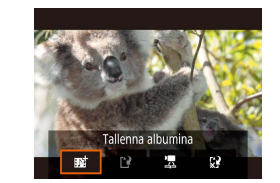

#### **3** Kuvaa.

- Palaa kuvausnäyttöön painamalla MENU-painiketta ja paina sitten videopainiketta.
- Näytössä näkyy kulunutta aikaa ilmaiseva palkki, ja tallennus päättyy automaattisesti, kun kuvaus on valmis.

#### 4 Tallenna albumiin.

- Tätä viestiä ei näytetä, jos määrität [Kysy vahvistus] -asetukseksi [Pois] vaiheessa 2, ja videoleike tallennetaan automaattisesti albumiin, jonka olet valinnut [Albumin asetukset] -kohdassa vaiheessa 2.
- Toista vaiheet 3-4 tarpeen mukaan.

#### 5 Poista videokollaasit käytöstä.

- Valitse pikavalintanäytössä (23) [27].
- Videoleikkeet tallennetaan uuteen albumiin, kun nykyisen albumin tallennusaika ylittää 5 min.
  - Näytetty toistoaika videoleikettä kohden on vain ohjeellinen.
  - Määritä videon tallennuskooksi [#FHD 29.97P] tai [#FHD 25.00P].
- Jos pysäytät videokollaasileikkeen tallennuksen manuaalisesti, se tallennetaan normaalina videona.
- Ääntä ei tallenneta, kun määrität [Toistotehoste]-asetukseksi
  [2x nopeus] tai [1/2x nopeus].

# Ennen käyttöä Perusopas Laaja käyttöopas Kameran perusteet Automaattitila / Hybridiautomaattitila Muut kuvaustilat

P-tila

Tv-, Av- ja M-tilat

Toisto

Langattomat toiminnot

Asetusvalikko

Lisävarusteet

Liite

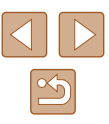

# P-tila

Kuvia vaativaan makuun, haluamallasi kuvaustyylillä

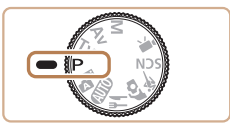

- Tämän luvun ohjeissa käsitellään kameran käyttämistä, kun valintakiekko on P-tilassa. Jotkin P-tilan toiminnot ovat käytettävissä myös muissa tiloissa.
- P: Ohjelmoitu AE; AE: Automaattivalotus

# Kuvaaminen Ohjelmoitu AE -tilassa (P-tila)

#### Stillkuvat Videot

Voit mukauttaa useita toimintoasetuksia vastaamaan haluamaasi kuvaustyyliä.

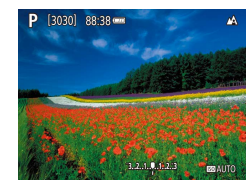

- Siirry P-tilaan.
- 2 Mukauta asetukset haluamallasi tavalla (252–263) ja ota kuva.
- Jos kamera ei voi määrittää normaalia valotusta, kun laukaisin painetaan puoliväliin, valotusaika ja aukon arvo vilkkuvat valkoisina. Säädä tällöin ISO-herkkyyttä (QQ53) tai ota salama käyttöön (jos kohteet ovat tummia, 2061), niin voit saada normaalin valotuksen.
  - P-tilassa voi taltioida myös videoita painamalla videopainiketta. Joitakin pikavalintanäytön (Q23) ja MENU-valikon (Q23) asetuksia saatetaan säätää kuitenkin automaattisesti videoiden tallennusta varten
  - Voit säätää valotusajan ja aukon arvon yhdistelmää painamalla laukaisimen puoliväliin ja kääntämällä ()-valintakiekkoa (Ohjelmoitu siirto).

| Ennen kayttoa |                                           |
|---------------|-------------------------------------------|
| Perusopas     |                                           |
| Laaja         | käyttöopas                                |
|               | Kameran perusteet                         |
|               | Automaattitila /<br>Hybridiautomaattitila |
|               | Muut kuvaustilat                          |
|               | P-tila                                    |
|               | Tv-, Av- ja M-tilat                       |
|               | Toisto                                    |
|               | Langattomat toiminnot                     |
|               | Asetusvalikko                             |
|               | Lisävarusteet                             |
|               | Liite                                     |
| Hakemisto     |                                           |
|               |                                           |

En

La

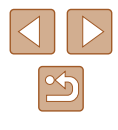

# Kuvan kirkkaus (Valotus)

#### Kuvan kirkkauden säätäminen (Valotuksen korjaus)

#### 🕨 Stillkuvat 🕨 Videot

Kameran asettamaa vakiovalotusta voi säätää 1/3 yksikön askelin alueella –3...+3.

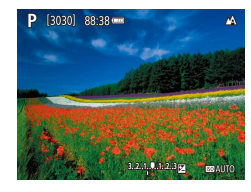

 Paina A-painiketta. Tarkkaile näyttöä ja säädä kirkkautta kääntämällä
 valintakiekkoa. Kun olet valmis, paina A-painiketta uudelleen.

# Kuvan kirkkauden/valotuksen lukitseminen (AE-lukitus)

Stillkuvat Videot

Voit lukita valotuksen ennen kuvaamista tai määrittää tarkennuksen ja valotuksen erikseen.

#### Lukitse valotus.

- [★] tulee näkyviin ja valotus lukitaan.
- Tämän asetuksen lukitus poistetaan automaattisesti, kun mittausajastin käy nollaan.

#### 2 Sommittele ja ota kuva.

- Valotuksen lukitus avataan, kun [★] ei enää ole näkyvissä.
- P-, Tv-, Av-, M ja P-tilassa näytössä näkyy valotusarvo, joka perustuu []]-valikon [Mittausajastin]-kohdassa määritettyyn aikaan (]]23).

#### Mittausmenetelmän muuttaminen

Stillkuvat Videot

Säädä mittausmenetelmää (kirkkauden mittaustapaa) vastaamaan kuvausolosuhteita seuraavalla tavalla.

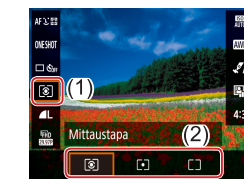

 Valitse pikavalintanäytössä (<sup>2</sup>23) <sup>3</sup> ja valitse sitten haluamasi vaihtoehto.

| 〔◉〕 Arvioiva mittaus    | Sopii tavallisiin kuvaustilanteisiin, mukaan<br>lukien vastavalossa olevat kohteet.<br>Kamera säätää valotusta automaattisesti<br>kuvausolosuhteiden mukaan. |
|-------------------------|----------------------------------------------------------------------------------------------------|
| • Pistemittaus          | Mittaus kohdistuu vain näytön keskiosan<br>[〇] (AE-mittauspistekehys) -kohtaan.                                                                              |
| [] Keskustapainotteinen | Määrittää valon keskimääräisen<br>kirkkauden kuvan koko kuva-alueella niin,<br>että keskialueen kirkkauden merkitystä<br>painotetaan.                        |

# Perusopas Laaja käyttöopas Kameran perusteet Automaattitila / Hybridiautomaattitila Muut kuvaustilat P-tila Tv-, Av- ja M-tilat Toisto Langattomat toiminnot Asetusvalikko Lisävarusteet Liite Hakemisto

Ennen kävttöä

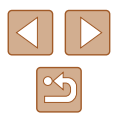

#### ISO-herkkyyden muuttaminen

Stillkuvat Videot

AFUH

ONESHOT

\_\_ 6,

Autom. valotuksen optim Fi manuaalivalotuksessa

MENU 🗸

4.3

Määritä ISO-herkkyydeksi [AUTO] automaattista säätöä varten kuvaustilan ja kuvausolosuhteiden mukaan. Voit myös määrittää manuaalisesti tilanteen mukaan korkean tai matalan ISO-herkkyyden arvon.

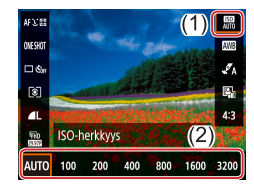

Valitse pikavalintanäytössä (<sup>2</sup>23) <sup>3</sup>
 ja valitse sitten haluamasi vaihtoehto.

- Vaikka pienempi ISO-herkkyys voikin vähentää kuvan rakeisuutta, kohde ja kamera saattavat joissakin kuvausolosuhteissa täristä enemmän.
- Suurempi ISO-herkkyys lyhentää valotusaikaa, mikä voi parantaa kohteen ja kameran tarkennusta ja suurentaa salaman toimintaaluetta. Kuvat voivat kuitenkin näyttää rakeisilta.

# Kirkkauden ja kontrastin automaattinen korjaus (Automaattinen valotuksen optimointi)

#### Stillkuvat Videot

Kirkkauden ja kontrastin automaattisella korjauksella vältetään kuvat, jotka ovat liian tummia tai joissa on liian vähän tai liian paljon kontrastia.

> Valitse pikavalintanäytössä (<sup>2</sup>23) <sup>2</sup> ja valitse sitten haluamasi vaihtoehto.

- Joissakin kuvausolosuhteissa toiminto saattaa lisätä kohinaa.
- Jos automaattinen valotuksen optimointi tekee kuvista liian kirkkaita, määritä sen asetukseksi [Ka] tai [Ka].
- Kuvat voivat silti olla kirkkaita tai valotuksen korjauksen vaikutus voi olla heikko, jos käytetään muuta asetusta kuin [b]] ja valotuksen tai salamavalotuksen korjauksen asetus on tummahko. Kun haluat kuviin määrittämäsi kirkkauden, valitse tämän toiminnon asetukseksi [b]].

Perusopas
Laaja käyttöopas
Kameran perusteet
Automaattitila /
Hybridiautomaattitila
Muut kuvaustilat
P-tila
Tv-, Av- ja M-tilat
Toisto
Langattomat toiminnot
Asetusvalikko

Lisävarusteet

Liite

Ennen käyttöä

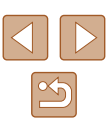

## Kuvan värit

#### Luonnollisten värien tallentaminen (Valkotasapaino)

#### Stillkuvat Videot

Säätämällä valkotasapainoa saat kuvien värit näyttämään luonnollisilta eri kuvaustilanteissa.

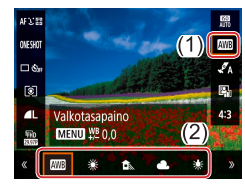

• Valitse pikavalintanäytössä (🛄23) 🔝 ja valitse sitten haluamasi vaihtoehto.

| AWB | Automaatti               | Määrittää automaattisesti parhaan valkotasapainon kuvausolosuhteiden mukaan. |
|-----|--------------------------|------------------------------------------------------------------------------|
| ۲   | Päivänvalo               | Ulkona poutasäällä kuvaamista varten.                                        |
|     | Varjo                    | Varjossa kuvaamista varten.                                                  |
| 2   | Pilvinen                 | Pilvisellä säällä tai hämärässä kuvaamista varten.                           |
| ٠   | Keinovalo                | Kuvaamiseen tavallisten hehkulamppujen valossa.                              |
|     | Valkoinen<br>loisteputki | Kuvaamiseen valkoisen loisteputken valossa.                                  |
|     | Oma<br>asetus            | Mukautetun valkotasapainon manuaalista asettamista varten.                   |

#### Mukautettu valkotasapaino

Jotta kuvan värit näyttävä luonnollisilta kuvaustilanteen valaisuoloissa, säädä valkotasapaino kuvaussuunnan mukaan valonlähteeseen sopivaksi. Kun asetat valkotasapainon, käytä samaa valonlähdettä kuin käytät myös kuvan valaisemiseen.

#### Kuvaa valkoinen kohde.

 Kuvaa kamera osoitettuna paperiarkkiin tai muuhun kokovalkoiseen kohteeseen siten, että valkoinen täyttää koko näytön.

#### 2 Valitse [🛃].

4

(1) ₪ ✓A ©ma asetus Mettu №0.0 # (2) >>

[MENU] €

 Kuvausasetukset

 1
 2

 4
 5

 6
 7

 Swoora

 Varmuussiirto

 Valkotasapainon säätö

 Valkotasapainon säätö

 Wie-korjaus
 0.0

 Tyyliasetukset
 Automaatti

ONESHOT

🗆 🖏

ଜା

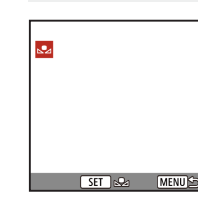

#### 3 Valitse [Valkotasapainon säätö].

• Valitse [,,] noudattamalla kohdan

(Valkotasapaino)" (254) ohjeita.

"Luonnollisten värien tallentaminen

 Valitse []-valikko (]23) > [Valkotasapainon säätö].

#### **4** Lataa valkoisen tiedot.

- Valitse kuvasi vaiheesta 1 ja paina sitten @-painiketta.
- Palaa kuvausnäyttöön painamalla MENU-painiketta.

# Ennen kävttöä Perusopas Laaja käyttöopas Kameran perusteet Automaattitila / Hybridiautomaattitila Muut kuvaustilat P-tila Tv-, Av- ja M-tilat Toisto Langattomat toiminnot Asetusvalikko Lisävarusteet Liite

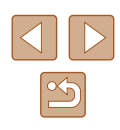

- Jos kuvassa on valkoinen kohde, joka on liian kirkas tai tumma, valkotasapainon määritys ei ehkä onnistu oikein.
- Jos valitset kuvan, joka ei kelpaa valkoisen tietoien lataamisen. näyttöön tulee viesti. Valitse [Peruuta] ja valitse jokin toinen kuva. Jos valitset [OK], niin kuvaa käytetään valkoisen tietojen lataamiseen, mutta se ei välttämättä tuota oikeaa valkotasapainoa.
- Valkoisen esineen sijasta harmaakortti tai 18-prosenttinen harmaaheijastin (myydään erikseen) voi tuottaa tarkemman valkotasapainon.
- Nykyinen valkotasapaino ja siihen liittyvät asetukset hylätään, kun otat kuvan valkoisesta kohteesta.

#### Valkotasapainon manuaalinen korjaaminen

Voit säätää valkotasapainoa manuaalisesti. Tällä säädöllä voi olla sama vaikutus kuin kaupallisilla värilämpötilankorjaussuotimilla ja värinkorjaussuotimilla.

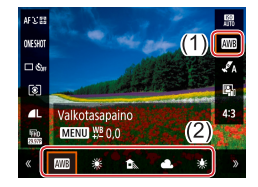

#### Määritä asetus.

 Valitse valkotasapaino noudattamalla kohdan "Luonnollisten värien tallentaminen (Valkotasapaino)" (Q54) ohjeita.

# Nollaa painamalla MENU

#### 2 Määritä lisäasetukset.

- Voit määrittää tämän asetuksen tarkemmin painamalla MENU-painiketta ja säätämällä sitten korjaustasoa ▲/▼/◀/ .
- Vahvista valinta painamalla -painiketta.

- Määrittämäsi korjaustaso säilytetään, vaikka muuttaisit valkotasapainoa vaiheessa 1.
- B: sininen; A: keltainen; M: magenta; G: vihreä
- Sininen/keltainen-korjauksen yksi taso vastaa värilämpötilankorjaussuotimessa noin viittä mired-arvoa. (Mired: Värilämpötilan yksikkö, joka tarkoittaa värilämpötilankorjaussuotimen tiheyttä.)

#### Värien mukauttaminen (Tyyliasetukset)

Stillkuvat Videot

Valitse väriasetukset, jotka sopivat kuvan näkymään ja kohteisiin.

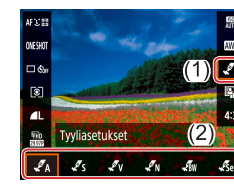

• Valitse pikavalintanäytössä (23) [ , A] ia valitse sitten haluamasi vaihtoehto.

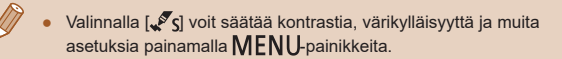

| Ennen käyttöä |                                           |  |  |
|---------------|-------------------------------------------|--|--|
| Perusopas     |                                           |  |  |
| Laaja         | Laaja käyttöopas                          |  |  |
|               | Kameran perusteet                         |  |  |
|               | Automaattitila /<br>Hybridiautomaattitila |  |  |
|               | Muut kuvaustilat                          |  |  |
|               | P-tila                                    |  |  |
|               | Tv-, Av- ja M-tilat                       |  |  |
|               | Toisto                                    |  |  |
|               | Langattomat toiminnot                     |  |  |
|               | Asetusvalikko                             |  |  |
|               | Lisävarusteet                             |  |  |
|               | Liite                                     |  |  |
| Hakemisto     |                                           |  |  |
|               |                                           |  |  |

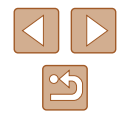

# Kuvausetäisyys ja tarkennus

#### Lähikuvien ottaminen (Makro)

🕨 Stillkuvat 🕨 Videot

Jos haluat tarkentaa vain kameran lähellä oleviin kohteisiin, aseta kamera [₩]-tilaan.

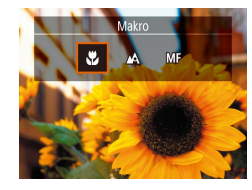

● Paina ┫-painiketta ja valitse [₩].

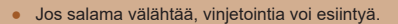

 [💭] muuttuu harmaaksi zoomauspalkin alapuolella olevassa keltaisessa palkissa eikä kamera tarkenna.

Voit estää kameraa tärisemästä kiinnittämällä kameran jalustaan ja kuvaamalla [32]-asetuksella (134).

#### Manuaalitarkennustilassa kuvaaminen

SET C

(1)

säädä tarkenn

#### Stillkuvat Videot

Kun tarkennus ei ole mahdollista automaattitarkennuksen tilassa, käytä käsintarkennusta. Voit määrittää suuntaa-antavan tarkennusasennon ja painaa sitten laukaisimen puoliväliin. Tällöin kamera määrittää optimaalisen tarkennusasennon määrittämäsi asennon tuntumasta.

#### Valitse [MF].

- Paina **∢**-painiketta ja valitse [MF].
- [MF] ja käsintarkennuksen ilmaisin tulevat näkyviin.

#### 2 Määritä suuntaa-antava tarkennusasento.

 Tarkkaile näyttöön tulevaa (etäisyyden ja tarkennusasennon näyttävää) käsintarkennuksen ilmaisinta (1), määritä suuntaa-antava tarkennusasento painamalla // -painikkeita tai kääntämällä -valintakiekkoa ja paina sitten -painiketta.

#### 3 Hienosäädä tarkennusta.

 Kamera hienosäätää tarkennusasentoa, kun painat laukaisimen puoliväliin (Varmuus-MF).

#### Ennen käyttöä Perusopas

Laaja käyttöopas

Kameran perusteet

Automaattitila / Hybridiautomaattitila

Muut kuvaustilat

P-tila

Tv-, Av- ja M-tilat

Toisto

Langattomat toiminnot

Asetusvalikko

Lisävarusteet

Liite

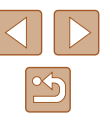

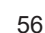

- - Jos haluat täsmentää tarkennusta, voit vakauttaa kameran kiinnittämällä sen jalustaan.
  - Voit poistaa käytöstä automaattisen tarkennuksen hienosäädön, kun laukaisin painetaan puoliväliin, valitsemalla (23) > [Varmuus-MF] > [Pois].
  - Voit helpottaa käsintarkennusta valitsemalla [0]-valikko (Q23) > [Man. tark. korost. aset.] > [Korostus] > [Päällä].

#### Tarkennusalueen määrittäminen helposti (Manuaalitarkennuksen korostus)

Tarkennettujen kohteiden reunat näkyvät värillisinä, jotta käsitarkennus olisi helppoa. Voit muokata reunan tunnistuksen värejä ja herkkyyttä (tasoa) tarpeen mukaan.

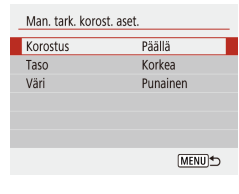

#### Kävtä asetusnävttöä.

• Valitse []-valikko (23) > [Man. tark. korost. aset.] > [Päällä].

#### Määritä asetus.

• Valitse määritettävä vaihtoehto ja valitse sitten haluamasi asetus

Käsitarkennuksen korostuksessa näkyviä värejä ei tallenneta kuviin

#### Digitaalinen telejatke

#### Stillkuvat Videot

Obiektiivin polttoväliä voi kasvattaa noin 1.6- tai 2.0-kertaiseksi. Kameran tärinä voi tällöin vähentvä, koska valotusaika on lyhvempi kuin zoomattaessa samaa zoomauskerrointa käyttäen (koskee myös digitaalista zoomausta).

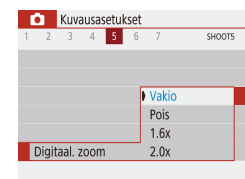

- Valitse []-valikko ([]23) > [Digitaal, zoom] ja valitse sitten haluamasi asetus
- Näkvmä suurenee ja zoomauskerroin tulee näkvviin.

Valotusaika voi olla vastaava, kun zoomausvipu siirretään suurimpaan teleasentoon eli []-ääriasentoon ja kun kohde suurennetaan zoomauksella samankokoiseksi kohdan "Zoomaaminen lähemmäs kohteita (Digitaalinen zoomaus)" (III 30) vaiheessa 2.

#### Tarkennusmenetelmän valitseminen

#### Stillkuvat Videot

Valitse automaattinen tarkennusmenetelmä kuvauskohteen ja näkymän mukaan.

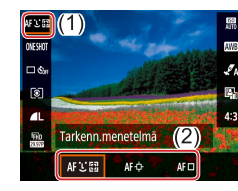

• Valitse pikavalintanäytössä (223) [AF : ] ja valitse sitten haluamasi vaihtoehto.

# Ennen kävttöä Perusopas Laaja käyttöopas Kameran perusteet Automaattitila / Hybridiautomaattitila Muut kuvaustilat P-tila Tv-, Av- ja M-tilat Toisto Langattomat toiminnot Asetusvalikko Lisävarusteet Liite Hakemisto

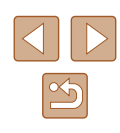

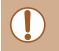

Tarkennus voi kestää tavallista kauemmin tai olla virheellinen, kun kohteet ovat tummia tai niiden kontrasti ei ole riittävä tai kun olosuhteet ovat hyvin kirkkaat.

#### L+Seuranta

Stillkuvat Videot

- Kun olet suunnannut kameran kohteeseen, kameran pääkohteeksi määrittämien kasvojen ympärillä näytetään valkoinen kehys.
- Kun kamera havaitsee liikettä, kehykset seuraavat liikkuvia kohteita tietyllä alueella.
- Kun yksiäkään kasvoja ei havaita, laukaisimen painaminen puoliväliin tuo näyttää vihreät kehykset muiden tarkennettujen alueiden ympärillä.

• Esimerkkejä kasvoista, joita ei voida havaita:

- Kohteet, jotka ovat kaukana tai erittäin lähellä
- Tummat tai vaaleat kohteet
- Kun kasvot näkyvät sivulta tai vinosti tai ovat osaksi piilossa
- Kamera voi epähuomiossa tunnistaa jonkin muun kohteen ihmiskasvoiksi.

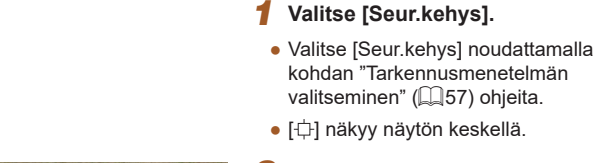

1210125

P (3030) 88,38 ····

(Seurantakehvs)

#### **2** Valitse kohde, jonka haluat tarkentaa.

Stillkuvat Videot

- Suuntaa kamera siten, että [中] on kohteen kohdalla.
- Paina laukaisin puoliväliin. [中] vaihtuu siniseksi [□]-merkiksi, joka seuraa kohdetta kameran säätäessä tarkennusta ja valotusta jatkuvasti (Servo AF) (□59).

#### 3 Kuvaa.

Tarkennettavien kohteiden valitseminen

Kun olet valinnut tarkennettavan kohteen, kuvaa seuraavasti,

- Kuvaa painamalla laukaisin kokonaan alas.
- [Tarkennustoiminta]-asetus (<sup>[1]</sup>59) on [Jatkuva tark.], eikä sitä voi muuttaa.
- Kohteen seuraaminen ei ehkä ole mahdollista, kun kohteet ovat liian pieniä tai liikkuvat liian nopeasti tai kun kohteen väri tai kirkkaus on liian lähellä taustan väriä tai kirkkautta.
- [ ] ei ole käytettävissä.

 Kun kuvaat [MF]-tilassa (□56), paina ◀-painiketta ja pidä se painettuna vähintään sekunnin ajan.

# Ennen käyttöä Perusopas Laaja käyttöopas Kameran perusteet Automaattitila / Hybridiautomaattitila Muut kuvaustilat

P-tila

Tv-, Av- ja M-tilat

Toisto

Langattomat toiminnot

Asetusvalikko

Lisävarusteet

Liite

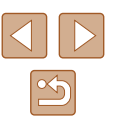

#### Keskellä

#### Stillkuvat Videot

Yksi tarkennuspiste näkyy keskellä. Tämä on tarkennuksen luotettavuuden kannalta hyödyllistä.

 Kun haluat sommitella kuvan niin, että kohteet ovat kuvan reunoilla tai nurkassa, tähtää ensin kameralla niin, että kohde on tarkennuspisteessä, ja paina laukaisin puoliväliin. Pidä laukaisin painettuna puoliväliin ja sommittele kuva uudelleen halutulla tavalla. Paina sitten laukaisin kokonaan pohjaan (Tarkennuksen lukitus).

#### Servo AF -toiminnon käyttäminen

Stillkuvat Videot

Tätä tilaa käyttämällä voidaan varmistaa, että liikkuvat kohteet taltioituvat kameraan. Kamera jatkaa kohteen tarkentamista ja valotuksen säätämistä niin kauan, kun laukaisin pidetään puolivälissä.

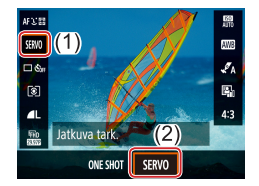

#### Määritä asetus.

 Valitse pikavalintanäytössä (<sup>223</sup>) [ONE SHOT] > [SERVO].

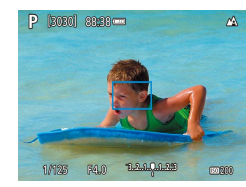

#### 2 Tarkenna.

 Tarkennus ja valotus pysyvät kohdassa, johon siniset tarkennuspisteet tulevat näkyviin, kun laukaisin pidetään puolivälissä.

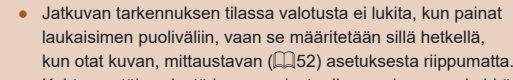

 Kohteen etäisyydestä ja nopeudesta riippuen kamera ei ehkä pysty saavuttamaan oikeaa tarkennusta. Ennen käyttöä Perusopas

Laaja käyttöopas

Kameran perusteet

Automaattitila / Hybridiautomaattitila

Muut kuvaustilat

P-tila

Tv-, Av- ja M-tilat

Toisto

Langattomat toiminnot

Asetusvalikko

Lisävarusteet

Liite

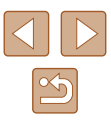

#### Tarkennusasetuksen vaihtaminen

Stillkuvat Videot

Voit muuttaa kameran oletustoimintaa, jonka mukaan kamera tarkentaa jatkuvasti kohteisiin, joihin kamera on suunnattu, vaikka laukaisinta ei painettaisi. Voit sen sijaan määrittää, että kamera tarkentaa vain silloin, kun laukaisin painetaan puoliväliin.

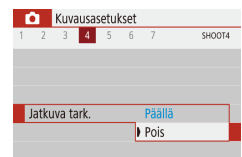

 Valitse [1]-valikko (123) > [Jatkuva tark.] > [Pois].

| Päällä | Tämän ominaisuuden ansiosta yllättävät kuvaustilanteet<br>on helpompi hyödyntää, koska kamera tarkentaa jatkuvasti<br>kohteisiin, kunnes laukaisin painetaan puoliväliin. |
|--------|----------------------------------------------------------------------------------------------------|
| Pois   | Säästää virtaa, koska kamera ei tarkenna jatkuvasti.<br>Tämä voi kuitenkin viivästyttää tarkennusta.                                                                      |

#### Tarkennuksen lukituksen käyttäminen

Stillkuvat Videot

Tarkennus voidaan lukita. Kun tarkennus on lukittu, tarkennusasento ei muutu, vaikka nostaisit sormen laukaisimelta.

#### **1** Lukitse tarkennus.

- Tarkennus on nyt lukittu, ja [MF] sekä käsintarkennuksen ilmaisin tulevat näkyviin.
- Kun haluat vapauttaa lukituksen, vapauta laukaisin, paina ◀-painiketta uudelleen ja valitse [♣] tai [♥].
- **2** Sommittele ja ota kuva.

Ennen käyttöä Perusopas

Laaja käyttöopas

Kameran perusteet

Automaattitila / Hybridiautomaattitila

Muut kuvaustilat

P-tila

Tv-, Av- ja M-tilat

Toisto

Langattomat toiminnot

Asetusvalikko

Lisävarusteet

Liite

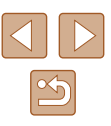

# Salama

#### Salamatilan vaihtaminen

Stillkuvat Videot

Salama pois

Ilman salamaa kuvaamista varten.

#### Voit vaihtaa salamatilan vastaamaan kuvattavaa kohdetta.

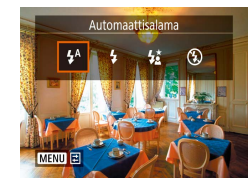

• Paina -painiketta ja valitse salamatila.

Automaattisalama

Salama välähtää automaattisesti heikossa valaistuksessa.

#### Salama päällä

Salama välähtää jokaisen kuvan kohdalla.

#### Hidas täsmäys

Salama välähtää ja valaisee pääkohteen (kuten ihmiset), kun kuvauksessa käytetään pidempää valotusaikaa taustan valaisemiseksi alueella, jonne salaman toiminta-alue ei ulotu.

- Kiinnitä kamera [4]-tilassa jalustaan tai pidä se jollakin muulla tavalla paikallaan ja estä kameraa tärisemästä. Kun pidät kameran paikallaan jalustan avulla tai jollakin muulla tavalla, [Vakaustoiminto]-tilaksi kannattaa asettaa [Pois] (<sup>1</sup>]37).
  - [\$\$]-tilassa, vaikka salama on välähtänyt, varmista, että pääkohde ei liiku, ennen kuin suljinääni lakkaa kuulumasta.

|  | Ennen käyttöä<br>Perusopas<br>Laaja käyttöopas |                                           |
|--|------------------------------------------------|-------------------------------------------|
|  |                                                |                                           |
|  |                                                |                                           |
|  |                                                | Kameran perusteet                         |
|  |                                                | Automaattitila /<br>Hybridiautomaattitila |
|  |                                                | Muut kuvaustilat                          |
|  |                                                | P-tila                                    |
|  |                                                | Tv-, Av- ja M-tilat                       |
|  |                                                | Toisto                                    |
|  |                                                | Langattomat toiminnot                     |
|  |                                                | Asetusvalikko                             |
|  |                                                | Lisävarusteet                             |
|  |                                                | Liite                                     |
|  |                                                |                                           |

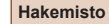

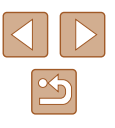

#### Salamavalotuksen korjauksen säätäminen

Salamavalotuksen lukituksen käyttäminen

Stillkuvat Videot

Tavallisen valotuksen koriauksen (252) tavoin voit säätää valotusta välillä –2 +2 aukkoa 1/3 askeleen välein

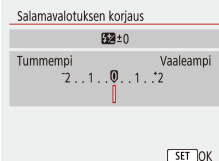

- Määritä asetus valitsemalla [ (23) > [Salama-asetukset] > [Salamavalotuksen korjaus]
- Asettamasi koriaustaso on nvt näkvvissä.

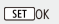

Kun kuvattaessa on ylivalotuksen riski, kamera säätää valotusaikaa ja aukon arvoa automaattisesti salamakuvauksessa. Tällöin valoalueiden ylivalottuminen vähenee ja valotusaika on optimaalinen. Valotusaian ja aukon arvon automaattinen säätö voidaan kuitenkin poistaa käytöstä valitsemalla [0]-valikko (Q23) > [Salama-asetukset] > [FE-varmistus] > [Pois].

Lukitse välähdvsteho.

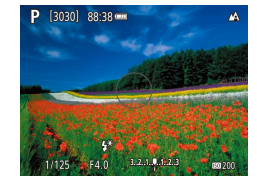

#### Nosta salama ja aseta salamatilaksi [**4**] tai [**4**<u>\*</u>] (**1**61).

Stillkuvat Videot

- Tallenna välähdvsteho. 2
- Osoita kamera kuvattavaan kohteeseen. kun valotus on lukittuna. Pidä laukaisin puolivälissä ja paina A-painiketta.
- Salama välähtää, ja näkyviin tulee mittausaluetta osoittava ympyrä sekä [\*\*], joka osoittaa, että välähdysteho on lukittu.
- 3 Sommittele ja ota kuva.
- FE: Flash Exposure eli salamavalotus

#### Ennen käyttöä

Perusopas

Laaja käyttöopas

Kameran perusteet

Automaattitila / Hybridiautomaattitila

Muut kuvaustilat

P-tila

Tv-, Av- ja M-tilat

Toisto

Langattomat toiminnot

Asetusvalikko

Lisävarusteet

Liite

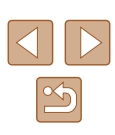

# Muut asetukset Vakaustoiminto-asetusten muuttaminen ▶ Stillkuvat ▶ Videot Voit pitää kuvanvakauden poissa käytöstä kuvaushetkeen asti. Vakausset. > Valitse []-valikko (]] 23) > [Vakausaset.] > [Vakaustoiminto] > [Laukaisin].

- Jos vakaustoiminto ei estä kameran tärähtelyä, kiinnitä kamera jalustaan tai pidä se jollakin muulla tavalla paikallaan. Aseta tässä tapauksessa [Vakaustoiminto]-tilaksi [Pois].
- Asetus vaihdetaan [Päällä]-asetukseksi videoita kuvattaessa.

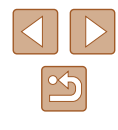

# Valotusajan määrittäminen (Tv-tila)

Stillkuvat Videot

Voit määrittää haluamasi valotusajan ennen kuvaamista toimimalla seuraavien ohjeiden mukaisesti. Kamera säätää aukon arvon automaattisesti valotusajan mukaiseksi.

#### 1 Siirry Tv-tilaan.

A Seta valotusaika.
 Valitse valotusaika kä

Tv [3030] 88:38 -

- Pitkää suljinaikaa vaativissa tilanteissa seuraavan kuvan ottamisessa on viive, koska kamera käsittelee kuvat kohinan poistamiseksi.
- Jos käytät pitkällä valotusajalla kuvatessasi jalustaa, aseta [Vakaustoiminto]-tilaksi [Pois] (Д37).
- Salamaa käytettäessä suurin valotusaika on 1/2000 sekuntia. Jos määrität tätä lyhemmän valotusajan, kamera palauttaa valotusajan automaattisesti 1/2000 sekuntiin ennen kuvaamista.
- Jos valotusaika on pidempi kuin 1,3 sekuntia, ISO-herkkyys on [100], eikä sitä voi muuttaa.
- Jos aukon arvo vilkkuu valkoisena, kun painat laukaisimen puoliväliin, normaali valotus ei ole käytettävissä. Säädä valotusaikaa, kunnes aukon arvo näkyy valkoisena.

#### • **Tv**: Time value (Aika-arvo)

# Ennen käyttöä Perusopas Laaja käyttöopas Kameran perusteet Automaattitila / Hybridiautomaattitila Muut kuvaustilat P-tila Tv-, Av- ja M-tilat Toisto Langattomat toiminnot Asetusvalikko Lisävarusteet Liite Hakemisto

# Tv-, Av- ja M-tilat

Kuvaa entistä älykkäämmin ja hienovaraisemmin ja mukauta kamera kuvaustyyliisi sopivaksi

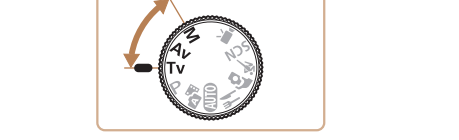

• Tämän luvun ohjeissa käsitellään kameran käyttämistä valitussa tilassa.

# Aukon arvon määrittäminen (Av-tila)

Stillkuvat Videot

Voit määrittää haluamasi aukon arvon ennen kuvaamista toimimalla seuraavien ohjeiden mukaisesti. Kamera säätää valotusajan automaattisesti aukon arvon mukaiseksi.

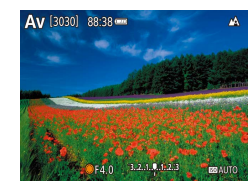

# **1** Siirry Av-tilaan.

2 Aseta aukon arvo.

Määritä aukon arvo kääntämällä
 valintakiekkoa.

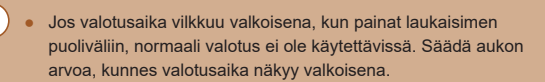

- Av: Aukon arvo (objektiivin himmentimen aikaan saama aukon suuruus)
- Voit asettaa kameran säätämään valotusajan tai aukon arvon automaattisesti normaalin valotuksen aikaansaamiseksi Tv/Av-tiloissa epäsuotuisissakin valotusolosuhteissa valitsemalla []]-valikko ([]23) > [Varmuussiirto] > [Päällä].

# Valotusajan ja aukon arvon määrittäminen (M-tila)

Stillkuvat Videot

Noudattamalla näitä ohjeita voit asettaa haluamasi valotuksen mukaisen valotusajan ja aukon arvon ennen kuvaamista.

- 1 Siirry M-tilaan.
- **2** Aseta ISO-herkkyys (Q353).
- 3 Määritä asetus.
  - Paina 
     -painiketta, valitse valotusaika (1) tai aukon arvo (2) ja määritä sitten arvo kääntämällä 
     -valintakiekkoa.

• Jo

01/125 F4.0 3.2.1.4.1.2.3

(1) (2)

[3030] 88-38 ----

- Jos valotusaika on pidempi kuin 1,3 sekuntia, ISO-herkkyys on [100], eikä sitä voi muuttaa.
- 🗖 Automaattitila ei ole käytettävissä M-tilassa.

# Ennen kävttöä Perusopas Laaja käyttöopas Kameran perusteet Automaattitila / Hybridiautomaattitila Muut kuvaustilat P-tila Tv-, Av- ja M-tilat Toisto Langattomat toiminnot Asetusvalikko Lisävarusteet Liite

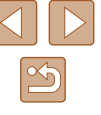

#### • M: Käsinsäätö

- Normaali valotus lasketaan valitun mittausmenetelmän perusteella (<sup>1</sup>252).
- Kun ISO-herkkyys on kiinteästi määritetty, voit verrata määrittämääsi arvoa (tämän osoittaa paikka, johon valotustasomerkki siirtyy) normaaliin valotustasoon painamalla laukaisimen puoliväliin. Valotustasomerkkinä on [4] tai [), kun ero normaaliin valotukseen on suurempi kuin 3 pykälää.
- Säädettyäsi valotusajan ja aukon arvon, valotustaso voi vielä muuttua, jos säädät zoomausta tai rajaat kuvan uudelleen.
- Kun ISO-herkkyys on kiinteästi määritetty, näytön kirkkaus voi vaihdella määrittämäsi valotusajan ja aukon arvon mukaan. Näytön kirkkaus ei muutu, kun salama on nostettu ja tilaksi on asetettu [\$].
- Valotus ei ehkä ole odotetun mukainen, kun ISO-herkkyydeksi on asetettu [AUTO], koska ISO-herkkyys säädetään varmistamaan normaalivalotus suhteessa määrittämääsi valotusaikaan ja aukon arvoon.
- Automaattinen valotuksen optimointi voi vaikuttaa kuvan kirkkauteen. Jos haluat pitää Autom. valotuksen optimointi -asetuksen pois käytöstä M-tilassa, lisää Autom. valotuksen optimointi -asetusnäytössä [
- Kun ISO-herkkyyden asetuksena on [AUTO], voit säätää valotusta valitsemalla tason valotuksen korjauksen palkissa.

#### Välähdystehon säätäminen

Stillkuvat Videot

Tv/Av/M-tiloissa voit valita haluamasi kolmesta salamatasosta.

#### **1** Siirry Tv/Av/M-tilaan.

2 Määritä asetus.

- Salama-asetukset Salamatoiminto Automaatti Käsinsäätö
- Valitse [1]-valikko (23) > [Salama-asetukset] > [Salamatoiminto] > [Käsinsäätö] ja määritä sitten [Välähdysteho].

# Ennen käyttöä Perusopas Laaja käyttöopas Kameran perusteet Automaattitila / Hybridiautomaattitila Muut kuvaustilat P-tila Tv-, Av- ja M-tilat Toisto Langattomat toiminnot Asetusvalikko Lisävarusteet Liite

# Toisto

Nauti kuvien tutkimisesta ja selaa ja muokkaa niitä monilla eri tavoilla

- Valmistele kamera näitä toimintoja varten siirtymällä toistotilaan
   painiketta painamalla.
  - Et voi ehkä toistaa tai muokata kuvia, jotka on nimetty uudelleen tai joita on jo muokattu tietokoneessa, tai kuvia, jotka ovat peräisin muista kameroista.

# Katseleminen

#### Stillkuvat Videot

Kun olet kuvannut kuvia tai videoita, voit katsella niitä näytössä seuraavalla tavalla.

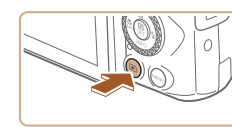

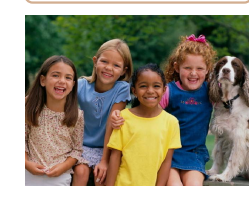

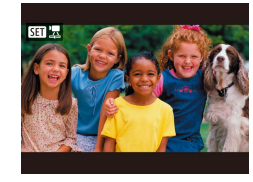

- Siirry toistotilaan.
- Paina **>**-painiketta.

#### 2 Valitse kuvat.

- Voit selata kuvia nopeasti pitämällä
   /)-painikkeita painettuina.
- Videot osoitetaan [SET ]-kuvakkeella.
   Paina @-painiketta.

Ennen käyttöä Perusopas Laaja käyttöopas

Kameran perusteet

Automaattitila / Hybridiautomaattitila

Muut kuvaustilat

P-tila

Tv-, Av- ja M-tilat

Toisto

Langattomat toiminnot

Asetusvalikko

Lisävarusteet

Liite

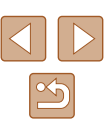

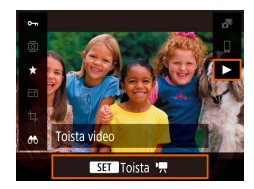

#### 3 Toista videoita.

- Valitse [▶] ja paina இ-painiketta.
- Voit säätää äänenvoimakkuutta painamalla toiston aikana
- ▲/▼-painikkeita.
- Voit keskeyttää tai jatkaa toistoa painamalla 
  (P-painiketta.)
- Kun video on toistettu, [SEI 🔄] näkyy näytössä.
- Voit siirtyä toistotilasta kuvaustilaan painamalla laukaisimen puoleenväliin.
- Voit näyttää uusimman kuvan, kun siirryt toistotilaan, valitsemalla
  [ ] -valikko (] 23) > [Näytä viim. kats.] > [Pois]. Tämä
  näyttää viimeisimmän kuvan, kun aloitat toiston kameran
  käynnistämisen jälkeen.

#### Näyttötilojen vaihtaminen

Stillkuvat Videot

Ennen käyttöä

Laaja käyttöopas

Kameran perusteet

Perusopas

Jos haluat tarkastella muita tietoja näytöllä tai piilottaa tiedot, paina ▼-painiketta. Lisätietoja näytettävistä tiedoista on kohdassa "Toistaminen (tarkka tietonäyttö)" (Д120).

| AND AN ADDRESS OF STREET, STREET, STRE |                            |                                                                         |
|----------------------------------------------------------------------------------------------------|----------------------------|-------------------------------------------------------------------------|
|                                                                                                    | Ei tietonäyttöä            | Automaattitila /<br>Hybridiautomaattitila<br>Muut kuvaustilat<br>P-tila |
| 2/14 • • • • • • • • • • • • • • • • • • •                                                                                                    | Yksinkertainen tietonäyttö | Tv-, Av- ja M-tilat<br>Toisto<br>Langattomat toiminno<br>Asetusvalikko  |
| 2/14         email         64% 0         Relies         100 0002           2/2/2/2018         100 0002         02/2/2018         100 0002           P         1/125         F4.0         050 2000           EXES         % 80         9% 6         88           Fh         L         31.0MB         88                                                                                                    | Tarkka tietonäyttö         | Lisävarusteet<br>Liite<br>Hakemisto                                     |
| 2/14                                                                                                    | Tarkka tietonäyttö 2       |                                                                         |

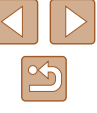

#### Ylivalotuksen varoitus (kuvan huippuvalokohdat)

Stillkuvat Videot

Tarkassa tietonäytössä (🗐 68) kuvan ylivalottuneet alueet vilkkuvat näytössä.

#### Histogrammi

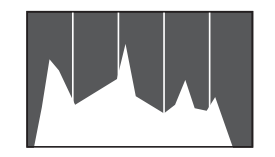

▶ Stillkuvat 🕨 Videot

Stillkuvat Videot

 Tarkassa tietonäytössä (□68) näkyvä kaavio on histogrammi, joka näyttää, miten kirkkaat kohdat ovat jakaantuneet kuvassa. Vaakasuunnassa näytetään kirkkaustaso ja pystysuunnassa kunkin kirkkaustason määrä kuvassa. Histogrammin tarkasteleminen on hyvä tapa tarkistaa valotus.

#### GPS-tietonäyttö

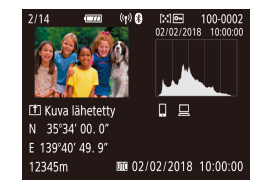

- Kuvaamiisi stillkuviin ja videoihin voidaan automaattisesti tallentaa paikkatiedot (kuten leveysaste, pituusaste ja korkeus) GPS-tietoja hyödyntämällä Bluetoothia tukevasta älypuhelimesta (<sup>Q</sup>87). Näitä tietoja voi katsella GPS-tietonäytössä.
- Leveysaste, pituusaste, korkeus ja UTC (kuvauspäivämäärä ja -kellonaika) näkyvät näytössä tässä järjestyksessä.
- GPS-tietonäyttö ei ole käytettävissä kuvissa, joissa ei ole kyseisiä tietoja.
  - Jos tietoa ei ole käytettävissä älypuhelimessa tai sitä ei ole tallennettu oikein, numeroarvon tilalla näkyy [---].

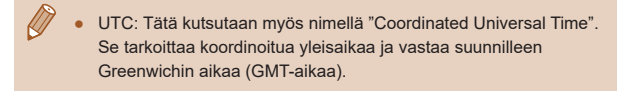

#### Lähetetyt kuvat

Kuvat, jotka olet lähettänyt älypuhelimeen tai tietokoneeseen, on merkitty kyseisen laitteen kuvakkeella.

# Stillkuvien yhteydessä tallennettujen lyhyiden videoiden katseleminen (videokoosteet)

#### Stillkuvat Videot

Voit katsella videokoosteita, jotka on tallennettu automaattisesti **A-**tilassa (Q28) päivän aikana otetuista stillkuvista.

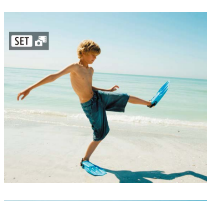

#### Valitse kuva.

 Valitse stillkuva, jonka kohdalla näkyy [SET 3]-kuvake.

#### **2** Toista videokooste.

- Valitse pikavalintanäytössä (Q23) [3].
- Päivän aikana otetuista stillkuvista automaattisesti tallennettu videokooste toistetaan alusta.
- Hetken kuluttua [SII] 🚰 ei enää ole näkyvissä, jos käytät kameraa tietonäyttö poissa käytöstä (µ68).

# Ennen kävttöä Perusopas Laaja käyttöopas Kameran perusteet Automaattitila / Hybridiautomaattitila Muut kuvaustilat P-tila Tv-, Av- ja M-tilat Toisto Langattomat toiminnot Asetusvalikko Lisävarusteet Liite

![](_page_68_Picture_28.jpeg)

# Kuvien selaaminen ja suodattaminen

#### Luettelokuvan kuvissa siirtyminen

#### Stillkuvat Videot

Voit etsiä haluamasi kuvan nopeasti tuomalla samanaikaisesti näyttöön useita kuvia luettelokuvan muodossa.

![](_page_69_Picture_4.jpeg)

#### Näytä kuvat luettelokuvina.

- Siirrä zoomausvipua merkkiä kohti, niin kuvat näytetään luettelokuvana. Siirtämällä zoomausvipua uudelleen voit lisätä näytettävien kuvien määrää.
- Voit näyttää vähemmän kuvia kerralla siirtämällä zoomausvipua kohti merkkiä Q. Näytössä näytetään vähemmän kuvia aina kun siirrät vipua.

# 

#### **2** Valitse kuva.

- Valitse kuva kääntämällä
   ⊕-valintakiekkoa tai painamalla
   ▲/▼/◀/ ▶-painikkeita.
- Oranssi kehys näytetään valitun kuvan ympärillä.
- Paina 
   Painiketta valitun kuvan näyttämiseksi yhden kuvan näytössä.

#### Ehtojen mukaisten kuvien hakeminen

#### Stillkuvat Videot

Jos muistikortti on täynnä kuvia, voit etsiä siitä kuvia suodattamalla kuvien näyttöä antamiesi ehtojen mukaan. Voit myös suojata tai poistaa nämä kuvat yhdellä kertaa.

| ★ Luokitus       | Näyttää kuvat, joille olet antanut luokituksen.                    |
|------------------|--------------------------------------------------------------------|
| ⊘ Päiväys        | Näyttää tiettynä päivän otetut kuvat.                              |
| Kansio           | Näyttää tietyssä kansiossa olevat kuvat.                           |
| O-n Suojaa       | Näyttää muistikortin suojatut tai suojaamattomat<br>kuvat.         |
| 🧣 Tiedostotyyppi | Näyttää [ 💼 Stillkuvat], [ 💻 Videot] tai 📲-tilassa kuvatut videot. |

#### 1 Valitse hakuehto.

- Valitse pikavalintanäytössä (23) [66].
- Siirry vaihtoehtojen välillä
   ▲/▼-painikkeilla ja valitse vaihtoehto ◀/▶-painikkeilla.
- Kun olet valmis, paina **MENU**-painiketta.

#### 2 Katso suodatetut kuvat.

- Ehtoja vastaavat kuvat näytetään keltaisissa kehyksissä. Katso vain näitä kuvia painamalla (/)-painikkeita tai kääntämällä ()-valintakiekkoa.
- Voit peruuttaa suodatetun näytön valitsemalla [<sup>(</sup>)] vaiheessa 1 ja painamalla <sup>(</sup>)-painiketta.
- Jos kamera ei löydä joihinkin ehtoihin sopivia kuvia, kyseisiä ehtoja ei voi käyttää.

#### Ennen käyttöä

Perusopas

Laaja käyttöopas

Kameran perusteet

Automaattitila / Hybridiautomaattitila

Muut kuvaustilat

P-tila

Tv-, Av- ja M-tilat

Toisto

Langattomat toiminnot

Asetusvalikko

Lisävarusteet

Liite

![](_page_69_Picture_39.jpeg)

 $\widehat{}$ 

#### • Voit tyhjentää haun painamalla asetusnäytössä m-painiketta.

- Jos muokkaat kuvia ja tallennat ne uusiksi kuviksi, näyttöön tulee viesti ja löydettyjä kuvia ei enää näytetä.
- Samoja toimintoja voi käyttää valitsemalla [
  ]-valikko > [Aseta kuvien hakuehdot].

#### Kuvien katselemisen asetukset

#### Kuvien suurentaminen

#### Stillkuvat Videot

![](_page_70_Picture_8.jpeg)

(1)

#### Suurenna kuva.

- Zoomausvivun siirtäminen kohti merkkiä Q lähentää ja suurentaa kuvaa. Voit suurentaa kuvia jopa kymmenkertaisesti jatkamalla zoomausvivun pitämistä.
  - Näytetyn alueen (1) likimääräinen sijainti näytetään tiedoksi.
  - Voit loitontaa siirtämällä zoomausvipua kohti merkkiä . Voit palata yhden kuvan näyttöön jatkamalla vivun painamista merkkiä kohden.
- 2 Siirrä näytön paikkaa ja vaihda kuvia tarpeen mukaan.
- Siirrä näytön paikkaa painamalla
   \\$\\$\\$\\$\\$\\$\\$\\$-painikkeita.
- Voit siirtyä toisiin kuviin tarkennuksen aikana kääntämällä -valintaikkunaa.

# Ennen käyttöä Perusopas Laaja käyttöopas Kameran perusteet Automaattitila / Hybridiautomaattitila Muut kuvaustilat P-tila Tv-, Av- ja M-tilat Toisto Langattomat toiminnot Asetusvalikko Lisävarusteet Liite Hakemisto

![](_page_70_Picture_17.jpeg)

#### Kuvaesitysten katseleminen

▶ Stillkuvat 🕨 Videot

Voit toistaa automaattisesti kuvia muistikortilta seuraavasti.

![](_page_71_Picture_3.jpeg)

3 kuvaa 🖳 Kaikki kuv.

> Asetus Aloita

> > (MENU)

kuvaesitvsten aikana

vastaavat kuvat

- Valitse [▶]-valikko (□23) > [Kuvaesitys].
- Käynnistä kuvaesitys valitsemalla [Aloita].
- Voit määrittää näyttöajan kuvaa kohti, kuvaesityksen toistumisen sekä kuvien välisen siirtymän valitsemalla [Asetus].
- Pysäytä kuvaesitys painamalla **MENU**-painiketta.

Kameran virransäästötoiminnot (QQ 101) poistetaan käytöstä

Voit keskeyttää tai jatkaa kuvaesityksiä painamalla ())-painiketta.

 Voit siirtyä toiston aikana toisiin kuviin painamalla 
 >painikkeita tai kääntämällä -valintakiekkoa. Voit selata nopeasti eteenpäin

tai taaksepäin pitämällä

• Kuvahakutilassa (270) toistetaan vain kuvahakuehtoia

# Kuvien suojaaminen

**⊶** (1)

Suojaa kuvat

Pois

🗴 Valitse useita

#### 🕨 Stillkuvat 🕨 Videot

Suojaa tärkeät kuvat, jotta niitä ei poistettaisi vahingossa (QQ74).

- Valitse pikavalintanäytössä (<sup>[]</sup>23)
   [O-n] > [Päällä].
- Kun suojaus on käytössä, näytössä näkyy [m].
- Voit peruuttaa suojauksen toistamalla tämän menettelyn ja valitsemalla [Pois].

• Muistikortin suojatut kuvat poistetaan, jos alustat kortin (📖102).

 Suojattuja kuvia ei voi poistaa kameran poistotoiminnolla. Jos haluat poistaa ne sillä, poista ensin suojaus.

#### Useiden kuvien suojaaminen

Voit valita ja suojata useita kuvia kerralla.

#### Valintatavan valinta

![](_page_71_Figure_19.jpeg)

- Käytä asetusnäyttöä.
- Valitse [▶]-valikko (□23) > [Suojaa kuvat].

# Ennen kävttöä Perusopas Laaja käyttöopas Kameran perusteet Automaattitila / Hybridiautomaattitila Muut kuvaustilat P-tila Tv-, Av- ja M-tilat Toisto Langattomat toiminnot Asetusvalikko Lisävarusteet Liite Hakemisto

![](_page_71_Picture_23.jpeg)
o-Suoiaa kuvat Valitse kuvat Valitse alue Kaikki kansion kuvat Poista kansion kuvasuojaus Kaikki muistikortin kuvat Poista kortin kuvasuojaus [MENU] € **2** Valitse valintatapa.

Valitse haluamasi kohde

#### Alueen valitseminen

#### 1 Valitse [Valitse alue].

- Valitse []-valikko (23) > [Suojaa kuvat] > [Valitse alue].
- 2 Valitse ensimmäinen kuva.
- Valitse kuva ja paina @-painiketta.

#### 3 Valitse viimeinen kuva.

- Valitse kuva ja paina 🚇-painiketta.
- Määritetyn alueen kuvat ovat nyt suojattuja.

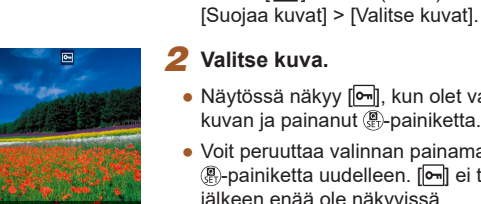

Kuvien valitseminen yksitellen

Valitse [Valitse kuvat].

• Valitse []-valikko (23) >

- Näytössä näkyy [m], kun olet valinnut kuvan ja painanut P-painiketta.
- Voit peruuttaa valinnan painamalla P-painiketta uudelleen. [•] ei tämän jälkeen enää ole näkyvissä.
- Toista nämä vaiheet muiden kuvien määrittämiseksi.

Kameran perusteet Automaattitila / Hybridiautomaattitila Muut kuvaustilat

P-tila

Ennen käyttöä

Laaja käyttöopas

Perusopas

Tv-, Av- ja M-tilat

Toisto

Langattomat toiminnot

Asetusvalikko

Lisävarusteet

Liite

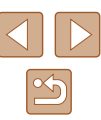

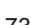

#### Kaikkien kuvien määrittäminen kerralla

Valitse [Kaikki muistikortin kuvat] tai [Kaikki kansion kuvat]. • Valitse []-valikko (23) > [Suojaa kuvat]. Valitse suojattavaksi [Kaikki kansion kuvat] tai [Kaikki muistikortin kuvat]. 2 Suoiaa kuvat. o-Suojaa kuvat • Kun valitset [Kaikki kansion kuvat], Suoiaa kaikki kortin valitse kansio ia suoiaa kuvat. kuvat OK Peruuta Voit poistaa kaikkien kuvien suojauksen kerralla valitsemalla

[Poista kansion kuvasuojaus] tai [Poista kortin kuvasuojaus].

#### Kuvien poistaminen

#### Stillkuvat Videot

Voit valita ja poistaa kuvia tarpeettomia kuvia yksi kerrallaan. Ole varovainen kuvia poistaessasi, sillä poistettuja kuvia ei voi enää palauttaa. Suojattuja kuvia (<sup>[[]]</sup>72) ei kuitenkaan voi poistaa.

1

#### Valitse poistettava kuva.

- 2 Poista kuva.
- Paina m-painiketta.
- Voit nyt poistaa nykyisen kuvan valitsemalla [Poista].

#### Useiden kuvien poistaminen kerralla

Voit valita ja poistaa useita kuvia kerralla. Ole varovainen kuvia poistaessasi, sillä poistettuja kuvia ei voi enää palauttaa. Suojattuja kuvia (272) ei kuitenkaan voi poistaa.

#### Valintatavan valinta

Poista

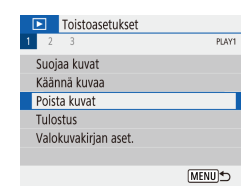

Peruuta

#### Käytä asetusnäyttöä.

 Valitse [▶]-valikko (□23) > [Poista kuvat].

| Perusopas |                       |  |
|-----------|-----------------------|--|
|           |                       |  |
| Laaja     | käyttöopas            |  |
|           | [                     |  |
|           | Kameran perusteet     |  |
|           | Automostiitilo /      |  |
|           | Automaattiila         |  |
|           | Tybhulautomaattitila  |  |
|           | Muut kuvaustilat      |  |
|           |                       |  |
|           | P-tila                |  |
|           |                       |  |
|           | Tv-, Av- ja M-tilat   |  |
|           |                       |  |
|           | Toisto                |  |
|           | 101310                |  |
|           |                       |  |
|           | Langattomat toiminnot |  |
|           |                       |  |

Asetusvalikko

Lisävarusteet

Liite

Ennen käyttöä

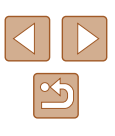

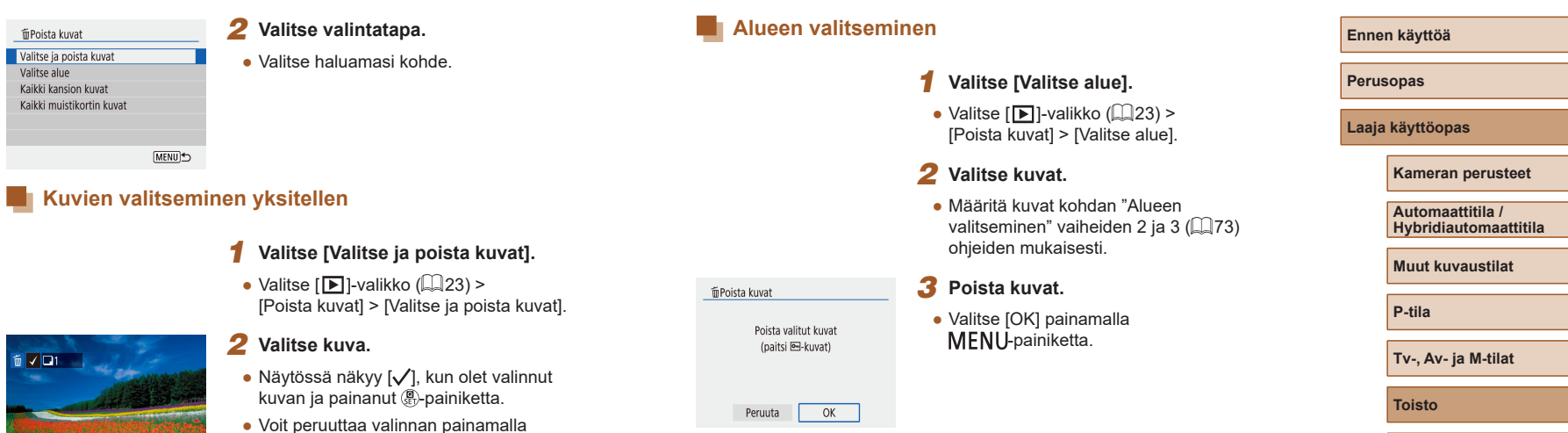

Voit peruuttaa valinnan painamalla
 P-painiketta uudelleen. [√] ei tämän jälkeen enää ole näkyvissä.
 Toista nämä vaiheet muiden kuvien

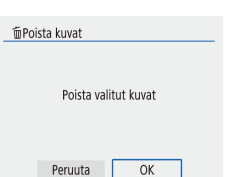

#### määrittämiseksi. **3 Poista kuvat.**

 Valitse [OK] painamalla MENU-painiketta.

**ivat.** Ki paipamalla

, 75

Langattomat toiminnot

Asetusvalikko

Lisävarusteet

Liite

#### Kaikkien kuvien määrittäminen kerralla

- Valitse [Kaikki muistikortin kuvat] tai [Kaikki kansion kuvat].
- Valitse [▶]-valikko (□23) > [Poista kuvat].
- Valitse poistettavaksi [Kaikki kansion kuvat] tai [Kaikki muistikortin kuvat].
- 2 Poista kuvat.
- Kun valitset [Kaikki kansion kuvat], valitse kansio ja poista kuvat.

#### Kuvien kääntäminen

0-m

٦

-

Käännä kuvaa

#### 🕨 🕨 Stillkuvat 🔰 Videot

Voit muuttaa kuvien suuntaa ja tallentaa ne seuraavalla tavalla.

- Valitse pikavalintanäytössä (<sup>[]</sup>23) [<sup>[]</sup> ja valitse sitten haluamasi kääntösuunta.
- Valitsemalla [1] voit kääntää kuvaa 90° vasemmalle ja valitsemalla [1] voit kääntää sitä 90° oikealle.

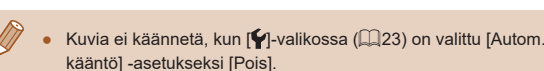

Laaja käyttöopas

Ennen käyttöä

Perusopas

Kameran perusteet

Automaattitila / Hybridiautomaattitila

Muut kuvaustilat

P-tila

Tv-, Av- ja M-tilat

Toisto

Langattomat toiminnot

Asetusvalikko

Lisävarusteet

Liite

Hakemisto

Poista kaikki kortin kuvat (paitsi ⊡kuvat)

m Poista kuvat

#### Kuvien luokittelu

Stillkuvat Videot

Voit järjestää kuvia antamalla niille luokituksen 1–5. Katselemalla vain kuvia, joilla on tietty luokitus, voit rajoittaa seuraavat toiminnot koskemaan vain kyseisen luokituksen kuvia.

 "Katseleminen" (Д67), "Kuvaesitysten katseleminen" (Д72), "Kuvien suojaaminen" (Д72), "Kuvien poistaminen" (Д74), "Kuvien lisääminen tulostustilauksiin (DPOF)" (Д113), "Kuvien lisääminen valokuvakirjaan" (Д115)

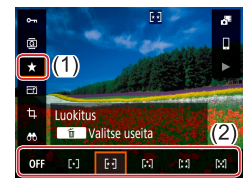

- Valitse pikavalintanäytössä (□23) [★] ja valitse sitten haluamasi luokitus.
- Voit peruuttaa luokituksen toistamalla tämän menettelyn ja valitsemalla [OFF].

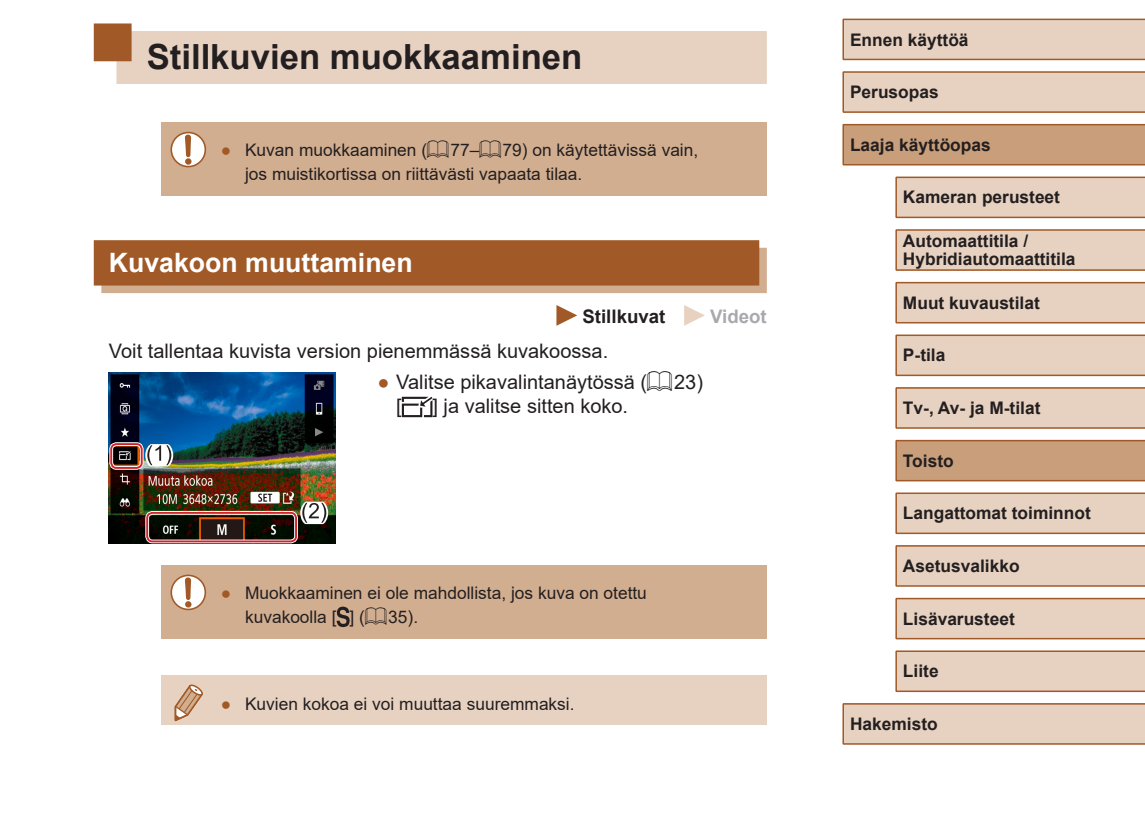

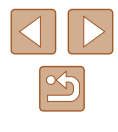

#### Rajaus

#### Stillkuvat Videot

Voit määrittää osan kuvasta erillisenä kuvatiedostona tallennettavaksi.

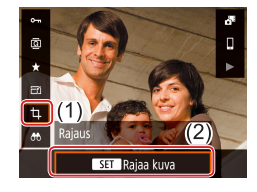

Ga ⊞4:3

(2)

Ð \_ n2

(1)

#### Valitse [Rajaus].

2 Säädä rajausaluetta.

näkyviin kehys (1).

▲/▼/◀/ )-painikkeita.

-valintakiekkoa.

zoomausvipua.

• Rajattavan alueen ympärille tulee

• Valitse pikavalintanäytössä (QQ23) [也].

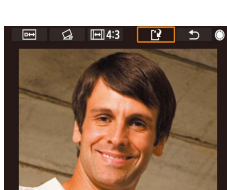

#### Tallenna uusi kuva Δ

- Valitse [[\*¥].
- Kuva tallennetaan uutena tiedostona.

Rajattujen kuvien kuvakoko on pienempi kuin rajaamattomien kuvien.

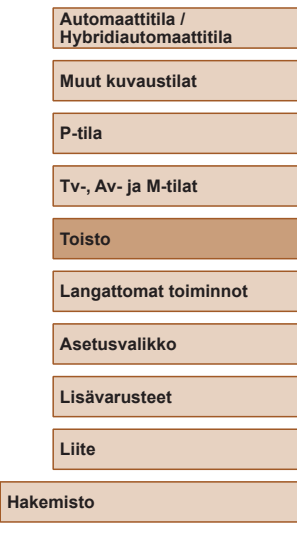

Ennen käyttöä

Laaja käyttöopas

Kameran perusteet

Perusopas

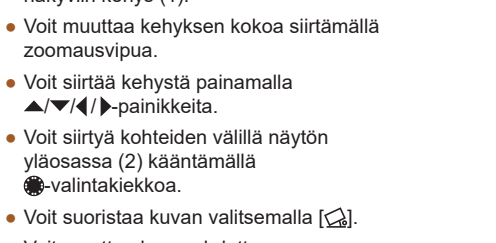

 Voit muuttaa kuvasuhdetta valitsemalla [[+]].

yläosassa (2) kääntämällä

#### **3** Tarkista muokattu kuva.

- Voit näyttää rajatun kuvan valitsemalla [□↔].
- Voit peruuttaa muokkauksen valitsemalla [1].

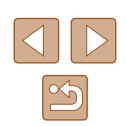

#### Punasilmäkorjaus

▶ Stillkuvat 🕨 Videot

Korjaa punasilmäisyyden vaivaamia kuvia automaattisesti. Voit tallentaa korjatun tiedoston erillisenä tiedostona.

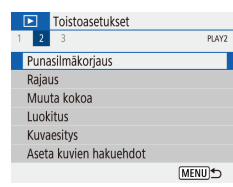

- Valitse [Punasilmäkorjaus].
   Valitse []]-valikko ([]23) >
- Valitse [▶]-valikko (↓↓23) > [Punasilmäkorjaus].
- 2 Valitse kuva.
- 3 Korjaa kuva.
- Paina -painiketta.
- Kameran havaitsemat punasilmäkohdat korjataan, ja korjattujen kuva-alueiden ympärillä näytetään kehykset.
- Suurenna tai pienennä kuvia tarpeen mukaan. Noudata ohjeita kohdassa "Kuvien suurentaminen" (<sup>1</sup>71).

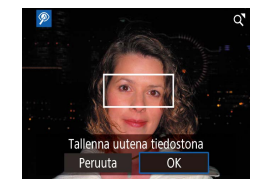

#### 4 Tallenna uusi kuva.

Joitakin kuvia ei voi koriata oikein.

• Kuva tallennetaan uutena tiedostona.

#### Videoiden muokkaaminen

Videoiden alun tai lopun poistaminen

videokoosteista ( $\square 28$ ) ja videokollaaseista ( $\square 50$ )).

Voit poistaa tarpeettomia kohtia videoiden alusta ja lopusta (paitsi

2

Stillkuvat Videot

# Ennen käyttöä Perusopas Laaja käyttöopas Kameran perusteet Automaattitila / Hybridiautomaattitila Muut kuvaustilat P-tila Tv-, Av- ja M-tilat Toisto Langattomat toiminnot

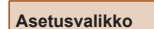

Lisävarusteet

Liite

Hakemisto

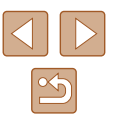

 3 Valitse [%].
 Tuo videon ohjauspaneeli näkyviin painamalla @-painiketta videon toiston aikana ja valitse sitten [%].
 Nävttöön tulee videon editointipaneeli

Valitse video.

Toista video.

ja editointipalkki.

Valitse pikavalintanäytössä (23)

#### 4 Määritä leikattavat osat.

- (1) on videon editointipaneeli ja (2) editointipalkki.
- Valitse [ᢢᠯ] tai [ᠯᢔ]
- Jos haluat katsella leikattavissa olevia osia (näytetään näytössä merkinnällä [🏷]), siirrä [¶-merkintää painamalla ◀/ )>-painikkeita tai kääntämällä ♣-valintakiekkoa. Paina leikkauskohdassa இ-painiketta.
- Jos siirrät []-merkin muuhun kuin [X]-merkin kohtaan, [X] leikkaa lähimmän [X]-merkin vasemmalla puolella olevan osan ja [][X] lähimmän [X]-merkin oikealla puolella olevan osan.

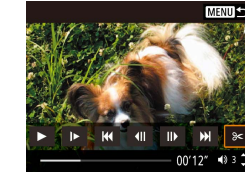

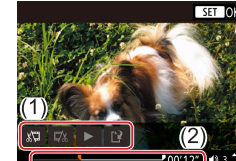

#### 5 Näytä editoitu video.

- Toista editoitu video valitsemalla [].
- Voit editoida videota uudelleen toistamalla vaiheen 4.
- Voit peruuttaa editoinnin painamalla **MENU**-painiketta.
- **6** Tallenna editoitu video.
- Valitse [[]] ja sitten [Uusi tiedosto].

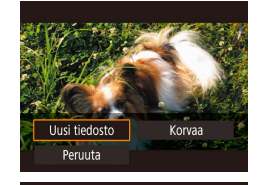

Pakk, ja tal

Peruuta

- Valitse [Tall., ei pakk.].
- Video tallennetaan uutena tiedostona.

Jos haluat korvata alkuperäisen videon leikatulla videolla, valitse

Tall., ei pakk

- [Korvaa] vaiheessa 6. Tässä tapauksessa alkuperäinen video poistetaan.
  Jos muistikortilla ei ole riittävästi tilaa, vain [Korvaa] on
- Jos muistikortilla ei ole riittävästi tilaa, vain [Korvaa] on käytettävissä.
- Videot eivät ehkä tallennu, jos akku loppuu tallentamisen aikana.
- Kun editoit videoita, käytä täyteen ladattua akkua.

#### 4K-videoiden kuvien poiminta stillkuviksi

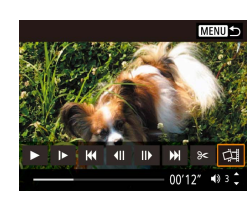

#### Tiedostokoon pienentäminen

Videotiedostojen kokoa voi pienentää pakkaamalla videot seuraavasti.

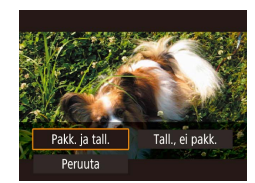

- Valitse [Pakk. ja tall.].

| Ennen pakkausta                                                          | Pakkauksen jälkeen              |
|--------------------------------------------------------------------------|---------------------------------|
| <sup>L</sup> 4K 29.97P, <sup>I</sup> FHD 59.94P, <sup>I</sup> FHD 29.97P | <sup>E</sup> FHD <b>29.97</b> P |
| <sup>L</sup> 4K 25.00P, <sup>I</sup> FHD 50.00P, <sup>I</sup> FHD 25.00P | <sup>E</sup> FHD 25.00P         |
| <sup>E</sup> HD59.94P                                                    | EHD 29.97P                      |
| EHD 50.00P                                                               | EHD 25.00P                      |

 Muokattuja videoita ei voi tallentaa pakatussa muodossa, jos valitset vaihtoehdon [Korvaa].

# Ennen käyttöä Perusopas Laaja käyttöopas Kameran perusteet Automaattitila / Hybridiautomaattitila

Muut kuvaustilat

P-tila

Tv-, Av- ja M-tilat

Toisto

Langattomat toiminnot

Asetusvalikko

Lisävarusteet

Liite

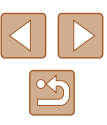

#### Videokoosteiden muokkaaminen

Stillkuvat Videot

♣<sup>T</sup>-tilassa tallennettuja erillisiä kohtauksia (leikkeitä) (□28) voidaan tarvittaessa poistaa. Ole varovainen leikkeitä poistaessasi, sillä niitä ei voi enää palauttaa.

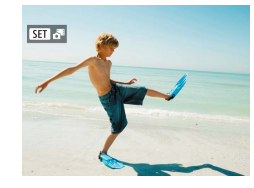

#### Valitse kuva.

 Valitse stillkuva, jonka kohdalla näkyy [SET 3]-kuvake.

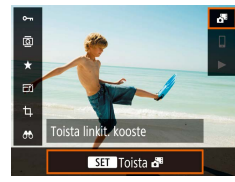

#### 2 Toista videokooste.

- Valitse pikavalintanäytössä (QQ23) [
- Päivän aikana otetuista stillkuvista automaattisesti tallennettu videokooste toistetaan alusta.

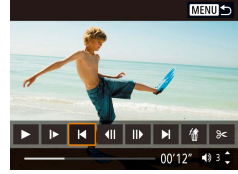

#### **3** Valitse poistettava leike.

- Saat videon ohjauspaneelin näkyviin painamalla ()-painiketta.
- Valitse leike valitsemalla []] tai ]] ja painamalla sitten @-painiketta.

4 Valitse [#].

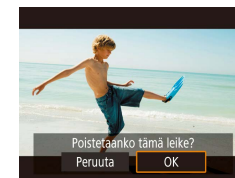

.

#### 5 Vahvista poisto.

Myös videokollaaseja tallentamalla luotuja albumeita voi editoida.

Toiminnolla [ ] > [Luo albumi] luotuja albumeita ei voi editoida.

• Leike poistetaan ja lyhyt video korvataan.

Perusopas

Ennen käyttöä

Laaja käyttöopas

Kameran perusteet

Automaattitila / Hybridiautomaattitila

Muut kuvaustilat

P-tila

Tv-, Av- ja M-tilat

Toisto

Langattomat toiminnot

Asetusvalikko

Lisävarusteet

Liite

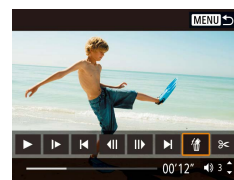

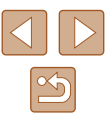

#### Videokollaasien yhdistäminen

Stillkuvat Videot

Voit yhdistää videokollaaseja ja luoda näin uuden videon (albumin).

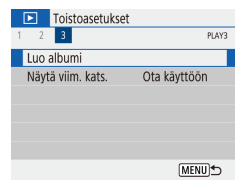

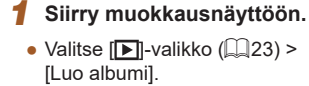

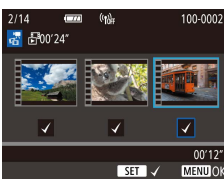

MENU 🕤

🔹 3 🗘

2 1 ▶ 12

#### **2** Määritä videokollaasit.

- Kun olet valmis, poistu videon valinnasta painamalla MENU-painiketta.

#### **3** Editoi albumia.

- Vaiheessa 2 valitun videon videokollaasit tulevat näyttöön.
- Valitse kohde alhaalla olevasta editointivalikosta ja paina sitten .painiketta.
- Valitse näytön yläosassa editoitavat videokollaasit ja editoi niitä tarpeen mukaan.

| [ <mark>ដ]</mark> Järjestä videokoll. uud. | Järjestä videokollaasit uudelleen.<br>Valitse siirrettävä videokollaasi ja paina<br>ඖ-painiketta. Siirrä sitä käyttämällä<br>◀/▶-painikkeita.                                                                 |
|--------------------------------------------|----------------------------------------------------------------------------------------------------|
| [፹] Poista videokollaasi                   | Valitse uudesta albumista pois jätettävät<br>videokollaasit. [´´m]-kuvakkeella merkittyjä<br>videokollaaseja ei sisällytetä uuteen<br>albumiin, mutta niitä ei myöskään poisteta<br>alkuperäisestä albumista. |
| [] Toista videokollaasi                    | Toista valittu videokollaasi.                                                                                                    |
| [[]] Lopeta muokkaus                       | Poistu albumin editoinnista.                                                                                                    |

#### 4 Poistu editoinnista.

- Palaa editointivalikkoon painamalla MENU-painiketta ja poistu editoinnista valitsemalla [[]].
- 5 Tallenna albumi.
- Valitse [Tallenna].

Luo albumi

Esikatsele

Taustamusiikki

Tallenna

Älä tallenna

- Voit lisätä taustamusiikin valitsemalla [Taustamusiikki].
- Voit esikatsella editoimaasi albumia valitsemalla [Esikatsele].
- Kun albumi on tallennettu, toistonäyttö tulee näkyviin.

• Toiminnolla [Luo albumi] luotuja albumeita ei voi editoida.

Ennen kävttöä Perusopas Laaja käyttöopas Kameran perusteet Automaattitila / Hybridiautomaattitila Muut kuvaustilat P-tila Tv-, Av- ja M-tilat Toisto Langattomat toiminnot Asetusvalikko Lisävarusteet

Liite

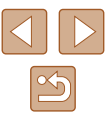

# Langattomat toiminnot

Voit lähettää kamerasta langattomasti kuvia erilaisiin yhteensopiviin laitteisiin ja käyttää kameraa verkkopalvelujen kanssa.

 Lue "Langattomia toimintoja koskevia turvaohjeita" (<sup>1</sup>127) ennen langattomien toimintojen käyttöä.

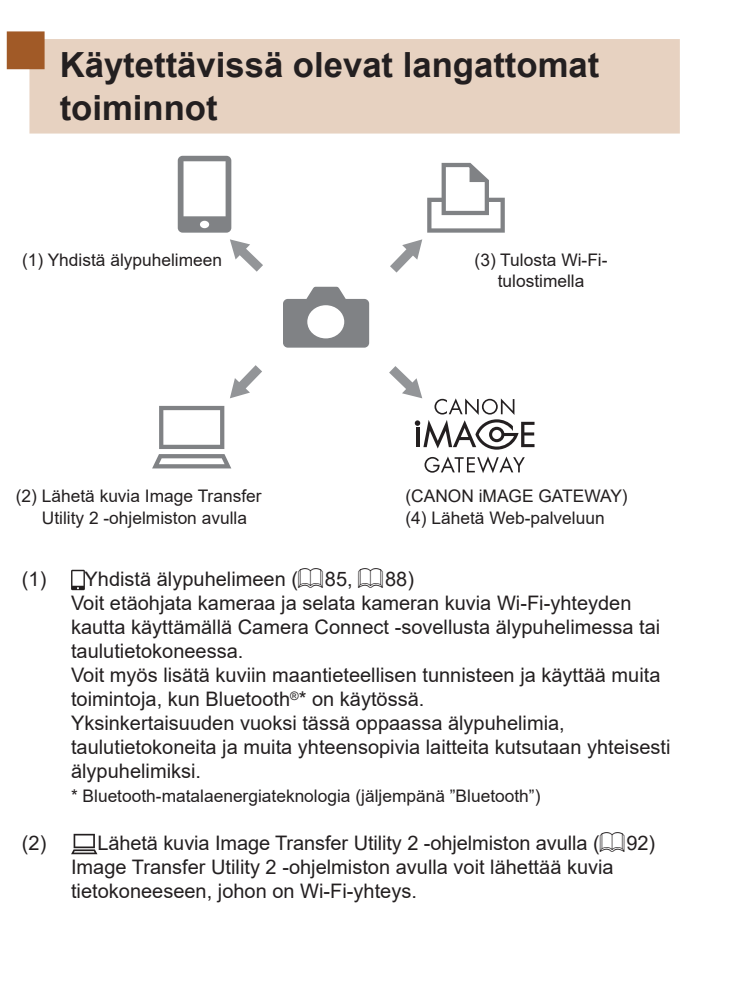

Ennen kävttöä Perusopas Laaja käyttöopas Kameran perusteet Automaattitila / Hybridiautomaattitila Muut kuvaustilat P-tila Tv-, Av- ja M-tilat Toisto Langattomat toiminnot Asetusvalikko Lisävarusteet Liite Hakemisto

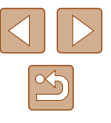

- 凸Tulosta Wi-Fi-tulostimella (叫93) (3) Voit tulostaa kuvia Wi-Fi-yhteyden kautta langatonta PictBridgelähiverkkoteknologiaa tukevilla tulostimilla.
- Lähetä Web-palveluun (195) (4)

Voit jakaa kuvia perheelle ja ystäville sosiaaliseen mediaan tai Canon-asiakkaille tarkoitettuun CANON iMAGE GATEWAY -verkkovalokuvapalveluun, kun olet rekisteröitynyt jäseneksi (maksuton).

### Langattomien toimintojen käytön valmistelu

Valmistele ensin langattomien toimintoien käyttö.

#### Kameran valmistelu

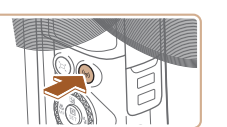

Lempin

abc

q w

а

企 z

Â

#### Paina ((•))-painiketta.

- Jos langattoman tiedonsiirron asetusten näyttö ei tule aluksi näkyviin, kun painat ((p))-painiketta, paina ((p))-painiketta uudelleen.
- 2 Rekisteröi [Lempinimi].

| mi                                                                                                    |  |
|----------------------------------------------------------------------------------------------------|--|
| allenna lempinimi kameran<br>tunnistamista varten.<br>mpinimeä käytetään Wi-Fi-<br>Bluetooth-yhteyksiä varten. |  |
| ОК                                                                                                    |  |
| <b>* *</b>                                                                                                    |  |
| 3/8                                                                                                    |  |
| ertyuiop                                                                                                    |  |
| d f g h j k l                                                                                                  |  |
| x c v b n m                                                                                                    |  |

K MENU OK

- Käytä näytössä näkyvää lempinimeä painamalla MENU-painiketta.
- Palaa toimintoasetusten valikkoon valitsemalla seuraavassa näytössä [OK].
- Lempinimet ovat 1-8 merkkiä pitkiä, ja niitä voi muuttaa myöhemmin.

| Ennen käyttöä |                                           |  |  |
|---------------|-------------------------------------------|--|--|
| Perus         | Perusopas                                 |  |  |
| Laaja         | käyttöopas                                |  |  |
|               | Kameran perusteet                         |  |  |
|               | Automaattitila /<br>Hybridiautomaattitila |  |  |
|               | Muut kuvaustilat                          |  |  |
|               | P-tila                                    |  |  |
|               | Tv-, Av- ja M-tilat                       |  |  |
|               | Toisto                                    |  |  |
|               | Langattomat toiminnot                     |  |  |
|               | Asetusvalikko                             |  |  |
|               | Lisävarusteet                             |  |  |
|               | Liite                                     |  |  |
| Hakemisto     |                                           |  |  |
|               |                                           |  |  |
|               |                                           |  |  |
|               |                                           |  |  |

Wi-Fi- ja Bluetooth-signaalin lähettämisen voi poistaa käytöstä seuraavasti

- Wi-Fi: Valitse [ -valikko ( 23) > [Langatt. tiedonsiirtoasetukset] > [Wi-Fi-asetukset] ja valitse sitten [Wi-Fi]-kohdassa [Pois].
- Bluetooth: Valitse []-valikko (23) > [Langatt. tiedonsiirtoasetukset] > [Bluetooth-toiminto] ja valitse sitten [Bluetooth-toiminto]-kohdassa [Pois].
- Voit vaihtaa kameran lempinimen valitsemalla []-valikko (23) > [Langatt. tiedonsiirtoasetukset] > [Lempinimi].

#### Älypuhelimen valmistelu

- Ennen kuin muodostat vhtevden kameraan, asenna ilmainen Camera Connect -sovellus älypuhelimeesi.
- Lisätietoja tästä sovelluksesta (tuetut älvpuhelimet ja sovelluksen toiminnot) on Canonin sivustossa.
- Camera Connect -sovelluksen voi asentaa Google Plavstä tai App Storesta. Pääset Google Playhin tai App Storeen myös QR-koodilla, jonka voit näyttää kamerassa, kun rekisteröit älvpuhelimen kamerassa.
- Käytä uusinta älypuhelimen käyttöjärjestelmän versiota.
- Aktivoi Bluetooth ja Wi-Fi älypuhelimessa.

### Laiteparin muodostaminen älypuhelimen kanssa Bluetoothin avulla

Muodosta kamerasta ja älvpuhelimesta laitepari Bluetoothin avulla seuraavasti.

- Toimintoasetukset 3 4 5 SET UP1 Valitse kansio Kuvanumerointi latkuva Päällä 🗘 🖵 Autom, kääntö Alusta kortti Langatt, tiedonsiirtoasetukset GPS-asetukset [MENU]⁵
- Bluetooth-toiminto Pois Päällä Toimintoia raioitetaan, ellei [Wi-Fi]-asetuksena ole [Päällä]

(MENU)

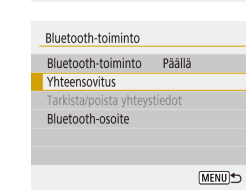

- Valitse [Langatt. tiedonsiirtoasetukset].
- Valitse []-valikko (23) > [Langatt. tiedonsiirtoasetukset].
- Määritä Bluetooth-asetukseksi [Päällä].
- Valitse [Bluetooth-toiminto].
- Valitse [Bluetooth-toiminto] uudelleen ja valitse sitten [Päällä].

#### 3 Muodosta laitepari.

- Valitse [Yhteensovitus] > [Älä näytä].
- Näyttöön tulee viesti, että yhteensovitus on meneillään
- Muodosta älypuhelinta käyttämällä laitepari kameran ja älypuhelimen välille seuraavissa vaiheissa kuvatulla tavalla.

| Ennen käyttöä    |                                           |  |
|------------------|-------------------------------------------|--|
| Perusopas        |                                           |  |
| Laaja käyttöopas |                                           |  |
|                  | Kameran perusteet                         |  |
|                  | Automaattitila /<br>Hybridiautomaattitila |  |
|                  | Muut kuvaustilat                          |  |
|                  | P-tila                                    |  |
|                  | Tv-, Av- ja M-tilat                       |  |
|                  | Toisto                                    |  |
|                  | Langattomat toiminnot                     |  |
|                  | Asetusvalikko                             |  |
|                  | Lisävarusteet                             |  |
|                  | Liite                                     |  |
| Hakemisto        |                                           |  |
|                  |                                           |  |

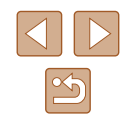

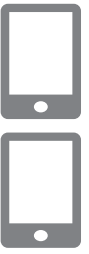

#### **4** Käynnistä Camera Connect älvpuhelimessa.

Valitse kamera, jonka kanssa 5 muodostat laiteparin.

- Kosketa sen kameran lempinimeä, jonka kanssa muodostat laiteparin.
- Jos käytät Android-laitetta, siirry vaiheeseen 7
- 6 Kosketa [Pair/Laitepari] (vain iOS).

#### Viimeistele laiteparin muodostus kamerassa.

- Valitse [OK], kun yhteensovituksen vahvistusviesti näkyy näytössä.
- Paina yhteensovituksen ilmoitusnäytössä Depainiketta.
- · Laiteparin muodostus on nyt valmis, ja kamera on yhdistetty älypuhelimeen Bluetoothin kautta.

Aktiivinen Bluetooth-yhteys katkeaa, jos irrotat kameran akun. Yhteys muodostetaan uudelleen, kun asetat akun paikalleen ia kävnnistät kameran.

#### [Bluetooth-toiminto]-näyttö

#### **Bluetooth-toiminto**

• Valitse [Päällä], kun käytät Bluetooth-yhteyttä älypuhelimen kanssa.

#### **Yhteensovitus**

• Muodosta laitepari älypuhelimen kanssa.

#### Tarkista/poista yhteystiedot

- Tämän avulla voit tarkistaa yhdistettyjen laitteiden nimen ja yhteyden tilan.
- Ennen kuin muodostat laiteparin toisen älypuhelimen kanssa, poista tällä hetkellä Bluetoothin kautta yhdistettynä olevan laitteen yhteystiedot (299).

#### **Bluetooth-osoite**

Tämän avulla voit tarkistaa kameran Bluetooth-osoitteen.

#### Kameran etähallinta älypuhelimesta

- Valitse Camera Connect -sovelluksessa [Bluetooth remote controller / Bluetoothkauko-ohjain].
- Ohjaa kameraa etäohjauksella tai selaa kuvia, kun katsot simuloitua kameran näyttöä.

| Ennen käyttöä |                                           |  |
|---------------|-------------------------------------------|--|
| Perusopas     |                                           |  |
| Laaja         | käyttöopas                                |  |
|               | Kameran perusteet                         |  |
|               | Automaattitila /<br>Hybridiautomaattitila |  |
|               | Muut kuvaustilat                          |  |
|               | P-tila                                    |  |
|               | Tv-, Av- ja M-tilat                       |  |
|               | Toisto                                    |  |
|               | Langattomat toiminnot                     |  |
|               | Asetusvalikko                             |  |
|               | Lisävarusteet                             |  |
|               | Liite                                     |  |
| Hakemisto     |                                           |  |
|               |                                           |  |
|               |                                           |  |

Huomaa, että akun käyttöaika saattaa lyhentyä, kun kameraa käytetään laiteparina, koska virtaa kuluu myös kameran ollessa pois päältä.

 Ennen kameran viemistä paikkoihin, joissa elektronisten laitteiden käyttöä on rajoitettu, poista Bluetooth-yhteys käytöstä, vaikka se ei olisikaan muodostettuna, valitsemalla [Y-valikko (Q23) > [Langatt. tiedonsiirtoasetukset] > [Bluetooth-toiminto] (kahdesti) > [Pois].

#### Paikkatietojen lisääminen kuvattaessa

Kuviisi voidaan automaattisesti tallentaa paikkatiedot (kuten leveysaste, pituusaste ja korkeus) käyttämällä GPS-tietoja Bluetoothin kautta yhdistetystä älypuhelimesta.

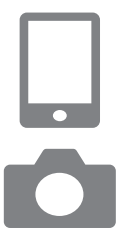

#### Käynnistä Camera Connect.

• Pidä käden ulottuvilla älypuhelin, jossa on Camera Connect -sovellus käynnissä.

#### Ota GPS käyttöön.

- Valitse [♥]-valikko (□23) > [GPS-asetukset].
- Valitse [GPS mobiilisti] -kohdassa [Päällä].
- Aktivoi paikannuspalvelut älypuhelimessa.

#### **3** Kuvaa.

- Varmista ennen kuvaamista, että [8]ja [GPS]-kuvakkeet näkyvät kamerassa. Jos kuvakkeet eivät näy, paina INFO-painiketta toistuvasti.
- Kuviisi on nyt lisätty paikkatiedot.
- Tämän jälkeen kuviisi lisätään automaattisesti paikkatiedot, kun Camera Connect -sovellus on käynnissä niitä otettaessa.

#### Sijaintitietojen tarkistaminen

- Siirry "Tarkka tietonäyttö 2" -näyttöön (<sup>1</sup><sub>4</sub>68), jotta voit tarkastella paikkatiedoilla varustettujen kuvien GPS-tietoja.
- Päivämäärää ja aikaa varten käytetty koordinoitu yleisaika UTC on käytännössä sama kuin Greenwichin aika (GMT-aika).
- Käyttämällä Map Utility -ohjelmaa voit näyttää sijaintitiedot kartalla.
  - Videoon lisättävät GPS-tiedot otetaan heti aloittaessasi tallentamisen.
    - Kuviin ei ehkä lisätä paikkatietoja heti kameran käynnistämisen jälkeen.
    - Sijaintisi tai henkilöllisyytesi voidaan mahdollisesti selvittää stillkuviin tai videoihin lisättyjen paikkatietojen avulla. Ole varovainen, kun jaat tällaisia kuvia muille tai kun julkaiset kuvia verkossa, jossa useat henkilöt voivat katsella niitä.

| Ennen käyttöä                             |  |  |
|-------------------------------------------|--|--|
| Perusopas                                 |  |  |
| Laaja käyttöopas                          |  |  |
| Kameran perusteet                         |  |  |
| Automaattitila /<br>Hybridiautomaattitila |  |  |
| Muut kuvaustilat                          |  |  |
| P-tila                                    |  |  |
| Tv-, Av- ja M-tilat                       |  |  |
| Toisto                                    |  |  |
| Langattomat toiminnot                     |  |  |
| Asetusvalikko                             |  |  |
| Lisävarusteet                             |  |  |
| Liite                                     |  |  |
| Hakemisto                                 |  |  |

# Yhdistäminen älypuhelimeen Wi-Fi-yhteyden kautta

Yhdistä kamera älypuhelimeen Wi-Fi-yhteyden kautta jommallakummalla seuraavista tavoista.

Kameran sammuttaminen katkaisee Wi-Fi-yhteyden.

# Yhdistäminen Bluetoothilla yhdistettyyn älypuhelimeen Wi-Fi-yhteyden kautta

Voit muodostaa Wi-Fi-yhteyden seuraavasti, kun kamerasta ja älypuhelimesta on muodostettu laitepari Bluetoothilla.

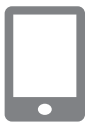

#### Valitse jokin Camera Connect -toiminto.

- Valitse [Images on camera / Kameran kuvat].
- Jos käytät iOS-laitetta, valitse [Connect/ Yhdistä], kun näyttöön kameran yhteyden vahvistamista koskeva viesti.

#### 2 Varmista, että laitteet on yhdistetty Wi-Fi-yhteyden kautta.

- Kun laitteet on yhdistetty Wi-Fi-yhteyden kautta, älypuhelimessa näkyy valitun toiminnon näyttö.
- Kamerassa näkyy [Wi-Fi päällä].

# Wi-Fi-yhteyden muodostaminen älypuhelimeen kautta Wi-Fi-painikkeella

| Yhteys älypuhelimeen                                                                                          | <b>1 Paina</b> (ሞ)- <b>painiketta.</b><br>• Valitse []].                                                                     |
|----------------------------------------------------------------------------------------------------|----------------------------------------------------------------------------------------------------|
| Näytä tiedot                                                                                                  |                                                                                                    |
| Valitse laite yhteyttä varten<br>Rekisteröi laite yhteyttä varten<br>Muokkaa laitteen tietoja                 | <ul> <li><b>2</b> Valitse [Rekisteröi laite yhteyttä varten].</li> <li>Valitse [Rekisteröi laite yhteyttä varten]</li> </ul> |
|                                                                                                    | ja valitse sitten [Älä näytä].                                                                                               |
| (MENU)                                                                                                    |                                                                                                    |
| Odottaa yhdistämistä                                                                                          | <b>3</b> Tarkista SSID ja salasana.                                                                                          |
| Yhdistä laite kameraan käyttäen<br>alla olevia verkkoasetuksia ja<br>käynn Canon-sovellus/-ohjelmisto<br>SSID | <ul> <li>SSID-tunnuksen pääte on _Canon0B.</li> </ul>                                                                        |
| XXX-XXX_Canon0B                                                                                               |                                                                                                    |
| A Peruuta     Vaihda verkkoa                                                                                  |                                                                                                    |
|                                                                                                    | 1 Vhdistä älvpuholin kamoraan                                                                                                |
|                                                                                                    |                                                                                                    |
|                                                                                                    | <ul> <li>Valitse kamerassa näkyvä SSID (verkon<br/>nimi) älypuhelimen Wi-Fi-asetusvalikosta</li> </ul>                       |

 Anna kamerassa näkyvä salasana älypuhelimen salasanakenttään.

vhdistämistä varten.

# Ennen käyttöä Perusopas Laaja käyttöopas Kameran perusteet Automaattitila / Hybridiautomaattitila Muut kuvaustilat P-tila Tv-, Av- ja M-tilat Toisto Langattomat toiminnot

Asetusvalikko

Lisävarusteet

Liite

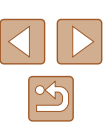

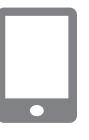

#### **5** Käynnistä Camera Connect.

Valitse vhdistettävä kamera.

Kosketa Camera Connect -sovelluksen

[Cameras/Kamerat]-luettelossa kameraa.

iohon olet muodostamassa Wi-Fi-vhtevttä.

 Kun kamerassa näkyy [Käynnistä Canonsovellus/ -ohjelmisto älypuhelimessa], Camera Connect käynnistyy älypuhelimessa.

| Yhteys tähän älypuhelimeen:<br>SmartPhone |      |   |           |     |
|-------------------------------------------|------|---|-----------|-----|
| Katselt. kuvat                            |      |   |           |     |
|                                           |      | K | aikki kuv | /at |
| 🖂 Katselt. ku                             | ivat |   |           |     |
| Peruuta                                   |      |   | OK        | ►   |

#### 7 Muodosta Wi-Fi-yhteys.

- Valitse [OK] ja paina sitten -painiketta.
- Kamerassa näkyy [Wi-Fi päällä].
- Älypuhelimessa näkyy Camera Connect -sovelluksen päänäyttö.
- Laitteet on yhdistetty Wi-Fi-yhteyden kautta.

#### Yhteyden muodostaminen tukiaseman kautta

Kameran ja älypuhelimen voi yhdistää myös tukiaseman kautta. Yhdistä ensin älypuhelin tukiasemaan.

Yhdistä laitteet lähellä tukiasemaa, koska sinun on päästä painamaan tukiaseman WPS-painiketta.

#### Valitse [WPS (PBC-tila)].

- Valitse [Y]-valikko ([23) > [Langatt. tiedonsiirtoasetukset] > [Wi-Fi-toiminto] > [].
- Valitse [Rekisteröi laite yhteyttä varten] ja valitse sitten [Älä näytä].
- Valitse [Odottaa yhdistämistä] -näytössä [Vaihda verkkoa].
- Valitse [Yhteys WPS:llä] ja valitse sitten [WPS (PBC-tila)].

- **2** Paina tukiaseman WPS-painiketta.
- 3 Valitse [Automaattinen asetus] kameran [IP-osoiteasetus]-näytössä.
- Kameran ja tukiaseman välille yritetään nyt muodostaa yhteys.
- 4 Kun yhteys on muodostettu, siirry kohdan "Wi-Fi-yhteyden muodostaminen älypuhelimeen kautta Wi-Fi-painikkeella" (<sup>[]</sup>88) vaiheeseen 5.

 Jos valitset asetukseksi [WPS (PIN-tila)] vaiheessa 1, näytössä näkyy PIN-koodi. Anna tämä koodi tukiasemassa. Valitse laite [Valitse laite yhteyttä varten] -näytöstä. Lisätietoja on tukiaseman mukana toimitetussa käyttöoppaassa.

#### Kameran etähallinta älypuhelimesta

Voit selata kameran kuvia ja kuvata etäkuvauksella Camera Connect -sovelluksen avulla.

#### Kameran kuvat

Selaa kuvia kamerassa ja tallenna ne älypuhelimeen.

#### Reaaliaikainen etäkuvaus

Kuvaa etäkuvauksella niin, että näet älypuhelimessa reaaliaikaisen kuvan kamerasta.

#### Ennen käyttöä

Perusopas

Laaja käyttöopas

Kameran perusteet

Automaattitila / Hybridiautomaattitila

Muut kuvaustilat

P-tila

Tv-, Av- ja M-tilat

Toisto

Langattomat toiminnot

Asetusvalikko

Lisävarusteet

Liite

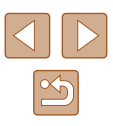

Jos kamera ylikuumenee tilapäisesti pitkään jatkuvassa 4K-tallennuksessa tai Full HD -tallennuksessa suurella kuvataajuudella, näytössä näkyy (\*\*) ja tallennus pysähtyy. Tässä tilanteessa videotallennus ei ole käytettävissä, vaikka painaisit videopainiketta. Noudata näyttöön tulevia ohjeita ja joko valitse videon tallennuskooksi jokin muu kuin (\*44(29.97P)), (\*4(25.00P), (\*FHD 59.94P) tai (\*FHD 50.00P) tai sammuta kamera ja anna sen jäähtyä, ennen kuin jatkat kuvaamista.

#### Kuvien lähettäminen älypuhelimeen

Kamerasta voi lähettää kuvia älypuhelimeen, johon on muodostettu Wi-Fi-yhteys.

#### Kuvien lähettäminen älypuhelimeen kameran valikosta

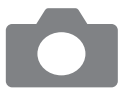

#### Avaa valikko.

- Valitse [Y]-valikko (<sup>[2]</sup>23) > [Langatt. tiedonsiirtoasetukset] > [Lähetä kuvia älypuhelimeen].
- Kuvat tulevat näkyviin.

#### 2 Valitse kuva.

- Valitse kuva ja paina ()-painiketta.
- Kun olet valinnut näytössä muut lähettämisen asetukset, kuva lähetetään älypuhelimeen.

#### Kuvien lähettäminen älypuhelimeen toiston aikana

4

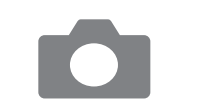

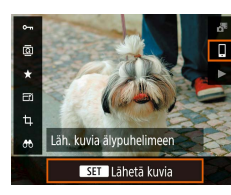

#### Toista kuvat.

**2** Paina **®-painiketta**.

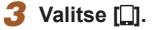

#### 4 Valitse kuva.

- Valitse kuva ja paina -painiketta.
- Kun olet valinnut näytössä muut lähettämisen asetukset, kuva lähetetään älypuhelimeen.

# Ennen kävttöä Perusopas Laaja käyttöopas Kameran perusteet Automaattitila / Hybridiautomaattitila Muut kuvaustilat P-tila Tv-, Av- ja M-tilat Toisto Langattomat toiminnot Asetusvalikko Lisävarusteet Liite

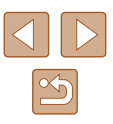

# Kuvien lähettäminen älypuhelimeen automaattisesti kuvattaessa

Kuvasi voidaan lähettää automaattisesti älypuhelimeen.

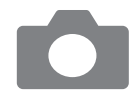

#### 🚺 Valitse [Läh. älypuhelimeen kuv. jälk.].

 Valitse [¥]-valikko (<sup>1</sup>23) > [Langatt. tiedonsiirtoasetukset] > [Wi-Fi-asetukset] > [Läh. älypuhelimeen kuv. jälk.].

#### 2 Määritä automaattinen lähettäminen.

- Valitse [Lähetä autom.] ja sitten [Päällä].
- Valitse koko kohdassa [Lähetettävä koko].
- **3** Kuvaa.
- Kuvasi lähetetään älypuhelimeen.

#### Katseltavissa olevien kuvien määrittäminen

Voit rajoittaa sitä, mitä kuvia voidaan lähettää älypuhelimeen tai selata älypuhelimessa.

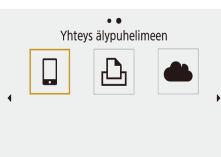

- Katkaise Wi-Fi-yhteys (291).
   Paina (۱۹)-painiketta.
- Valitse [

🔍 Näytä tiedot

| Valitse laite yhteyttä varten                                                                                                    | Valitse laite yhteyttä varten <b>3</b> Valitse [Muokkaa laitteen tietoja].                                                                                                    |                                                                                              |
|----------------------------------------------------------------------------------------------------|----------------------------------------------------------------------------------------------------|----------------------------------------------------------------------------------------------|
| Rekisteroi laite yhteyttä varten<br>Muokkaa laitteen tietoja<br>SmartPhone                                                                 | <ul> <li>Valitse älypuhelin.</li> </ul>                                                                                                    | Perusopas                                                                                    |
|                                                                                                    |                                                                                                    | Laaja käyttöopas                                                                             |
| (MENU)⇒<br>SmartPhone<br>Muuta laitteen lempinimeä<br>Katselt. kuvat<br>Poista yhteystiedot<br>Katselt. kuvat<br>Katselt. kuvat<br>(MENU)⇒ | <ul> <li><b>4 Valitse [Katselt. kuvat].</b></li> <li>Määritä, mitä kuvia voi katsella.</li> </ul>                                                                                                    | Kameran perusteet<br>Automaattitila /<br>Hybridiautomaattitila<br>Muut kuvaustilat<br>P-tila |
| • Reaaliaikaine<br>ole mahdollis<br>[Kaikki kuv.].                                                                                         | en etäkuvaus Camera Connect -sovelluksella ei<br>ta, ellei [Katselt. kuvat] -asetukseksi ole määritetty                                                                                                    | Tv-, Av- ja M-tilat<br>Toisto                                                                |
|                                                                                                    |                                                                                                    | Langattomat toiminnot                                                                        |
| Wi-Fi-yhteyden kat                                                                                                    | kaiseminen                                                                                                    | Asetusvalikko                                                                                |
| Wi-Fi päällä Katk, lopeta Vahvista aset. Virheen tiedot                                                                                    | <ul> <li>Valitse [♥]-valikko (□23) &gt; [Langatt.<br/>tiedonsiirtoasetukset] &gt; [Wi-Fi-toiminto] &gt;<br/>[Katk, lopeta].</li> <li>Voit katkaista yhteyden myös<br/>koskettamalla [x]-kohtaa Camera<br/>Connect -sovelluksen näytössä.</li> </ul> | Lisävarusteet<br>Liite<br>Hakemisto                                                          |

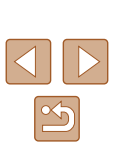

# Kuvien lähettäminen tietokoneeseen automaattisesti

Kameran kuvat voidaan lähettää automaattisesti tietokoneeseen, joka on yhdistetty tukiasemaan (ja määritetty kameran Wi-Fi-yhteyttä varten), kun kamera on kantoalueella tai kun tuot kameran kotiin kuvaamisen jälkeen.

#### Yhdistäminen Wi-Fi-yhteyden kautta

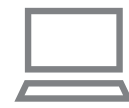

- Yhdistä tietokone tukiasemaan.
- Asenna tietokoneeseen Image Transfer Utility 2.
- **2** Käynnistä Image Transfer Utility 2.
- 3 Avaa Image Transfer Utility 2 -ohjelmassa yhdistämisasetusten näyttö.
- Yhdistämisasetusten näyttö tulee näkyviin, kun noudatat Image Transfer Utility 2 -ohjelman ensimmäisellä käynnistyskerralla näyttöön tulevia ohjeita.

#### Valitse yhteystyyppi.

- Valitse [¥]-valikko (123) > [Langatt. tiedonsiirtoasetukset] > [Wi-Fi-asetukset] > [Lähetä kuvia autom. tietokon.].
- Valitse [Lähetä autom.] > [Päällä] ja valitse sitten [OK].
- Valitse [Yhteys WPS:llä] ja valitse sitten [WPS (PBC-tila)].

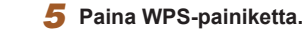

• Paina tukiaseman WPS-painiketta, jotta kamera voi muodostaa yhteyden.

#### **6** Valitse automaattiset asetukset.

• [IP-osoiteasetus]-näyttö tulee näkyviin. Valitse [Automaattinen asetus].

#### **7** Valitse tietokone.

- Tukiasemaan yhdistettynä olevien tietokoneiden nimet näkyvät luettelossa. Valitse tietokone automaattista kuvien siirtoa varten.
- Valitse tietokoneessa kamera yhdistämistä varten.
- Kameroiden lempinimet näkyvät Image Transfer Utility 2 -ohjelman yhdistämisnäytössä.
- Valitse kamera, johon muodostat yhteyden, ja yhdistä tietokone ja kamera napsauttamalla [Pairing/Yhteensovitus].

#### Automaattisen kuvien siirron määrittäminen

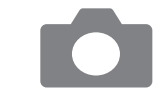

#### 9 Määritä lähettämisen asetukset.

- Valitse [¥]-valikko (<sup>2</sup>23) > [Langatt. tiedonsiirtoasetukset] > [Wi-Fi-asetukset] > [Lähetä kuvia autom. tietokon.].
- Määritä siirtämisasetukset kohdassa [Kuvien lähetysasetukset].
- Varmista, että kamerasta on katkaistu virta.

#### Ennen käyttöä

Perusopas

Laaja käyttöopas

Kameran perusteet

Automaattitila / Hybridiautomaattitila

Muut kuvaustilat

P-tila

Tv-, Av- ja M-tilat

Toisto

Langattomat toiminnot

Asetusvalikko

Lisävarusteet

Liite

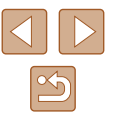

#### Kuvien lähettäminen automaattisesti

- Kameran kuvat lähetetään automaattisesti vaiheen 9 lähettämisasetusten mukaisesti tietokoneeseen, johon olet kirjautuneena, kun tuot kameran tukiaseman kantoalueelle ja käynnistät kameran.
- Kun käytät automaattista kuvien siirtoa, varmista, että akussa on riittävästi latausta. Kameran virransäästö on silloin poissa käytöstä.
- Automaattisen kuvien siirron jälkeen otettuja kuvia ei lähetetä tietokoneeseen. Ne lähetetään automaattisesti, kun kamera käynnistetään uudelleen.
- Automaattinen kuvien siirto tietokoneeseen käynnistyy, kun kamera käynnistetään tukiaseman kantoalueella. Jos automaattinen kuvien siirto ei ala automaattisesti, kokeile käynnistää kamera uudelleen.
- Voit lopettaa automaattisen kuvien lähettämisen valitsemalla [Lähetä kuvia autom. tietokon.] > [Lähetä autom.] > [Pois].

#### Yhdistäminen tulostimeen Wi-Fi-yhteyden kautta

Kamerassa olevia kuvia voi tulostaa tulostimella, joka on yhdistetty kameraan Wi-Fi-yhteyden kautta.

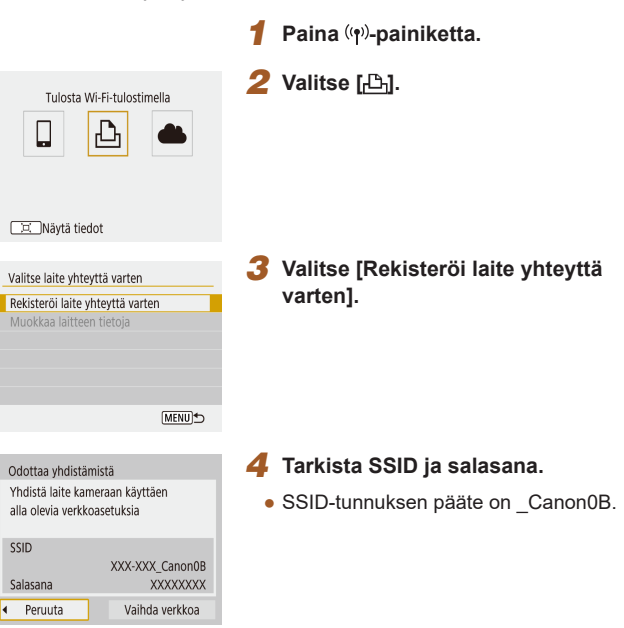

| Ennen käyttöä |                                           |  |
|---------------|-------------------------------------------|--|
| Perusopas     |                                           |  |
| Laaja         | käyttöopas                                |  |
|               | Kameran perusteet                         |  |
|               | Automaattitila /<br>Hybridiautomaattitila |  |
|               | Muut kuvaustilat                          |  |
|               | P-tila                                    |  |
|               | Tv-, Av- ja M-tilat                       |  |
|               | Toisto                                    |  |
|               | Langattomat toiminnot                     |  |
|               | Asetusvalikko                             |  |
|               | Lisävarusteet                             |  |
|               | Liite                                     |  |
| Hakemisto     |                                           |  |
|               |                                           |  |

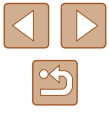

- 5 Käytä tulostinta, jonka olet yhdistämässä kameraan Wi-Fi-yhteyden avulla.
- Valitse kamerassa näkyvä SSID (verkon nimi) tulostimen Wi-Fi-asetusvalikosta yhdistämistä varten.
- Anna kamerassa näkyvä salasana tulostimen salasanakenttään.

#### 6 Valitse tulostin, johon olet muodostamassa Wi-Fi-yhteyden.

- Muistikortilla olevat kuvat tulevat näkyviin, kun laitteet on yhdistetty Wi-Fi-yhteyden kautta.

Peruuta

Canon Printer

#### Valitse tulostettava kuva.

- Valitse kuva ja paina 🖫-painiketta.
- Valitse tai määritä näytetyt kohteet ja tulosta ne (
  112).

#### Yhteyden muodostaminen tukiaseman kautta

Kameran voi yhdistää tukiasemaan, johon on yhdistetty tulostin, ja tulostaa sitten kuvia tukiaseman kautta. Yhdistä laitteet lähellä tukiasemaa, koska sinun on päästä painamaan tukiaseman WPS-painiketta.

1

- Valitse [WPS (PBC-tila)].
- Valitse [♥]-valikko (□23) > [Langatt. tiedonsiirtoasetukset] > [Wi-Fi-toiminto] > [止].
- Valitse [Rekisteröi laite yhteyttä varten] ja valitse sitten [Odottaa yhdistämistä]
   -näytössä [Vaihda verkkoa].
- Valitse [Yhteys WPS:llä] ja valitse sitten [WPS (PBC-tila)].
- 2 Paina tukiaseman WPS-painiketta.
- 3 Valitse [Automaattinen asetus] kameran [IP-osoiteasetus]-näytössä.
- Kameran ja tukiaseman välille yritetään nyt muodostaa yhteys.
- 4 Kun yhteys on muodostettu, siirry kohdan "Yhdistäminen tulostimeen Wi-Fi-yhteyden kautta" (<sup>193</sup>) vaiheeseen 6.

# Ennen käyttöä Perusopas Laaja käyttöopas Kameran perusteet Automaattitila / Hybridiautomaattitila Muut kuvaustilat P-tila Tv-, Av- ja M-tilat

Toisto

Langattomat toiminnot

Asetusvalikko

Lisävarusteet

Liite

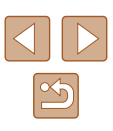

# Kuvien lähettäminen verkkopalveluihin

#### Verkkopalveluiden rekisteröiminen

Voit lisätä omat verkkopalvelusi kameraan älypuhelimella tai tietokoneella.

- Tarvitset älypuhelimen tai tietokoneen, jossa on selain ja Internet-yhteys, jotta voit suorittaa kameran asetukset CANON iMAGE GATEWAY -palvelua tai muita verkkopalveluja varten.
- CANON iMAGE GATEWAY -verkkosivustossa on lisätietoja selaimen (Microsoft Internet Explorer jne.) vaatimuksista, asetuksista ja versiotiedoista.
- Lisätietoja maista ja alueista, joissa CANON iMAGE GATEWAY on käytettävissä, saat Canonin sivustosta (http://www.canon.com/cig/).
- CANON iMAGE GATEWAY -palvelun ohjeet ja asetustiedot löydät CANON iMAGE GATEWAY -palvelun ohjeesta.
- Jos haluat käyttää CANON iMAGE GATEWAY -palvelun lisäksi myös muita verkkopalveluja, sinulla on oltava tili niissä. Lisätietoja saat rekisteröitävien verkkopalveluiden sivustoista.
- Palveluntarjoaja voi periä yhteyden ja tukiasemien käytöstä erillisen maksun.

#### CANON iMAGE GATEWAY -palvelun rekisteröiminen

Yhdistä kamera ja CANON iMAGE GATEWAY toisiinsa lisäämällä CANON iMAGE GATEWAY kameraan verkkopalvelun kohteeksi. Yhdistä laitteet lähellä tukiasemaa, koska sinun on päästä painamaan tukiaseman WPS-painiketta.

Huomaa, että sinun on annettava tietokoneessa tai älypuhelimessa käyttämäsi sähköpostiosoite, jotta voit vastaanottaa ilmoitusviestin yhdistämisasetusten valmistumisesta.

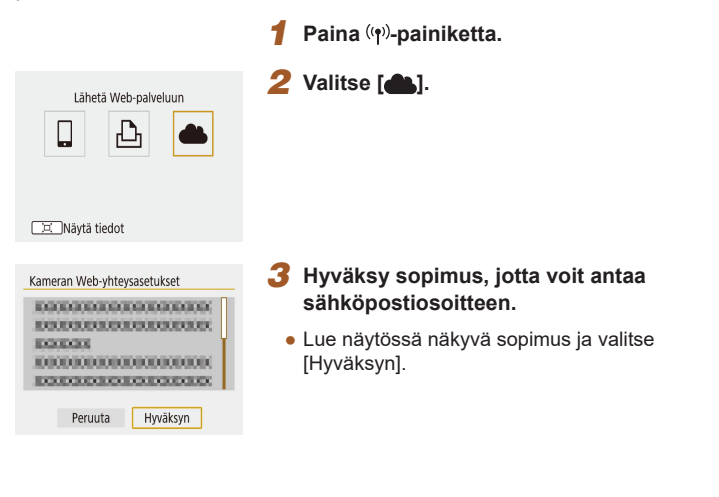

| Ennen käyttöä |                                           |  |  |
|---------------|-------------------------------------------|--|--|
| Perusopas     |                                           |  |  |
| Laaja         | käyttöopas                                |  |  |
|               | Kameran perusteet                         |  |  |
|               | Automaattitila /<br>Hybridiautomaattitila |  |  |
|               | Muut kuvaustilat                          |  |  |
|               | P-tila                                    |  |  |
|               | Tv-, Av- ja M-tilat                       |  |  |
|               | Toisto                                    |  |  |
|               | Langattomat toiminnot                     |  |  |
|               | Asetusvalikko                             |  |  |
|               | Lisävarusteet                             |  |  |
|               | Liite                                     |  |  |
| Hakeı         | nisto                                     |  |  |
|               |                                           |  |  |

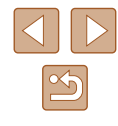

#### **4** Muodosta yhteys tukiasemaan.

- Valitse [Yhteys WPS:llä] ja valitse sitten [WPS (PBC-tila)].
- Paina tukiaseman WPS-painiketta.
- Yhdistä kamera tukiasemaan valitsemalla [Automaattinen asetus] kameran [IP-osoiteasetus]-näytössä.

#### **5** Anna sähköpostiosoitteesi.

- Kun kamera on yhdistetty CANON iMAGE GATEWAY -palveluun, näkyviin tulee näyttö, jossa voit antaa sähköpostiosoitteen.
- Anna sähköpostiosoitteesi ja jatka.

#### 6 Kirjoita nelinumeroinen luku.

- Kirjoita haluamasi nelinumeroinen luku ja jatka.
- Tarvitset tätä nelinumeroista lukua myöhemmin, kun määrität yhdistämisen CANON iMAGE GATEWAY -palveluun vaiheessa 8.

#### Tarkista, oletko saanut ilmoitusviestin.

- Kun tiedot on lähetetty CANON iMAGE GATEWAY -palveluun, saat ilmoitusviestin sähköpostiosoitteeseen, jonka olet antanut vaiheessa 5.
- Paina seuraavassa näytössä vahvistaaksesi, että olet saanut ilmoituksen.

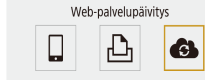

```
🖃 Näytä tiedot
```

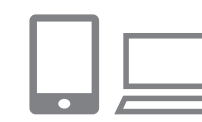

8 Siirry ilmoitusviestissä olevalle sivulle ja viimeistele kameran yhdistämisen asetukset.

• [ ]-kuvake muuttuu muotoon [ ].

- Siirry tietokoneesta tai älypuhelimesta sivulle, jonka linkki on saamassasi ilmoitusviestissä.
- Viimeistele kameran yhdistämisasetusten sivun asetukset ohjeiden mukaisesti.

#### 9 Viimeistele CANON iMAGE GATEWAY -asetukset kamerassa.

- Valitse [6].
- CANON iMAGE GATEWAY on nyt lisätty kohdeverkkopalveluksi.

| j, | Näytä tiedot | (MENU) |
|----|--------------|--------|
| -  |              |        |

Yhtevs älvpuhelimeen

G

 Varmista ensin, että tietokoneen tai älypuhelimen sähköpostisovellusta ei ole määritetty estämään sähköpostia sellaisilta toimialueilta, että se estäisi sinua vastaanottamasta ilmoitusviestiä. Ennen käyttöä

Perusopas

Laaja käyttöopas

Kameran perusteet

Automaattitila / Hybridiautomaattitila

Muut kuvaustilat

P-tila

Tv-, Av- ja M-tilat

Toisto

Langattomat toiminnot

Asetusvalikko

Lisävarusteet

Liite

Hakemisto

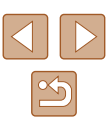

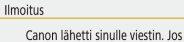

Peruuta

Kameran Web-vhtevsasetukset

Anna sähköpostisoite.

(enintään 254 merkkiä)

Kameran Web-yhteysasetukset

Anna 4-numeroinen koodi asennusta varten

et saa sitä, tarkista sähköposti-

tilisi asetukset. Kun saat viestin.

mene URL-osoitteeseen ja määritä asetukset

OK

XXXXX

\*\*\*\*

Peruuta

iohon asetuslinkki lähetetään

OK

OK 🕨

#### Muiden verkkopalveluiden rekisteröiminen

Voit lisätä kameraan myös muita verkkopalveluja CANON iMAGE GATEWAY -palvelun lisäksi.

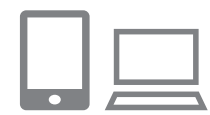

- Kirjaudu CANON iMAGE GATEWAY -palveluun ja avaa kameran linkkiasetusten sivu.
- Siirry tietokoneessa tai älvpuhelimessa osoitteeseen http://www.canon.com/cig/ ia avaa CANON iMAGE GATEWAY -sivusto

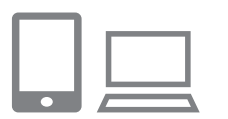

#### Määritä käytettävä verkkopalvelu.

• Asenna verkkopalvelu älypuhelimen tai tietokoneen näyttöön tulevien ohjeiden mukaan.

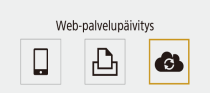

#### 3 Valitse [

• Valitse [ ] painamalla ((p)-painiketta.

#### Kuvien lähettäminen verkkopalveluihin

#### Paina ((+))-painiketta. 1

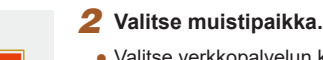

Lähetä Web-palveluun

6

Nävtä tiedot

Lähetettävä koko

Lähetä valitut

Pienennetty

Lāh. tāmā kuva

Lähetä alue 👘 Läh. koko kortti

- Valitse verkkopalvelun kuvake.
- Jos verkkopalvelun yhteydessä käytetään useita vastaanottajia tai jakoasetuksia, valitse haluamasi vaihtoehto vastaanottaiien valitsemisen näytössä.

#### 3 Lähetä kuva.

- Valitse lähettämisen asetukset ja lähetä kuva.
- Jos lähetät kuvia YouTubeen, lue palveluehdot ja valitse [Hvväksvn].
- Kun kuva on lähetetty, näytössä näkyy [OK]. Palaa toistonäyttöön painamalla (-painiketta.

• Jos haluat katsella CANON iMAGE GATEWAY -palveluun ladattuja kuvia älypuhelimella, kokeile sitä varten kehitettyä Canon Online Photo Album -sovellusta, Lataa ja asenna Canon Online Photo Album -sovellus iPhone- tai iPad-laitteille App Storesta tai Android-laitteille Google Playstä.

# Perusopas Laaja käyttöopas Kameran perusteet Automaattitila / Hybridiautomaattitila Muut kuvaustilat P-tila Tv-, Av- ja M-tilat Toisto Langattomat toiminnot Asetusvalikko

Lisävarusteet

Liite

Ennen käyttöä

Hakemisto

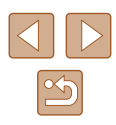

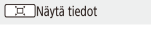

Jos määritetyt asetukset muuttuvat, voit päivittää kameran asetukset näiden ohieiden avulla.

## Yhdistäminen uudelleen Wi-Fi-yhteyden kautta

Yhdistäminen uudelleen laitteisiin tai verkkopalveluihin Wi-Fi-yhteyden kautta on mahdollista, kun yhteysasetukset on rekisteröity.

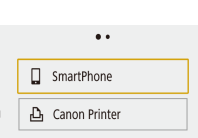

🛄 Näytä tiedot

- Paina (۱۹)-painiketta.
- Valitse näytössä olevista aiemmista yhteyksistä kohde, johon haluat muodostaa Wi-Fi-yhteyden. Jos haluamaasi kohdetta ei näy, siirry muihin näyttöihin
- Aiempia yhteyksiä ei näy, jos [Ŷ]-valikko (Д23) > [Langatt. tiedonsiirtoasetukset] > [Wi-Fi-asetukset] > [Yhteyshistoria] -asetukseksi on määritetty [Piilota].

#### Verkkopalvelut

- Vaihe 3 ei ole tarpeen.
- **3** Valmistele toinen laite.

#### 🛄 Älypuhelimet

- Ota älypuhelimessa Wi-Fi käyttöön ja käynnistä Camera Connect.
- Jos älypuhelimen muihin laitteisiin yhdistämisen asetuksia on muutettu, palauta asetukset, jotta voit muodostaa yhteyden kameraan tai kameran tukiasemaan Wi-Fi-yhteyden kautta. Suorissa Wi-Fi-yhteyksissä kameran ja älypuhelimen välillä SSID-tunnuksen pääte on \_Canon0B.

#### 凸 Tulostimet

 Jos tulostimen muihin laitteisiin yhdistämisen asetuksia on muutettu, palauta asetukset, jotta voit muodostaa yhteyden kameraan tai kameran tukiasemaan Wi-Fi-yhteyden kautta. Suorissa Wi-Fi-yhteyksissä kameran ja tulostimen välillä SSID-tunnuksen pääte on \_Canon0B.

| Ennen käyttöä |                                           |  |
|---------------|-------------------------------------------|--|
| Perusopas     |                                           |  |
| Laaja         | käyttöopas                                |  |
|               | Kameran perusteet                         |  |
|               | Automaattitila /<br>Hybridiautomaattitila |  |
|               | Muut kuvaustilat                          |  |
|               | P-tila                                    |  |
|               | Tv-, Av- ja M-tilat                       |  |
|               | Toisto                                    |  |
|               | Langattomat toiminnot                     |  |
|               | Asetusvalikko                             |  |
|               | Lisävarusteet                             |  |
|               | Liite                                     |  |
| Hake          | misto                                     |  |
|               |                                           |  |
|               |                                           |  |

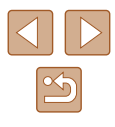

# Langattoman tiedonsiirron asetusten muokkaaminen tai poistaminen

#### Yhteysasetusten muuttaminen tai poistaminen

Kameraan tallennettuja yhteysasetuksia voi muuttaa tai poistaa. Katkaise Wi-Fi-yhteys ennen yhteysasetusten muuttamista tai poistamista.

Paina ((†))-painiketta.

Valitse kohde.

Image: A state of the state of the state

SmartPhone
 Canon Printer

#### 🛄 Näytä tiedot

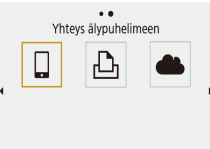

#### 🛄 Näytä tiedot

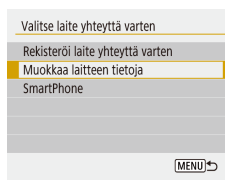

 Valitse vasemmalla olevassa näytössä kohde, jonka yhteysasetuksia haluat poistaa tai muuttaa.

 Vasemmalla olevasta näytöstä voit vaihtaa muihin näyttöihin painamalla

#### **3** Valitse [Muokkaa laitteen tietoja].

 Valitse näkyviin tulevassa näytössä laite, jonka yhteysasetuksia haluat poistaa tai muuttaa. Muuta tai poista sitten asetuksia.

# Langattoman tiedonsiirron oletusasetusten palauttaminen

Kaikki langattoman tiedonsiirron asetukset voidaan nollata. Näin voit estää tietojen vuotamisen, jos lainaat kameran jollekulle muulle tai siirrät sen omistajuuden.

Nollaa asetukset Palauttaa kaikki langattomat asetukset oletusarvoihin

OK

Peruuta

• Valitse [¥]-valikko (123) > [Langatt. tiedonsiirtoasetukset] > [Nollaa asetukset].

#### Bluetooth-laiteparien tietojen poistaminen

Ennen kuin muodostat laiteparin toisen älypuhelimen kanssa, poista tiedot kaikista yhdistetyistä älypuhelimista.

#### Vaiheet kamerassa

 Valitse [♥]-valikko (□23) > [Langatt. tiedonsiirtoasetukset] > [Bluetooth-toiminto] > [Tarkista/poista yhteystiedot] ja paina ,□, -painiketta.

#### Vaiheet älypuhelimessa

 Poista älypuhelimeen tallennetut kameran tiedot älypuhelimen Bluetooth-asetusten valikosta.

# Ennen kävttöä Perusopas Laaja käyttöopas Kameran perusteet Automaattitila / Hybridiautomaattitila Muut kuvaustilat P-tila Tv-, Av- ja M-tilat Toisto Langattomat toiminnot Asetusvalikko Lisävarusteet Liite Hakemisto

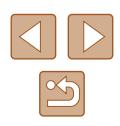

# Asetusvalikko

Helpota käyttöä mukauttamalla tai säätämällä kameran perustoimintoja

# Kameran perustoimintojen säätäminen

Nämä asetukset määritetään [Y]-valikossa (Q23). Voit helpottaa käyttöä mukauttamalla yleisesti käytettyjä toimintoja haluamallasi tavalla.

#### Kameran äänien mykistäminen

SET UP3

Pois

Estä kameraa toistamasta ääniä, kun painat laukaisimen puoliväliin tai käytät itselaukaisinta.

• Määritä [Äänimerkki]-asetukseksi [Pois].

# Äänenvoimakkuuden säätäminen

Voit säätää yksittäisten kameran äänten äänenvoimakkuutta seuraavasti.

Toimintoasetukset

Äänimerkki

- Valitse [Äänitaso].
- Valitse vaihtoehto ja säädä sitten äänenvoimakkuutta painamalla />-painikkeita.

| Perusopas                                 |
|-------------------------------------------|
|                                           |
| Laaja käyttöopas                          |
| Kameran perusteet                         |
| Automaattitila /<br>Hybridiautomaattitila |
| Muut kuvaustilat                          |
| P-tila                                    |
| Tv-, Av- ja M-tilat                       |
| Toisto                                    |
| Langattomat toiminnot                     |
| Asetusvalikko                             |
| Lisävarusteet                             |
| Liite                                     |
| Hakemisto                                 |
|                                           |
|                                           |

#### Objektiivin sisäänvetäytymisaika

Turvallisuussyistä objektiivi vetäytyy kuvaustiloissa sisään yleensä noin minuutin kuluttua ▶-painikkeen painamisesta (□20). Jos haluat, että objektiivi vetäytyy sisään heti ▶-painikkeen painamisen jälkeen, määritä sisäänvetäytymisajaksi [0 sek.].

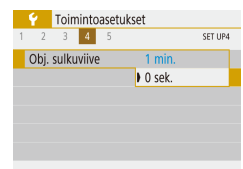

 Määritä [Obj. sulkuviive] -asetukseksi [0 sek.].

#### Ekotilan käyttäminen

Tämän toiminnon avulla voit vähentää akun virrankulutusta kuvaustiloissa. Kun kamera ei ole käytössä, näyttö sammuu hetken kuluttua virrankulutuksen vähentämiseksi.

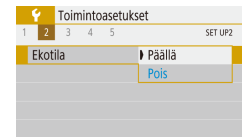

#### Määritä asetus.

- Määritä [Ekotila]-asetukseksi [Päällä].
- Näyttö pimenee, kun kameraa ei käytetä noin kahteen sekuntiin, minkä jälkeen näyttö sammuu noin kymmenen sekunnin kuluttua näytön pimenemisestä. Kamera sammuu automaattisesti, kun se on ollut käyttämättä noin kolme minuuttia.

#### 2 Kuvaa.

 Kun näyttö on poistettu käytöstä, mutta objektiivi ei ole vielä vetäytynyt sisään, voit ottaa näytön käyttöön ja valmistautua kuvaamaan painamalla laukaisimen puoliväliin.

#### Virransäästön säätäminen

1 min.

30 sek.

Virransäästö

Näyttö pois

Virrankatkaisu

Voit säätää automaattisen kameran ja näytön sammutuksen (Virrankatkaisu ja Näyttö pois) ajoitusta tarpeen mukaan.

- Valitse [Virransäästö].
- Kun olet valinnut vaihtoehdon, säädä asetusta tarpeen mukaan painamalla
   /
   -painikkeita.

MENU 5

- Akkuvirtaa voi säästää valitsemalla tyypillisesti [Virrankatkaisu]
   -asetukseksi [30 sek.] ja [Näyttö pois] -asetukseksi enintään [1 min.].
- [Näyttö pois] -asetus on käytössä, vaikka [Virrankatkaisu] -asetukseksi olisi määritetty [Pois].
- Kyseiset virransäästötoiminnot eivät ole käytettävissä, kun Ekotila-asetukseksi (<sup>[2]</sup>101) on määritetty [Päällä].

#### Näytön kirkkaus

Säädä näytön kirkkautta seuraavalla tavalla.

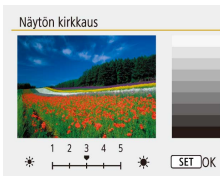

 Valitse [Näytön kirkkaus] ja säädä sitten kirkkautta painamalla

| Ennen käyttöä                             |  |  |  |  |
|-------------------------------------------|--|--|--|--|
| Perusopas                                 |  |  |  |  |
| .aaja käyttöopas                          |  |  |  |  |
| Kameran perusteet                         |  |  |  |  |
| Automaattitila /<br>Hybridiautomaattitila |  |  |  |  |
| Muut kuvaustilat                          |  |  |  |  |
| P-tila                                    |  |  |  |  |
| Tv-, Av- ja M-tilat                       |  |  |  |  |
| Toisto                                    |  |  |  |  |
| Langattomat toiminnot                     |  |  |  |  |
|                                           |  |  |  |  |

Asetusvalikko

Lisävarusteet

Liite

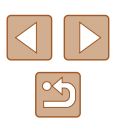

 Saat maksimikirkkauden painamalla ▼-painiketta uudelleen ja pitämällä sitä painettuna vähintään sekunnin, kun kuvausnäyttö tai yksittäisen kuvan näyttö on näkyvissä. (Tämä korvaa [Näytön kirkkaus] -asetuksen [Y]-välilehdessä.) Voit palauttaa näytön alkuperäisen kirkkauden painamalla ▼-painiketta uudelleen ja pitämällä sitä painettuna vähintään sekunnin ajan tai käynnistämällä kameran uudelleen.

#### Aloitusnäytön piilottaminen

Voit halutessasi poistaa normaalisti kameran päälle kytkemisen yhteydessä näytettävän käynnistyskuvan näyttämisen käytöstä.

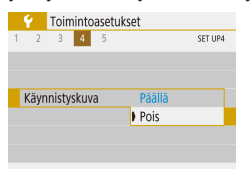

 Määritä [Käynnistyskuva]-asetukseksi [Pois].

#### Muistikortin alustaminen

Ennen kuin käytät uutta muistikorttia tai toisessa laitteessa alustettua muistikorttia, muistikortti on alustettava tässä kamerassa. Alustaminen poistaa kaikki muistikortin tiedot. Kopioi ennen alustamista muistikortilla olevat kuvat tietokoneeseen tai varmuuskopioi ne jotenkin muuten.

- Alusta kortti Alusta kortti Kaikki tiedostot poistetaan! 160 KB käytetty 29.7 GB Täydellinen alustus Peruuta OK
- Valitse [Alusta kortti].
- Aloita alustus valitsemalla [OK].

tiedot. Kopioi ennen täydellistä alustamista muistikortilla olevat kuvat tietokoneeseen tai varmuuskopioi ne jotenkin muuten. Alusta kontti
Paina kohdan "Muistikortin alustamir

29.7 GB

OK

kortit fyysisesti.

Tävdellinen alustus

Alusta kortti

Kaikki tiedostot poistetaan!

Täydellinen alustus

Peruuta

160 KB kävtetty

- Paina kohdan "Muistikortin alustaminen" (□102) näytössä 」□,-painiketta, jotta näyttöön tulee [√].
- Aloita alustus valitsemalla [OK].
- Täydellinen alustus kestää kauemmin kuin "Muistikortin alustaminen" (QQ 102), koska tiedot poistetaan kaikilta muistikortin tallennusalueilta.

Muistikortilla olevien tietojen alustaminen tai poistaminen

muuttaa vain kortin tiedostonhallintatietoja. Se ei poista kortin

henkilökohtaisia tietoja tarpeen mukaan esimerkiksi tuhoamalla

Alustusnäytössä näkyvä muistikortin kokonaiskapasiteetti voi olla

pienempi kuin muistikortissa ilmoitettu kapasiteetti.

Suorita täydellinen alustus seuraavissa tilanteissa: [Muistikorttihäiriö]ilmoitus tulee näkyviin, kamera ei toimi oikein, kortin kuvan lukeminen/

kirioittaminen hidastuu, jatkuva kuvaus hidastuu tai videon tallennus

pysähtyy yllättäen. Täydellinen alustus poistaa kaikki muistikortin

tietoja kokonaan. Kun siirrät tai hävität muistikortteja, suojaa

 Voit peruuttaa käynnissä olevan täydellisen alustamisen valitsemalla [Peruuta]. Tällöin kaikki tiedot poistetaan, mutta muistikorttia voi käyttää normaalisti. Ennen käyttöä Perusopas Laaja käyttöopas Kameran perusteet

> Automaattitila / Hybridiautomaattitila

Muut kuvaustilat

P-tila

Tv-, Av- ja M-tilat

Toisto

Langattomat toiminnot

Asetusvalikko

Lisävarusteet

Liite

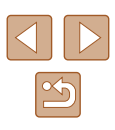

#### Kansioiden valitseminen ja luominen

Voit valita tai luoda kansioita, joihin kuvat tallennetaan. Voit luoda uusia kansioita valitsemalla kansion valintanäytössä [Luo kansio].

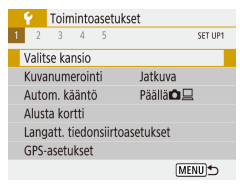

- Avaa [Valitse kansio] -näyttö.
- Valitse [Valitse kansio].

| Valitse kansio |     |                |
|----------------|-----|----------------|
|                |     |                |
| 100CANON       | 46  | 105            |
| 101CANON       | 2   | S. S. C.       |
| 102CANON       | 320 | and the second |
| 103CANON       | 214 | 105            |
| 104CANON       | 84  | <b>BULL</b>    |
| 105CANON       | 15  | 200 m          |
| Luo kansio     |     |                |

# 2 Määritä asetus.

- Valitse kansio kuvien tallentamista varten.
- Voit luoda uuden kansion valitsemalla [Luo kansio].
- Kansiot nimetään käyttämällä nimimuotoa 100CANON, jossa on kolmen numeromerkin jälkeen viisi kirjainta tai numeroa.
- Kansioita voi luoda käyttäen numeroita 100–999.

#### Kuvanumerointi

Jatkuva

Auto nollaus

Kuvanumerointi

Numerointi

Kuvat numeroidaan automaattisesti järjestyksessä (0001–9999) ja tallennetaan kansioihin, joihin mahtuu kuhunkin enintään 9 999 kuvaa. Voit muuttaa tiedostojen numerointia.

• Valitse [Kuvanumerointi] ja valitse sitten haluamasi asetus.

| Jatkuva      | Kuvien numerointia jatketaan edellisestä numerosta<br>(kunnes kuva, jonka numero on 9999, on otettu tai<br>tallennettu), vaikka vaihtaisit muistikorttia. |
|--------------|----------------------------------------------------------------------------------------------------|
| Auto.nollaus | Kuvien numerointi aloitetaan uudelleen numerosta<br>0001, jos vaihdat muistikortin tai luot uuden kansion.                                                |
| Man. nollaus | Luo uuden kansion ja aloittaa kuvien numeroinnin numerosta 0001.                                                                                          |

 Kuvien numerointia saatetaan jatkaa järjestyksessä uusissa muistikorteissa tästä asetusvalinnasta riippumatta. Voit aloittaa kuvien tallennuksen numerosta 0001 käyttämällä tyhjää (tai alustettua, µ102) muistikorttia.

# Ennen käyttöä Perusopas Laaja käyttöopas Kameran perusteet Automaattitila / Hybridiautomaattitila Muut kuvaustilat P-tila Tv-, Av- ja M-tilat Toisto Langattomat toiminnot Asetusvalikko Lisävarusteet Liite Hakemisto

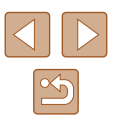

#### Automaattisen käännön poistaminen käytöstä

Voit seuraavia vaiheita noudattamalla poistaa käytöstä kuvan automaattisen käännön, joka kääntää kamerassa tai tietokoneessa näytettävät kuvat kameran suunnan mukaan.

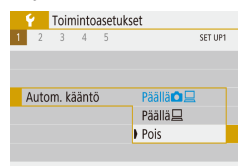

• Määritä [Autom. kääntö] -asetukseksi [Pois].

| Päällä         | Käännä kuvat toiston aikana automaattisesti sekä kamerassa että tietokoneessa. |
|----------------|--------------------------------------------------------------------------------|
| Päällä <u></u> | Käännä kuvat toiston aikana automaattisesti<br>tietokoneessa.                  |
| Pois           | Älä käännä kuvia automaattisesti.                                              |

[Autom. kääntö] -asetuksella [Pois] kuvattuja kuvia ei käännetä . automaattisesti, jos vaihdan asetukseksi myöhemmin [Päällä].

#### Mittayksikköjen näyttö

Voit muuttaa zoomauspalkissa (QQ26), käsintarkennuksen ilmaisinpalkissa (256) ja muualla näkyvät mittayksiköt metreistä ja senteistä jalkoihin ja tuumiin tarpeen mukaan.

| - ¥ | T     | oimi | intoa | asetu | kset |     |         |
|-----|-------|------|-------|-------|------|-----|---------|
| 1   | 2     | 3    | 4     | 5     |      |     | SET UP4 |
|     |       |      |       |       |      |     |         |
|     |       |      |       |       |      |     |         |
|     |       |      |       |       |      |     |         |
| Yk  | sikōt | t    |       |       | m    | /cm |         |
|     |       |      |       |       | ) ft | /in |         |
|     |       |      |       |       |      |     |         |
|     |       |      |       |       |      |     |         |

Sertifiointilogojen tarkistaminen

Joitakin kameran täyttämien sertifiointivaatimusten logoja voi tarkastella näytössä. Muut sertifiointilogot on painettu tähän oppaaseen, kameran pakkaukseen tai kameran runkoon.

Valitse [Sertifiointilogon näyttö].

| 1 2 3 4 3            | 5ET 0P5    |
|----------------------|------------|
| Nollaa kamera        |            |
| Oppaan/ohjelmistor   | n URL      |
| Sertifiointilogon nä | yttö       |
| Laiteohjelmisto      | Ver. 1.0.0 |
|                      |            |
|                      |            |
|                      | MENII +    |

#### Näytön kieli

Y Toimintoasetukset

Vaihda näytön kieliasetusta tarvittaessa.

- Deutsch Tiếng Việt Francais हिन्दी Nederlands Română Dansk Türkce Português العربية ภาษาไทย Italiano 简体中文 Українська 繁體中文
- Valitse kieli kohdassa [Kieli

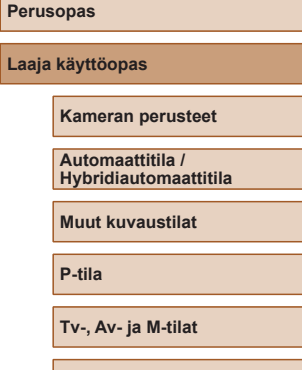

Toisto

Ennen käyttöä

Langattomat toiminnot

Asetusvalikko

Lisävarusteet

Liite

Hakemisto

Määritä [Yksiköt]-asetukseksi [ft/in].

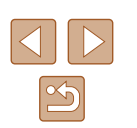

#### HDMI-lähdön tarkkuuden muuttaminen

Kuvan näyttäminen televisiossa HDMI-lähdön kautta saattaa kestää jonkin aikaa, kun vaihdat videoon, jonka tarkkuus ei ole sama kuin edellisen. Voit välttää tämän näyttöviiveen muuntamalla 4K-videot Full HD -videoiksi ja määrittämällä lähdön tarkkuudeksi Full HD.

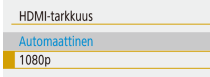

 Määritä [HDMI-tarkkuus]-asetukseksi [1080p].

#### Muiden asetusten säätäminen

Myös seuraavia asetuksia voi säätää [Y-valikosta.

- [Videojärjest.] (QQ 108)
- [Langatt. tiedonsiirtoasetukset] (📖83)
- [GPS-asetukset] (<sup>[]</sup>87)
- [Peilikuva] (<sup>[]</sup>22)

#### Kameran oletusasetusten palauttaminen

Jos olet muuttanut asetusta vahingossa, voit palauttaa kameran oletusasetukset.

#### Kameran oletusasetusten palauttaminen

#### Perusasetukset

- Valitse [Nollaa kamera] -kohdassa [Perusasetukset].
- Kun valitset [OK], kameran oletusasetukset palautetaan.

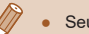

• Seuraavat toiminnot on nyt palautettu oletusasetuksiin.

- [**Ý**]-valikko (□23) > [Päivä/aika/vyöh.]- (□16), [Kieli]]-(□104) ja [Videojärjest.]-asetukset (□108)
- Muut kohdassa [Langatt. tiedonsiirtoasetukset] rekisteröidyt tiedot kuin [Bluetooth-toiminto] (🛄83)

#### Langattoman tiedonsiirron oletusasetusten palauttaminen

- Nollaa kamera Perusasetukset Lang, asetukset
- Valitse [Nollaa kamera] -kohdassa [Lang. asetukset].
- Kun valitset [OK], langattoman tiedonsiirron oletusasetukset palautetaan.

#### Toiminto-opastuksen piilottaminen

Toimintaopastus näytetään tavallisesti, kun valitset pikavalintanäytön (23) tai MENU-valikon (23) kohteita. Voit halutessasi poistaa nämä tiedot käytöstä.

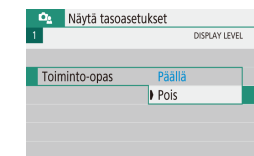

• Valitse [D: -valikko ([23) > [Toiminto-opas] > [Pois].

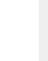

 Voit muuttaa valikoiden näyttötapaa kohdassa [2]-valikko ([2]23) > [Valikkonäyttö].

# Ennen kävttöä Perusopas Laaja käyttöopas Kameran perusteet Automaattitila / Hybridiautomaattitila Muut kuvaustilat P-tila Tv-, Av- ja M-tilat Toisto Langattomat toiminnot Asetusvalikko Lisävarusteet Liite Hakemisto

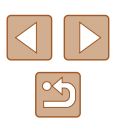

Poista kamera-asetukset

# Lisävarusteet

Canon-lisävarusteet sekä muut erikseen myytävät yhteensopivat lisävarusteet lisäävät kuvausnautintoa

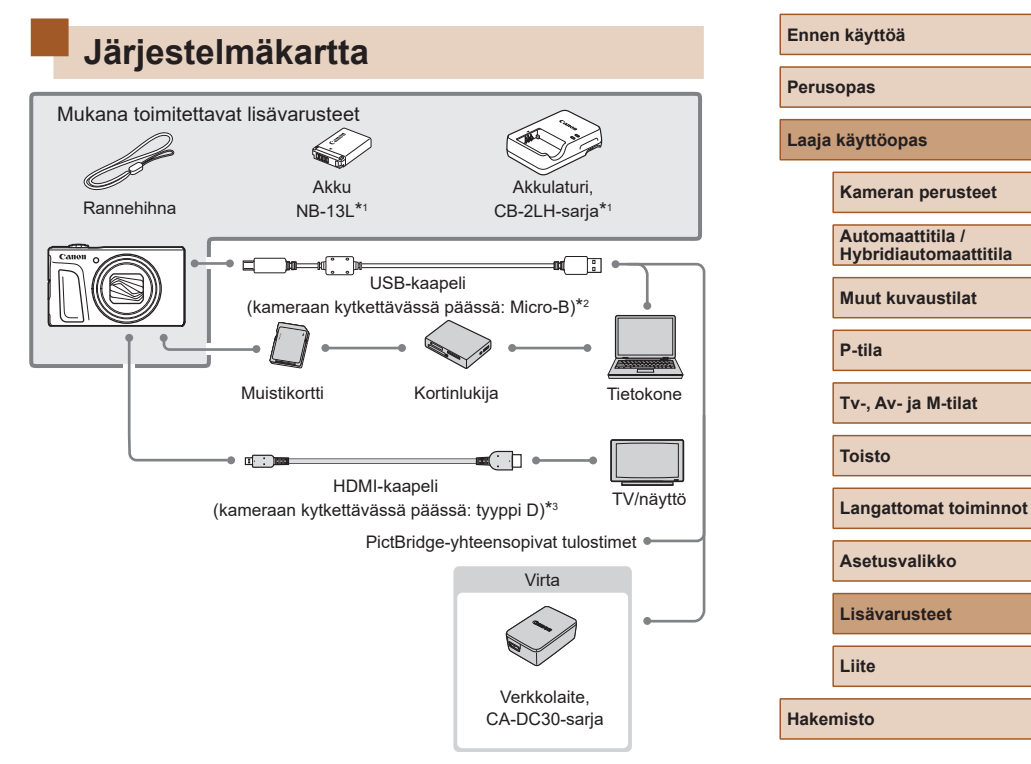

- \*1 Saatavana myös erikseen.
- \*2 Canonin alkuperäinen lisävaruste on myös saatavilla (liitäntäkaapeli IFC-600PCU).
- \*3 Käytä erikseen hankittavaa enintään 2,5 metrin pituista kaapelia.

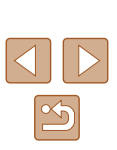

# Alkuperäisten Canonin valmistamien lisälaitteiden käyttöä suositellaan.

Tämä tuote on suunniteltu toimimaan erinomaisesti, kun sitä käytetään yhdessä Canonin lisävarusteiden kanssa.

Canon ei ole vastuussa tuotteelle tapahtuneista vahingoista ja/tai onnettomuuksista (esimerkiksi tulipalo), jotka aiheutuvat muiden kuin Canonin alkuperäisten lisävarusteiden käytöstä (kuten akkujen vuoto ja/tai räjähdys). Huomaa, että tällaisesta viasta aiheutuvat Canon-tuotteesi korjaustarpeet eivät kuulu takuun piiriin, vaan korjaus on maksullinen.

#### Valinnaiset lisävarusteet

Seuraavat lisävarusteet ovat myynnissä erikseen. Huomaa, että saatavuus vaihtelee alueittain, eikä kaikkia lisävarusteita ole välttämättä enää saatavilla.

#### Virtalähteet

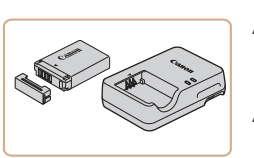

Akku NB-13L • Ladattava litiumioniakku

Akkulaturi. CB-2LH-saria

- Akun NB-13L laturi
- Akkulaturi voi käyttää alueilla, joilla verkkovirran vaihtojännite on 100–240 V (50/60 Hz).
- Jos pistoke ei sovi pistorasiaan, käytä tarvikeliikkeestä hankittua sovitinta. Älä käytä ulkomaanmatkoja varten tarkoitettua muuntajaa, sillä se saattaa vahingoittaa akkua.
- Näyttöön tulee viesti [Ongelma akun käytössä.], jos käytät muuta kuin alkuperäistä Canon-akkua. Käyttäjän on vastattava viestiin. Huomaa, että Canon ei vastaa mistään vaurioista, jotka johtuvat muiden kuin alkuperäisten Canon-akkujen käytön aiheuttamista onnettomuuksista, kuten toimintahäiriöistä tai tulipalosta.

#### Ennen käyttöä

Perusopas

Laaja käyttöopas

Kameran perusteet

Automaattitila / Hybridiautomaattitila

Muut kuvaustilat

P-tila

Tv-, Av- ja M-tilat

Toisto

Langattomat toiminnot

Asetusvalikko

Lisävarusteet

Liite

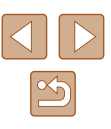

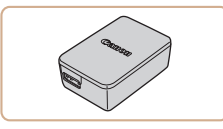

#### Verkkolaite, CA-DC30-sarja

 Aseta mukana toimitettu akku kameraan latausta varten. Verkkolaitteen kameraan liittämistä varten tarvitaan liitäntäkaapeli IFC-600PCU (myydään erikseen).

#### Muut lisävarusteet

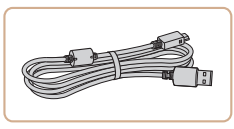

#### Liitäntäkaapeli IFC-600PCU

• Kameran liittämiseen tietokoneeseen tai tulostimeen.

#### **Tulostimet**

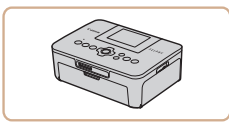

# Canon PictBridge -yhteensopivat tulostimet

• Liittämällä kameran suoraan tulostimeen voit tulostaa kuvia ilman tietokonetta.

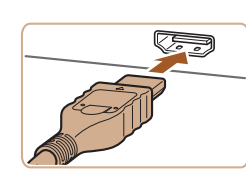

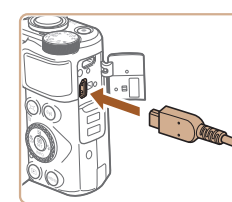

### Valinnaisten lisävarusteiden käyttäminen

#### Toisto TV:ssä

#### Stillkuvat Videot

Voit katsella ottamiasi kuvia televisiosta yhdistämällä kameran teräväpiirtotelevisioon erikseen hankittavalla HDMI-kaapelilla (enintään 2,5 metriä, kameraan liitettävässä päässä tyypin D liitin). Lisätietoja kytkemisestä ja tuloliitännöistä on television käyttöoppaassa.

> Jotkin tiedot eivät ehkä tule näkyviin, kun kuvia katsellaan television avulla (<sup>[2]</sup>120).

# **1** Varmista, että virta on katkaistu kamerasta ja televisiosta.

- **2** Liitä kamera televisioon.
- Työnnä kaapelin liitin television HDMIliitäntään kokonaan kuvan mukaisesti.
- Avaa kameran liitännän kansi ja työnnä kaapelin liitin kokonaan kameran liitäntään.

| Ennen käyttöä                             |  |  |
|-------------------------------------------|--|--|
| Perusopas                                 |  |  |
| Laaja käyttöopas                          |  |  |
| Kameran perusteet                         |  |  |
| Automaattitila /<br>Hybridiautomaattitila |  |  |
| Muut kuvaustilat                          |  |  |
| P-tila                                    |  |  |
| Tv-, Av- ja M-tilat                       |  |  |
| Toisto                                    |  |  |
| Langattomat toiminnot                     |  |  |
| Asetusvalikko                             |  |  |
| Lisävarusteet                             |  |  |
| Liite                                     |  |  |
| Hakemisto                                 |  |  |

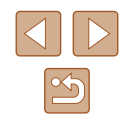
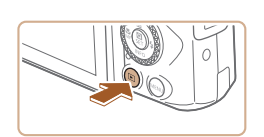

#### 3 Kytke televisioon virta ja aseta televisio käyttämään ulkoista tuloa.

 Aseta televisiotuloksi ulkoinen tulo, johon kytkit kaapelin vaiheessa 2.

#### **4** Kytke kameraan virta.

- Kytke kameraan virta painamalla
   painiketta.
- Kameran kuvat näkyvät nyt televisioruudussa. (Kameran näytössä ei näy mitään.)
- Kun olet valmis, katkaise kameran ja television virta ennen kaapelin irrottamista.

 Kun näytät kuvia HDMI-lähdön kautta, seuraavan kuvan näyttämiseen voi mennä hetki, jos vaihdat 4K- ja HD-videoiden välillä tai eri kuvataajuuksia käyttävien videoiden välillä.

 Kun kamera ja televisio on liitetty, voit kuvatessa katsella kuvia esikatseluna television suuremmasta näytöstä. Kuvaa noudattamalla samoja toimintavaiheita kuin kameran näyttöä käytettäessä.

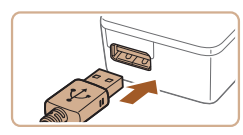

## Akun asettaminen ja lataaminen

Lataa kameran mukana toimitettu akku käyttämällä valinnaista CA-DC30-sarjan verkkolaitetta ja liitäntäkaapelia IFC-600PCU.

#### 1 Aseta akku paikalleen.

- Aseta akku paikalleen kohdan "Akun ja muistikortin asettaminen" (<sup>[[]</sup>15) vaiheessa 2 kuvatulla tavalla.
- Sulje kansi kohdan "Akun ja muistikortin asettaminen" (<sup>[[]</sup>16) vaiheessa 4 kuvatulla tavalla.

#### 2 Yhdistä verkkolaite kameraan.

- Avaa kansi kameran virran ollessa katkaistuna (1). Pidä liitäntäkaapelin (myydään erikseen) pienempää liitintä kuvan mukaisessa asennossa ja aseta liitin kokonaan kameran liitäntään (2).
- Kytke liitäntäkaapelin suurempi liitin verkkolaitteeseen.

## Ennen kävttöä Perusopas Laaja käyttöopas Kameran perusteet Automaattitila / Hybridiautomaattitila Muut kuvaustilat P-tila Tv-, Av- ja M-tilat Toisto Langattomat toiminnot Asetusvalikko Lisävarusteet Liite Hakemisto

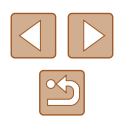

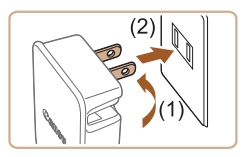

L

#### **3** Lataa akku.

- Liitä verkkolaite pistorasiaan kuvan osoittamalla tavalla.
- Jos verkkolaitteeseen kuuluu virtajohto, kytke virtajohto verkkolaitteeseen ja liitä sitten johdon toinen pää pistorasiaan.

- Jos USB-latauksen merkkivalo ei pala, kytke liitäntäkaapeli uudelleen.
- Ladatut akut tyhjenevät vähitellen itsestään, vaikka niitä ei käytetä. Lataa akku sinä päivänä, kun sitä käytetään (tai juuri ennen käyttöä).
- Laturia voi käyttää alueilla, joilla verkkovirran vaihtojännite on 100–240 V (50/60 Hz). Jos pistoke ei sovi pistorasiaan, käytä tarvikeliikkeestä hankittua sovitinta. Älä käytä ulkomaanmatkoja varten tarkoitettua muuntajaa, sillä se saattaa vahingoittaa akkua.

| Perusopas        |                                           |  |
|------------------|-------------------------------------------|--|
| Laaja käyttöopas |                                           |  |
| H                | Kameran perusteet                         |  |
| A<br>H           | Automaattitila /<br>Iybridiautomaattitila |  |
| N                | /luut kuvaustilat                         |  |
| F                | P-tila                                    |  |
| т                | ⁻v-, Av- ja M-tilat                       |  |
| т                | oisto                                     |  |
| L                | angattomat toiminnot                      |  |
| A                | Asetusvalikko                             |  |
| L                | isävarusteet                              |  |
| L                | lite                                      |  |
| Hakemisto        |                                           |  |
|                  |                                           |  |

Ennen käyttöä

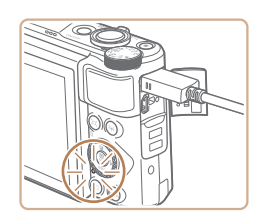

- Lataus alkaa ja USB-latauksen merkkivalo syttyy.
- Merkkivalo sammuu, kun lataus päättyy.
- Irrota verkkolaite pistorasiasta ja liitäntäkaapeli kamerasta.

• Akun suojaamiseksi ja sen kunnon ylläpitämiseksi on vältettävä yli 24 tunnin yhtäjaksoista lataamista.

• Jos aiot ladata toisen akun, irrota aina liitäntäkaapeli kamerasta ennen kuin vaihdat ladattavan akun.

#### Tietokoneen käyttäminen akun lataamiseen

Voit myös ladata akun asettamalla liitäntäkaapelin suuremman liittimen tietokoneen USB-liitäntään kohdan "Akun asettaminen ja lataaminen" (D109) vaiheessa 2. Lisätietoja tietokoneen USB-liitännöistä on tietokoneen käyttöoppaassa. Suosittelemme käyttämään liitäntäkaapelia IFC-600PCU (myydään erikseen).

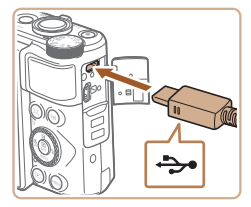

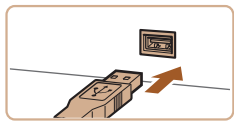

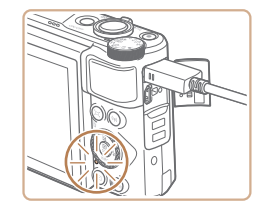

- Avaa kansi kameran virran ollessa katkaistuna. Kun kaapelin pienempi liitin on kuvan mukaisessa asennossa, aseta liitin kokonaan kameran liitäntään.
- Liitä kaapelin suurempi liitin tietokoneeseen. Voit katsoa lisätietoja tietokoneen liitännöistä tietokoneen käyttöoppaasta.
- Lataaminen alkaa ja kameran takana oleva merkkivalo palaa oranssina.
- Lataaminen voi kuitenkin kestää kauemmin, jos tuot kuvia kamerasta tietokoneeseen, kuten kohdassa "Kuvien tallentaminen tietokoneeseen" (
  112) on kuvattu.
- Merkkivalo sammuu, kun lataus päättyy.
- Lataaminen voi kuitenkin kestää kauemmin, jos tuot kuvia kamerasta tietokoneeseen kohdassa "Kuvien tallentaminen tietokoneeseen" (<sup>[[2]</sup>112) kuvatulla tavalla.
- Lataaminen pysähtyy ja merkkivalo sammuu, jos sammutat kameran painamalla ON/OFF-painiketta sen jälkeen, kun lataaminen on aloitettu yllä kuvatulla tavalla.
- Joissakin tietokoneissa akun lataaminen voi edellyttää, että muistikortti on kamerassa. Aseta muistikortti kameraan (QQ15), ennen kuin kytket kaapelin tietokoneen USB-porttiin.

## Ohjelmiston käyttäminen

Jos haluat käyttää seuraavien ohjelmistojen toimintoja, lataa ohjelmistot Canonin sivustolta ja asenna ne tietokoneeseen.

- Image Transfer Utility 2
  - Lähetä kuvia automaattisesti tietokoneeseen (Q92)
- Map Utility
  - Tarkastele kuviin lisättyjä GPS-tietoja kartalla
    - Voit katsoa ja muokata kuvia tietokoneessa käyttämällä valmiiksi asennettua tai yleisesti saatavilla olevaa ohjelmistoa, joka on yhteensopiva kameralla otettujen kuvien kanssa.

• Lataa ja asenna uusin ohjelmisto Canonin sivustolta.

Ennen kävttöä Perusopas Laaja käyttöopas Kameran perusteet Automaattitila / Hybridiautomaattitila Muut kuvaustilat P-tila Tv-, Av- ja M-tilat Toisto Langattomat toiminnot Asetusvalikko Lisävarusteet Liite Hakemisto

## Kuvien tallentaminen tietokoneeseen

Käyttämällä liitäntäkaapelia IFC-600PCU tai USB-kaapelia (molemmat myydään erikseen; kameraan kytkettävässä päässä: Micro-B) voit yhdistää kameran tietokoneeseen ja tallentaa kuvia tietokoneeseen.

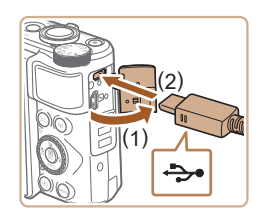

#### Liitä kamera tietokoneeseen.

 Avaa kansi kameran virran ollessa katkaistuna (1). Kun USB-kaapelin pienempi liitin on kuvan mukaisessa asennossa, aseta liitin kokonaan kameran liitäntään (2).

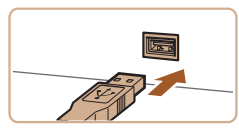

- Liitä kaapelin suurempi liitin tietokoneeseen. Voit katsoa lisätietoja tietokoneen liitännöistä tietokoneen käyttöoppaasta.
- Kamera käynnistyy automaattisesti, kun se yhdistetään tietokoneeseen.

#### **2** Tallenna kuvat tietokoneeseen.

 Voit avata kuvat käyttämällä valmiiksi asennettua tai yleisesti saatavilla olevaa ohjelmistoa.

## Kuvien tulostaminen

Stillkuvat Videot

Kuvat voi tulostaa vaivattomasti liittämällä kameran tulostimeen. Voit määrittää erätulostukseen lisättävät kuvat kamerassa, valmistella tilauksia kuvakehityspalveluja varten ja valmistella tilauksia tai tulostaa kuvia kuvakirjoja varten.

Kuvituksissa käytetään esimerkkitarkoituksessa Canon SELPHY CP -sarjan kuvatulostinta. Näyttökuvat ja käytettävissä olevat toiminnot vaihtelevat tulostimen mukaan. Lisätietoja on myös tulostimen käyttöoppaassa.

#### Kuvien tulostaminen helposti

Stillkuvat Videot

Voit tulostaa ottamasi kuvat kytkemällä kameran PictBridge-yhteensopivaan tulostimeen USB-kaapelilla (myydään erikseen; tulostimen päässä: Micro-B).

**1** Varmista, että virta on katkaistu kamerasta ja tulostimesta.

#### 2 Liitä kamera tulostimeen.

- Avaa liitäntöjen kansi ja työnnä pienempi liitin kokonaan kameran liitäntään kuvassa näkyvässä suunnassa.
- Liitä kaapelin iso pää tulostimeen. Lisätietoja muista liitännöistä on tulostimen käyttöoppaassa.

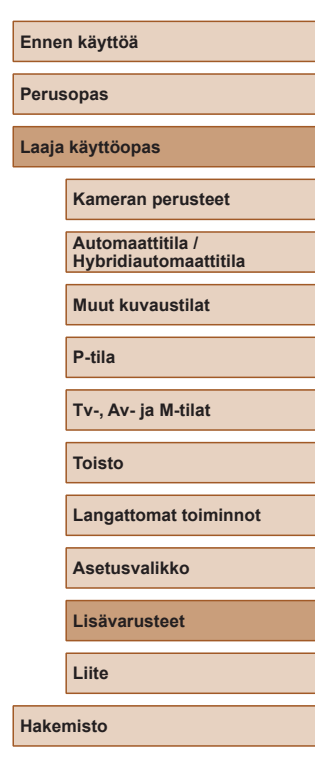

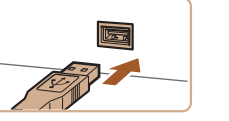

<del>ارد</del>.

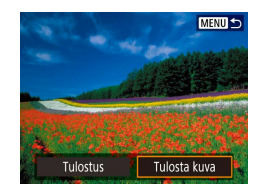

**Q** Oletus

0 Oletus

Kehystetty

PoisPois

Do 1 kopiota

Raiaus

Paperiasetus

Peruuta

Tulosta

#### 4 Valitse kuva.

#### 5 Avaa tulostusnäyttö.

 Paina ()-painiketta, valitse [Tulosta kuva] ja paina sitten )-painiketta uudelleen.

#### 6 Tulosta kuva.

- Valitse [Tulosta].
- Tulostaminen alkaa nyt.
- Jos haluat tulostaa muita kuvia, toista nämä toimenpiteet vaiheesta 4 alkaen, kun tulostus on suoritettu loppuun.
- Kun lopetat tulostuksen, katkaise kamerasta ja tulostimesta virta ja irrota kaapeli.

#### Tulostusasetusten määrittäminen

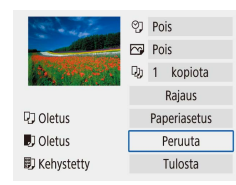

#### ► Stillkuvat 🕨 Videot

 Avaa tämä näyttö noudattamalla kohdan "Kuvien tulostaminen helposti" (
112) vaiheiden 1–5 ohjeita.

#### 2 Määritä asetukset.

Avaa tulostusnäyttö.

• Valitse vaihtoehto ja valitse sitten haluamasi asetus.

#### Kuvien lisääminen tulostustilauksiin (DPOF)

Stillkuvat Videot

Määritä erätulostus (enintään 400 kuvaa) tai tulosteiden tilaus kuvakehityspalvelusta (enintään 998 kuvaa) valitsemalla kuvat muistikortilta sekä kopioiden määrä. Tällä tavalla valmisteltavat tulostustiedot noudattavat DPOF (Digital Print Order Format) -standardeia.

Videoita ei voi valita.

#### Tulostusasetusten määrittäminen

Määritä tulostusmuoto, mahdollisen päivämäärän tai tiedostonumeron lisäys ja muut asetukset seuraavassa kuvatulla tavalla. Nämä asetukset koskevat kaikkia tulostustilauksen kuvia.

Toistoasetukset 1 2 3 PAM Suojaa kuvat Käännä kuvaa Poista kuvat Tulostus Valokuvakirjan aset. (MENU)★D

#### **1** Valitse [Tulostus].

 Valitse [▶]-valikko (□23) > [Tulostus]. Ennen käyttöä

Laaja käyttöopas

Perusopas

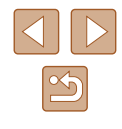

| ▶Tulostus            |        |              |
|----------------------|--------|--------------|
| 🖬 Normaali           |        | 0 kopiota    |
| Päiväys<br>Tied. No. |        | Pois<br>Pois |
| Val. kuva            | Useita | Asetus       |
|                      |        | (MENU)       |

| ►Tulostus    |            |
|--------------|------------|
| A            | setus      |
| Tulostustapa | Normaali   |
| Päiväys      | Pois       |
| Tied. No.    | Pois       |
|              |            |
|              |            |
|              | [MENII] ◆⊃ |

2 Valitse [Asetus]

- Valitse määritettävä vaihtoehto ja valitse sitten haluamasi asetus.
- Palaa tulostusnäyttöön painamalla
   MENU-painiketta.
- Kaikkia DPOF-asetuksia ei ehkä voida ottaa käyttöön joissakin tilanteissa tulostimella tai kuvakehityspalvelulla tulostettaessa.
- Älä käytä tätä kameraa sellaisten kuvien tulostusasetusten määrittämiseen, joiden DPOF-asetukset on määritetty toisessa kamerassa. Tulostusasetusten muuttaminen tällä kameralla saattaa korvata kaikki aiemmat asetukset.
- Jos [Päiväys]-asetuksen arvo on [Päällä], jotkin tulostimet saattavat tulostaa päivämäärän kuviin kahdesti.

#### Tulostettavien kuvien määrittäminen

| Tulostus             |        |              |
|----------------------|--------|--------------|
| 🖬 Normaali           |        | 0 kopiota    |
| Päiväys<br>Tied. No. |        | Pois<br>Pois |
| Val. kuva            | Useita | Asetus       |
|                      |        |              |

#### Valitse tulostettavat kuvat.

- Avaa vasemmalla näkyvä näyttö noudattamalla kohdan "Tulostusasetusten määrittäminen" (2113) vaiheen 1 ohjeita.
- Lisää tulostettavat kuvat noudattamalla näyttöön tulevia ohjeita ja paina sitten MENU-painiketta.

# Tulostustilaukseen (DPOF) lisättyjen kuvien tulostaminen

Tulostus

Normaali

Päivävs

Tied, No.

Val. kuva

Tulosta

49 kopiota

Asetus

[MENU] €

Päällä

Pois

Useita

#### Stillkuvat Videot

 Toistonäyttö tulee näkyviin, kun kytket kameran PictBridge-yhteensopivaan tulostimeen.

Voit siirtyä tähän näyttöön painamalla P-painiketta ja valitsemalla näkyviin tulevassa näytössä [Tulostus].

- Valitse [Tulosta] ja tulosta sitten kuvat valitsemalla seuraavassa näytössä [OK].
- Kaikkia tilapäisesti keskeytettyjä DPOF-tulostustöitä jatketaan seuraavasta kuvasta.

## Ennen kävttöä Perusopas Laaja käyttöopas Kameran perusteet Automaattitila / Hybridiautomaattitila Muut kuvaustilat P-tila Tv-, Av- ja M-tilat Toisto Langattomat toiminnot Asetusvalikko Lisävarusteet Liite Hakemisto

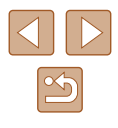

#### Kuvien lisääminen valokuvakirjaan

Valokuvakirjoja voi määrittää valitsemalla muistikortilta enintään 998 kuvaa.

#### Kuvien lisääminen yksitellen

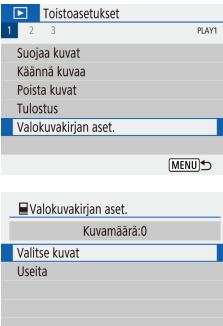

• Valitse []-valikko (23) > [Valokuvakirian aset.].

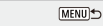

# 📃 🗸 🗖 1

- 3 Valitse kuva.
- Valitse kuva ja paina ()-painiketta.

Valitse [Valokuvakirjan aset.]

Näytössä näkyy [√].

2 Valitse [Valitse kuvat].

- Voit poistaa kuvan valokuvakirjasta painamalla ( )-painiketta uudelleen. [√] ei tämän jälkeen enää ole näkyvissä.
- Toista nämä vaiheet muiden kuvien määrittämiseksi
- Kun olet valmis, palaa valikkonäyttöön painamalla MENU-painiketta.

#### Useiden kuvien lisääminen kerralla

- Valokuvakirian aset Valitse alue Kaikki kansion kuvat Poista kaikki kansion merkinnät Kaikki muistikortin kuvat Poista merkinnät kortilta
  - yksitellen" (Q115) vaiheessa 2 [Useita]. Valitse jokin vaihtoehto ja paina sitten P-painiketta.

[MENU] €

Lisää kuvat seuraamalla nävtön ohieita.

valitsemalla kohdan "Kuvien lisääminen

Avaa vasemmalla näkyvä näyttö

Älä käytä tätä kameraa sellaisten kuvien tulostusasetusten määrittämiseen, joiden DPOF-asetukset on määritetty toisessa kamerassa. Tulostusasetusten muuttaminen tällä kameralla saattaa korvata kaikki aiemmat asetukset.

Videoita ei voi valita.

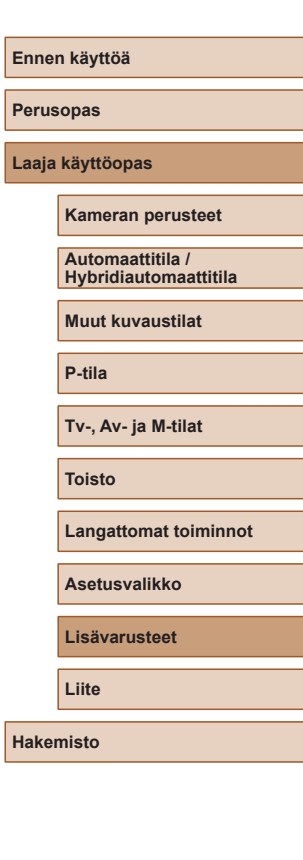

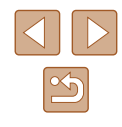

## Liite

Kameran käyttöön liittyviä hyödyllisiä tietoja

## Vianmääritys

Jos olet havainnut kamerassa mahdollisen ongelman, tarkista ensin seuraavat seikat. Jos ongelma jatkuu, ota yhteyttä asiakastukeen.

#### Virta

Mitään ei tapahdu, kun ON/OFF-painiketta painetaan.

 Jos akun navat ovat likaiset, akun teho heikkenee. Kokeile puhdistaa navat vanupuikolla ja asettaa akku sitten uudelleen paikalleen muutaman kerran.

#### Akku tyhjenee nopeasti.

- Akun teho heikkenee matalissa lämpötiloissa. Yritä lämmittää akkua asettamalla se esimerkiksi taskuusi varmistaen samalla, etteivät akun navat kosketa mitään metalliesineitä.
- Jos akun navat ovat likaiset, akun teho heikkenee. Kokeile puhdistaa navat vanupuikolla ja asettaa akku sitten uudelleen paikalleen muutaman kerran.
- Jos nämä toimenpiteet eivät auta, vaan akku tyhjenee edelleen nopeasti latauksen jälkeen, akun käyttöikä saattaa olla lopussa. Hanki uusi akku.

#### Akku on turvonnut.

 Akun turpoaminen on normaalia, eikä siitä aiheudu mitään vaaraa. Jos akku kuitenkin turpoaa niin paljon, ettei se mahdu kameraan, ota yhteys asiakastukeen.

#### Kuvaaminen

Kuvaaminen ei onnistu.

• Paina toiston aikana (Q67) laukaisin puoliväliin (Q21).

Näyttö on outo kuvattaessa.

- Huomaa, että seuraavat näyttöongelmat eivät tallennu stillkuviin, mutta ne tallentuvat videoihin.
  - Näyttö saattaa vilkkua ja siinä saattaa näkyä vaakapalkki loisteputki- tai LED-valaistuksessa kuvattaessa.

## Ennen käyttöä Perusopas Laaja käyttöopas Kameran perusteet Automaattitila / Hybridiautomaattitila Muut kuvaustilat P-tila Tv-, Av- ja M-tilat Toisto Langattomat toiminnot Asetusvalikko Lisävarusteet

Liite

Hakemisto

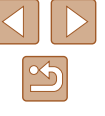

Videotallennus tai toisto pysähtyy yllättäen.

 Käytä (<sup>E</sup>4K 29.97P)- tai (<sup>E</sup>4K 25.00P)-vaihtoehtoa varten UHS-I-muistikorttia, jonka UHS-nopeusluokka on 3.

Kuvat eivät tarkennu.

- Varmista, että tarpeettomat toiminnot, kuten makrot, on poistettu käytöstä.
- Kokeile kuvata käyttämällä tarkennuksen lukitusta tai automaattitarkennuksen lukitusta (<sup>[]</sup>59, <sup>[]</sup>60).

Tarkennuspisteet eivät tule näkyviin, eikä kamera tarkenna, kun laukaisin painetaan puoliväliin.

 Yritä sommitella kuva siten, että suuren kontrastin kohteet on keskitetty, ennen laukaisimen painamista puoliväliin (tai sen painamista puoliväliin toistuvasti), jotta tarkennuspisteet näytetään oikein ja kamera tarkentaa oikein.

Kuvissa olevat kohteet näyttävät liian tummilta.

- Säädä kirkkautta valotuksen korjausta käyttämällä (QS2).
- Käytä valotuksen lukitusta tai pistemittausta (QS52).

Kohteet näyttävät liian kirkkailta ja huippuvalokohdat ovat ylivalottuneita.

- Säädä kirkkautta valotuksen korjausta käyttämällä (QS52).
- Käytä valotuksen lukitusta tai pistemittausta (Q252).
- Vähennä kohteiden valaistusta.

Kuvat näyttävät liian tummilta salaman välähtämisestä huolimatta (Q29).

- Säädä kirkkautta käyttämällä salamavalotuksen korjausta tai muuttamalla salamatehoa (🗐 62, 🗐 66).
- Suurenna ISO-herkkyyttä (🛄53).

Salamalla kuvatut kohteet näyttävät liian kirkkailta ja huippuvalokohdat ovat ylivalottuneita.

 Säädä kirkkautta käyttämällä salamavalotuksen korjausta tai muuttamalla salamatehoa (<sup>1</sup>
<sup>6</sup>
<sup>6</sup>).

#### Videoiden kuvaaminen

Kohteet näkyvät vääristyneinä.

• Kohteet saattavat näkyä vääristyneinä, jos ne ohittavat kameran nopeasti.

#### Wi-Fi

Yhteyttä Wi-Fi-verkkoon ei voi muodostaa painamalla <sup>((</sup>f))-painiketta.

• Wi-Fi-valikkoon ei voi siirtyä, kun kamera on kytketty kaapelilla tulostimeen tai tietokoneeseen. Irrota kaapeli.

Tukiasemaan ei saada yhteyttä.

 Varmista, että tukiaseman kanavaksi on valittu kameran tukema kanava (
123). Huomaa, että automaattisen kanavamäärityksen sijasta on suositeltavaa määrittää tuettu kanava käsin.

Kuvien lähettäminen kestää kauan./Langaton yhteys katkeaa.

- Älä käytä kameraa Wi-Fi-signaalia häiritsevien laitteiden lähellä; tällaisia laitteita ovat esimerkiksi mikroaaltouunit ja muut 2,4 GHz:n taajuusalueella toimivat laitteet.
- Siirrä kamera lähemmäs toista laitetta, johon haluat muodostaa yhteyden (kuten tukiasemaa), ja varmista, ettei laitteiden välissä ole mitään esteitä.

Perusopas Laaja käyttöopas Kameran perusteet Automaattitila / Hybridiautomaattitila Muut kuvaustilat P-tila Tv-, Av- ja M-tilat Toisto Langattomat toiminnot Asetusvalikko Lisävarusteet Liite Hakemisto

Ennen kävttöä

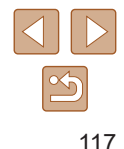

## Virheet ja varoitukset

Jos virheilmoitus tulee näkyviin, toimi seuraavasti.

#### Virhekoodit

 Kameran ongelmatilanteissa näyttöön tulee virhekoodi (muodossa Errxx) sekä suositellut toimenpiteet.

| Numero                                   | Sanoma ja toimenpide                                                                                        |
|------------------------------------------|----------------------------------------------------------------------------------------------------|
| 02                                       | Korttia ei voi käyttää Aseta uudelleen/vaihda kortti tai alusta kortti kamerassa.                           |
|                                          | → Aseta muistikortti uudelleen paikalleen, käytä toista korttia tai alusta kortti.                          |
| 04                                       | Ei voi tallentaa kuvia, kortti on täynnä. Vaihda kortti.                                                    |
|                                          | → Käytä toista muistikorttia, poista tarpeettomia kuvia<br>tai alusta kortti.                               |
| 10, 20, 30, 40,<br>50, 60, 70,<br>80, 99 | Kuvaus ei ole mahdollista virheen takia. Katkaise<br>kamerasta virta ja kytke se uudelleen tai vaihda akku. |
|                                          | → Käytä ON/OFF-painiketta tai aseta akku uudelleen<br>paikalleen.                                           |

\* Jos ongelma ei poistu, kirjoita virhekoodi (Errxx) muistiin ja ota yhteyttä asiakastukeen.

#### Wi-Fi

#### Valitussa verkossa on laite samalla IP-osoitteella

• Palauta IP-osoite, jotta se ei ole ristiriidassa toisen IP-osoitteen kanssa.

Yhteys katkaistu/Kuvaa ei voitu lähettää

- Ympäristö saattaa häiritä Wi-Fi-signaaleja.
- Vältä kameran Wi-Fi-toiminnon käyttöä mikroaaltouunien ja muiden 2,4 GHz:n taajuusalueella toimivien laitteiden läheisyydessä.
- Siirrä kamera lähemmäs toista laitetta, johon haluat muodostaa yhteyden (kuten tukiasemaa), ja varmista, ettei laitteiden välissä ole mitään esteitä.
- Tarkista yhdistetty laite ja varmista, että siinä ei ole virheitä.

#### Palvelimen tila ei riitä

 Poista tarpeettomia kuvia palvelimelta ja tarkista vapaan tilan määrä, ennen kuin yrität lähettämistä uudelleen.

Tarkista verkon asetukset

 Varmista, että tietokone pystyy muodostamaan Internet-yhteyden nykyisillä verkkoasetuksilla.

| Perusopas |                                           |  |
|-----------|-------------------------------------------|--|
| Laaja     | käyttöopas                                |  |
|           | Kameran perusteet                         |  |
|           | Automaattitila /<br>Hybridiautomaattitila |  |
|           | Muut kuvaustilat                          |  |
|           | P-tila                                    |  |
|           | Tv-, Av- ja M-tilat                       |  |
|           | Toisto                                    |  |
|           | Langattomat toiminnot                     |  |
|           | Asetusvalikko                             |  |
|           | Lisävarusteet                             |  |
|           | Liite                                     |  |
| Hakemisto |                                           |  |
|           |                                           |  |

Ennon käyttöä

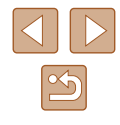

## Näytössä näkyvät tiedot

#### Kuvaaminen (tarkka tietonäyttö)

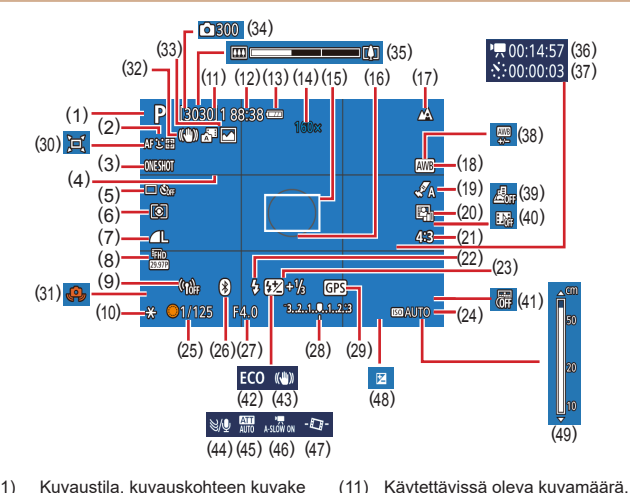

(11)

(12)

(13)

(14)

(16)

Jatkuvan kuvauksen enimmäiskuvamäärä

Akun varaustaso (🛄 119)

Zoomaussuurennus (230).

digitaalinen telejatke (257)

AE-mittauspistekehys (252)

Tarkennuksen lukitus ( $\square 60$ )

Jäliellä oleva aika

(15) Tarkennuspiste (257)

(17) Tarkennusalue (456).

- (1) Kuvaustila, kuvauskohteen kuvake (29)
- Tarkenn.menetelmä (257) (2)
- Tarkennustoiminta (259) (3)
- (4)Ristikko (236)
- (5) Kuvaustapa (🖽 34, 🖽 34)
- Mittaustapa (2352) (6)
- Kuvan laatu (🛄 35) (7)
- Videon tallennuskoko (246) (8)
- (9) Wi-Fi-signaalin voimakkuus
- (10) Valotuksen lukitus (252)

- (18) Valkotasapaino (454)
- (19) Tvvliasetukset (255)
- (20) Automaattinen valotuksen optimointi (253)
- (21) Stillkuvan kuvasuhde (235)
- Salamatoiminto (261), (22)Salamavalotuksen lukitus (262)
- (23) Salamavalotuksen koriaus (LG2), Salamatila (LG66)
- (24) ISO-herkkyys (253)
- Valotusaika (🕮64, 🕮65) (25)
- Bluetooth-yhteystila (285) (26)
- (27) Aukon arvo (265)
- (28) Valotustaso (CG65)
- Bluetooth-älypuhelinyhteys, (29) GPS-tietoien hankinnan tila (287)
- (30) D Automaatti (232)
- (31) Kameran tärähdysvaroitus (229)
- (32) Älykäs kuvanvakain (Q30)

#### Akun varaustaso

Akun varaustila ilmaistaan näyttökuvakkeella tai ilmoituksella.

| Näyttö              | Tiedot                             |
|---------------------|------------------------------------|
| •1771               | Riittävä varaus                    |
| • 74                | Hieman tyhjentynyt, mutta riittävä |
| (vilkkuu punaisena) | Lähes tyhjä – lataa akku pian      |
|                     | Tyhjä – lataa akku heti            |

(33) Hybridiautomaattitila/

(34)

(35)

(36)

(37)

(38)

(39)

(40)

(41)

(42)

(43)

(44)

(45)

(46)

(47)

(48)

(49)

Koostetyyppi (Q28)

√<sup>™</sup> Kuvien määrä (□□48)

Tarvittava aika (🛄 48)

Valkotasapainon koriaus (255)

Miniatyvritehostevideo (249)

Zoomauspalkki (Q26)

Toistoaika (248)

Videokollaasi (450)

Päiväysmerkki (233)

Vakaustoiminto (263)

Autom, pitkä valotusaika

Automaattinen suoristus

Valotuksenkoriaustaso (2352)

Käsintarkennuksen ilmaisin

Ekotila (101)

Tuulisuoia (248)

Vaimennus (48)

(🛄 47)

(236)

(256)

Ennen kävttöä Perusopas Laaja käyttöopas Kameran perusteet Automaattitila / Hybridiautomaattitila Muut kuvaustilat P-tila Tv-, Av- ja M-tilat Toisto Langattomat toiminnot Asetusvalikko Lisävarusteet Liite

Hakemisto

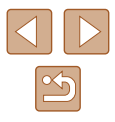

#### Toistaminen (tarkka tietonäyttö)

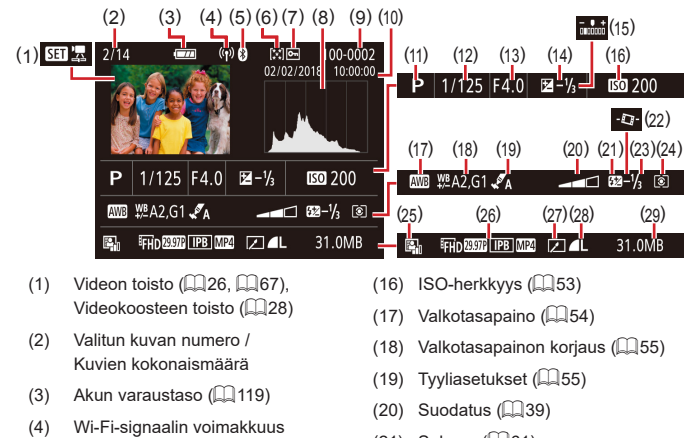

- (5) Bluetooth-yhteystila (📖 85)
- (6) Luokitus (📖 77)
- (7) Kuvien suojaus (Q272)
- (8) Histogrammi (🛄 69)
- (9) Kansion numero kuvanumero (📖 103)
- (10) Kuvauspäivämäärä ja -aika (📖 16)
- (11) Kuvaustapa
- (12) Valotusaika (🛄 64, 🛄 65)
- (13) Aukon arvo (465)
- (14) Valotuksenkorjaustaso (Q)52)
- (15) Kirkkaus (📖 39)
- \* Rajatuissa kuvissa on merkintä []].

- (21) Salama (461)
- (22) Automaattinen suoristus (Q36)
- (23) Salamavalotuksen korjaus (Q62), Videon pakkaus (Q80)
- (24) Mittausmenetelmä (Q352)
- (25) Automaattinen valotuksen optimointi (🛄53)
- (26) Videon tallennuskoko (446)
- (27) Kuvan muokkaus (Q27)
- (28) Stillkuvat: Kuvan laatu (Q35)\* Videot: Toistoaika
- (29) Tiedostokoko

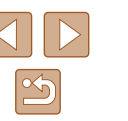

## Ennen käyttöä Perusopas Laaja käyttöopas Kameran perusteet Automaattitila / Hybridiautomaattitila Muut kuvaustilat P-tila Tv-, Av- ja M-tilat Toisto Langattomat toiminnot Asetusvalikko Lisävarusteet Liite Hakemisto

## Käsittelyohjeita

- Kamera on erittäin hieno elektroninen laite. Älä pudota sitä tai altista sitä koville iskuille.
- Älä aseta kameraa magneettien, moottorien tai muiden voimakkaita sähkömagneettisia kenttiä tuottavien ja laitteiden lähelle. Vahvat sähkömagneettiset kentät voivat aiheuttaa toimintahäiriön tai poistaa kuvatietoja.
- Jos kameraan tai näyttöön jää kiinni vesipisaroita tai likaa, pyyhi kamera kuivalla, pehmeällä kankaalla, kuten silmälasien puhdistusliinalla. Älä hankaa kovaa äläkä käytä voimaa.
- Älä käytä puhdistusaineita (orgaaniset liuottimet mukaan lukien) puhdistaessasi kameraa tai näyttöä.
- Käytä puhallinharjaa pölyn poistamiseen objektiivista. Jos puhdistaminen on vaikeaa, ota yhteyttä asiakastukeen.
- Säilytä käyttämättömiä akkuja muovipussissa tai muussa säilytysastiassa. Jos akku on pitkiä aikoja käyttämättömänä, voit säilyttää sen suorituskyvyn lataamalla sen noin kerran vuodessa ja käyttämällä sitä kamerassa, kunnes varaus on kulunut loppuun, ennen kuin palautat akun säilytykseen.

## Tekniset tiedot

#### Kuvakenno

| Kuvan koko                   | 1/2,3-tyyppi                 |
|------------------------------|------------------------------|
| Kameran teholliset pikselit  |                              |
| (Kuvankäsittely voi vähentää |                              |
| pikselien määrää.)           | Noin 20,3 miljoonaa pikseliä |
| Pikseleitä yhteensä          | Noin 21,1 miljoonaa pikseliä |
|                              |                              |

#### Objektiivi

#### Polttoväli (35 mm:n kameraa vastaava)......4,3–172,0 mm (24–960 mm) Zoomaussuurennus......40x

#### Kuvausetäisyys (linssin kärjestä mitattuna)

| Kuvaustila | Tarkennusalue                                                                                                    | Suurimmalla<br>laajakulma-<br>asetuksella (IIII) | Suurimmalla<br>telekuvausasetuksella<br>([4]) |
|------------|----------------------------------------------------------------------------------------------------|--------------------------------------------------|-----------------------------------------------|
| AUTO*      | -                                                                                                    | 1 cm – ääretön                                   | 2,0 m – ääretön                               |
| Muu kuin   |                                                                                                    | 5 cm – ääretön                                   | 2,0 m – ääretön                               |
| yllä       | , the second second sec | 1–50 cm                                          | -                                             |

\* Käsitarkennus on sama.

# Ennen käyttöä Perusopas Laaja käyttöopas Kameran perusteet Automaattitila / Hybridiautomaattitila Muut kuvaustilat P-tila Tv-, Av- ja M-tilat Toisto Langattomat toiminnot Asetusvalikko Lisävarusteet Liite Hakemisto

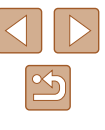

## Suljin

| Valotusaika                          |                                       |
|--------------------------------------|---------------------------------------|
| Automaattitila (automaattiasetukset  | )                                     |
| Suurin Tv                            |                                       |
| Pienin Tv                            | 1/3200 sek.                           |
| Alue kaikissa kuvaustiloissa         |                                       |
| Suurin Tv                            | 15 sek.                               |
| Pienin Tv                            | 1/3200 sek.                           |
| Käytettävissä olevat TV-arvot (sek.) | 1                                     |
| Kuvaustapa                           | M-tila/Tv-tila                        |
|                                      | 15, 13, 10, 8, 6, 5, 4, 3,2, 2,5, 2,  |
|                                      | 1,6, 1,3, 1, 0,8, 0,6, 0,5, 0,4, 0,3, |
|                                      | 1/4, 1/5, 1/6, 1/8, 1/10, 1/13, 1/15, |
|                                      | 1/20, 1/25, 1/30, 1/40, 1/50, 1/60,   |
|                                      | 1/80, 1/100, 1/125, 1/160, 1/200,     |
|                                      | 1/250, 1/320, 1/400, 1/500, 1/640,    |
|                                      | 1/800, 1/1000, 1/1250, 1/1600,        |
|                                      | 1/2000, 1/2500, 1/3200                |

#### Aukko

#### F-luku

| Laajakulma | 3,3–8,0 |
|------------|---------|
| Teleasento | 6,9-8,0 |

#### Salamaohjaus

Sisäinen salama Salaman kantama (suurin laajakulma) Iyhin etäisyys .....Noin 50 cm pisin etäisyys ....Noin 5,0 m Salaman kantama (teleasentopää) Iyhin etäisyys .....Noin 2,0 m pisin etäisyys ....Noin 2,5 m

#### Näyttö

| Тууррі          | TFT-nestekidevärinäyttö      |
|-----------------|------------------------------|
| Näytön koko     | 7,5 cm (3,0 tuumaa)          |
| Pisteiden määrä | Noin 0,92 miljoonaa pistettä |

#### Kuvaaminen

| Digitaalinen zoomaus<br>Suurennus<br>Enimmäisarvo optisella                        | Noin 4x                    |
|------------------------------------------------------------------------------------|----------------------------|
| zoomauksella<br>Polttoväli (teleasentopää,                                         | Noin 160x                  |
| 35 mm:n kameraa vastaava)<br>ZoomPlus                                              | Noin 3 840 mm vastaava     |
| (Kuvakoko L)                                                                       | Noin 80x                   |
| Jatkuva kuvaus<br>Kuvauksen nopeus*<br>Kertatarkennus<br>Jatkuvan kuvauksen nopeus |                            |
| (nopea)<br>Jatkuvan kuvauksen nopeus                                               | Enintään noin 10,0 kuvaa/s |
| (hidas)<br>Servo AF                                                                | Enintään noin 4,0 kuvaa/s  |
| Jatkuvan kuvauksen nopeus<br>(nopea)<br>Jatkuvan kuvauksen nopeus                  | Enintään noin 7,4 kuvaa/s  |
| (hidas)                                                                            | Enintään noin 4,0 kuvaa/s  |
| * Seuraavat tekijät voivat hidastaa jatkuvar                                       | n kuvauksen nopeutta:      |

Tv-arvo / Av-arvo / kuvauskohteen olosuhteet / kuvausympäristö / salaman käyttö / ISO-herkkyys / zoomin asento

| Ennen käyttöä |                                           |  |  |
|---------------|-------------------------------------------|--|--|
| Perusopas     |                                           |  |  |
| Laaja k       | Laaja käyttöopas                          |  |  |
| I             | Kameran perusteet                         |  |  |
| ļ             | Automaattitila /<br>Hybridiautomaattitila |  |  |
| I             | Muut kuvaustilat                          |  |  |
| I             | P-tila                                    |  |  |
|               | Tv-, Av- ja M-tilat                       |  |  |
| •             | Toisto                                    |  |  |
| I             | Langattomat toiminnot                     |  |  |
|               | Asetusvalikko                             |  |  |
| I             | Lisävarusteet                             |  |  |
| I             | Liite                                     |  |  |
| Hakemisto     |                                           |  |  |

#### Tallentaminen

| Tiedostomuoto  | .DCF-järjestelmän mukainen,<br>DPOF (versio 1.1) -yhteensopiva |
|----------------|----------------------------------------------------------------|
| Tietotyyppi    |                                                                |
| Stillkuva      |                                                                |
| Tallennusmuoto | .Exif 2.31 (DCF2.0)                                            |
| Kuva           | .Vain JPEG                                                     |
| Video          |                                                                |
| Tallennusmuoto | .MP4                                                           |
| Video          | .MPEG-4 AVC/H.264                                              |
| Ääni           | .MPEG-4 AAC-LC (stereo)                                        |
|                |                                                                |

#### Virta

| Akku        |             |                 | NB-13L |
|-------------|-------------|-----------------|--------|
| Stilllandon | määrä (CID) | \ porioattaidan | mukaan |

| Stillkuvien määrä (CIPA-periaatteiden mukaan: huoneenlämpö 23 °C)    | Noin 265 kuvaa |
|----------------------------------------------------------------------|----------------|
| Stillkuvien määrä (Ekotila Päällä)                                   | Noin 370 kuvaa |
| Videon tallennusaika (CIPA-periaatteiden mukaan: huoneenlämpö 23 °C) | Noin 60 min    |
| Videon tallennusaika (jatkuva kuvaus)                                | Noin 100 min   |
| Toistoaika*                                                          | Noin 4 h       |

\* Aika, kun toistetaan stillkuvien kuvaesitystä

#### Liitäntä

| Langallinen<br>DIGITAL-liitäntä<br>HDMI OUT -liitäntä | . Micro USB<br>. Tyyppi D               |
|-------------------------------------------------------|-----------------------------------------|
| Langaton<br>Bluetooth                                 | Pluotooth v. 4.1                        |
|                                                       | (Bluetooth-<br>matalaenergiateknologia) |
| Wi-Fi                                                 | с с <i>,</i>                            |
| Yhteensopivuusstandardit<br>Lähetystaajuus            | .IEEE802.11n/g/b                        |
| Taajuus                                               | 2,4 GHz                                 |
| Kanavat                                               | . 1–11 kanavaa                          |
| Suojaus                                               |                                         |
| Infrastruktuuritila                                   | WPA2-PSK (AES/TKIP),                    |
|                                                       | WPA-PSK (AES/TKIP), WEP                 |
|                                                       | * Wi-Fi Protected Setup                 |
|                                                       | -protokollan mukainen                   |
| Kamera tukiasemana                                    | WPA2-PSK (AES)                          |

#### Käyttöympäristö

Lämpötila .....Alin 0 °C, ylin 40 °C

#### Mitat (CIPA-periaatteiden mukaan)

| W | .Noin | 110,1  | mm |
|---|-------|--------|----|
| Η | .Noin | 63,8 r | nm |
| D | .Noin | 39,9 r | nm |

#### Paino (CIPA-periaatteiden mukaan)

| Mukaan lukien akku ja muistikort | ti Noin 299 g |
|----------------------------------|---------------|
| Pelkkä kamera                    | Noin 275 g    |

## Ennen käyttöä Perusopas Laaja käyttöopas Kameran perusteet Automaattitila / Hybridiautomaattitila Muut kuvaustilat P-tila Tv-, Av- ja M-tilat Toisto Langattomat toiminnot Asetusvalikko Lisävarusteet Liite Hakemisto

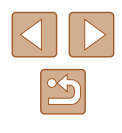

#### Akku NB-13L

Tyyppi: Nimellisjännite: Nimelliskapasiteetti: Latauskerrat: Käyttölämpötilat:

Ladattava litiumioniakku 3,6 V DC 1 250 mAh Noin 300 kertaa 0–40 °C

## Akkulaturi CB-2LHE

| Syöttöteho:       | 100–240 V AC (50/60 Hz),                 |
|-------------------|------------------------------------------|
|                   | 0,09 A (100 V) – 0,06 A (240 V)          |
| Lähtöteho:        | 4,2 V DC, 0,7 A                          |
| Latausaika:       | Noin 2 h 10 min (kun käytössä on NB-13L) |
| Käyttölämpötilat: | 5–40 °C                                  |
|                   |                                          |

#### Verkkolaite CA-DC30E

| Syöttöteho:       | 100–240 V AC (50/60 Hz)                                |
|-------------------|--------------------------------------------------------|
|                   | 0,07 A (100 V) – 0,045 A (240 V)                       |
| Lähtöteho:        | 5,0 V DC, 0,55 A                                       |
| Latausaika:       | Noin 2 h 50 min* (kun kamerassa on                     |
|                   | ladattaessa NB-13L)                                    |
|                   | * Latausajat vaihtelevat huomattavasti jäljellä olevan |
|                   | akun varauksen mukaan.                                 |
| Käyttölämpötilat: | 5–40 °C                                                |

| Enner     | Ennen käyttöä                             |  |  |
|-----------|-------------------------------------------|--|--|
| Perusopas |                                           |  |  |
| Laaja     | käyttöopas                                |  |  |
| [         | Kameran perusteet                         |  |  |
| [         | Automaattitila /<br>Hybridiautomaattitila |  |  |
| [         | Muut kuvaustilat                          |  |  |
| [         | P-tila                                    |  |  |
| [         | Tv-, Av- ja M-tilat                       |  |  |
| [         | Toisto                                    |  |  |
| [         | Langattomat toiminnot                     |  |  |
| [         | Asetusvalikko                             |  |  |
| [         | Lisävarusteet                             |  |  |
| [         | Liite                                     |  |  |
| Haken     | nisto                                     |  |  |

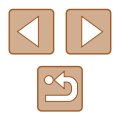

## Hakemisto

#### Α

Akku Ekotila 101 Lataaminen 15 Taso 119 Virransäästö 101 Automaattitila (kuvaustila) 18, 26 Av (kuvaustila) 65

#### В

Bluetooth 83

#### С

Camera Connect 83 CANON iMAGE GATEWAY 95

#### D

Digitaalinen telejatke 57 Digitaalinen zoomaus 30 DPOF 113

#### Е

Ekotila 101

#### G

GPS-tietonäyttö 69

#### н

Hakeminen 70 HDMI-kaapeli 108 Hihna 2, 14

## llotulitus (kuvaustila) 42 ISO-herkkyys 53 Itselaukaisu 34

**J** Jatkuva kuvaus 34

#### Κ

Kalansilmätehoste (kuvaustila) 44 Katseleminen 19 Kuvaesitvs 72 Kuvahaku 70 Luettelokuva 70 Suurennettu nävttö 71 Televisionävttö 108 Yhden kuvan nävttäminen 19 Kuvaaminen Kuvauspäivämäärä/-aika → Päiväys/aika/vyöhyke Kuvaustiedot 119 Kuvaesitvs 72 Kuvakoon muuttaminen 77 Kuvan laatu 35 Kuvanumerointi 103 Kuvasuhde 35 Kuvat Nävttöaika 38 Poistaminen 74 Suoiaaminen 72 Toisto → Katseleminen Kuvien lähettäminen 95

Kuvien lähettäminen älypuhelimeen 83 Kuvien lähettäminen Web-palveluun 95 Kuvien tallentaminen tietokoneeseen 112

tietokoneeseen 112 Käsitarkennus (tarkennusalue) 56 Kääntäminen 76

н

Lelukameratehoste (kuvaustila) 45 Liitin 112 Lisävarusteet 107 Luokitus 77

#### Μ

M (kuvaustila) 65 Makro (tarkennusalue) 56 Merkkivalo 25, 38 Mittausmenetelmä 52 Muistikortit 2 Mukautettu valkotasapaino 54 Muokkaaminen Punasilmäkorjaus 79 Muotokuva (kuvaustila) 41

#### Ν

Nollaa kamera 105 Nollaaminen 105 Näyttö Kuvakkeet 119, 120 Näytön kieli 17 Valikko → Pikavalintanäyttö, Valikko Näytön kieli 17

#### 0

Ohjelmisto Kuvien tallentaminen tietokoneeseen 112 Ohjelmoitu AE 51 Oletukset → Nollaaminen Omakuva (kuvaustila) 40

#### Ρ

P (kuvaustila) 51 Paikkatietojen lisääminen kuviin 87 Pakkauksen sisältö 2 Pehmeä iho (kuvaustila) 43 Pehmeäpiirto (kuvaustila) 44 Pikavalintanäyttö Perustoiminnot 23 Pikkukuvatehoste (kuvaustila) 46 Poistaminen 74 Punasilmäkorjaus 79 Päiväys/aika/vyöhyke Asetukset 16

#### R

Rakeinen mustavalko (kuvaustila) 43 Rannehihna → Hihna Ristikkonäyttö 36

#### S

Salama Hidas täsmäys 61 Salama pois 61 Salama päällä 61 Salamavalotuksen korjaus 62 Salamavalotuksen lukitus 62 SD/SDHC/SDXC-muistikortit → Muistikortit

#### Ennen käyttöä

Perusopas

Laaja käyttöopas

Kameran perusteet

#### Automaattitila / Hybridiautomaattitila

Muut kuvaustilat

#### P-tila

Tv-, Av- ja M-tilat

#### Toisto

Langattomat toiminnot

Asetusvalikko

Lisävarusteet

Liite

Hakemisto

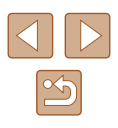

| S  | ervo AF 59                   | Virheilmoitukset 118             |
|----|------------------------------|----------------------------------|
| S  | eurantakehys 58              | Virransäästö 101                 |
| S  | ommittelutoiminto 31         | Virta 107                        |
| S  | uojaaminen 72                | $\rightarrow$ Akku,              |
| S  | uurennettu näyttö 71         | → Akkulaturi                     |
|    |                              | Väri (valkotasapaino) 54         |
| Т  |                              |                                  |
| Та | arkenn.menetelmä 57          | W                                |
| Та | arkennuksen lukitus 60       | Wi-Fi-toiminnot 83               |
| Та | arkennus                     |                                  |
|    | Käsitarkennuksen korostus 57 | Y                                |
|    | Servo AF 59                  | Yhteyden tietojen muokkaamine    |
|    | Tarkenn.menetelmä 57         | tai poistaminen 99               |
|    | Tarkennuksen lukitus 60      | Yökuvaus käsivaralta (kuvaustila |
| Та | arkennusalue                 | × ×                              |
|    | Käsintarkennus 56            | 7                                |

#### v

Makro 56

Televisionäyttö 108 Toisto → Katseleminen

Tulostaminen 112

Tuulisuoja 48 Tv (kuvaustila) 64

Valikko Perustoiminnot 23 Valkotasapaino (väri) 54 Valokuvakirjan aset. 115 Valotuksen lukitus 52 Valotus Korjaus 52 Salamavalotuksen lukitus 62 Valotuksen lukitus 52 Vianmääritys 116 Videot Muokkaaminen 79

en la) 41

#### 2

Zoomaus 27, 30

#### Ä

Äänimerkki 100

| Ennen käyttöä                             |  |  |  |
|-------------------------------------------|--|--|--|
| Perusopas                                 |  |  |  |
| Laaja käyttöopas                          |  |  |  |
| Kameran perusteet                         |  |  |  |
| Automaattitila /<br>Hybridiautomaattitila |  |  |  |
| Muut kuvaustilat                          |  |  |  |
| P-tila                                    |  |  |  |
| Tv-, Av- ja M-tilat                       |  |  |  |
| Toisto                                    |  |  |  |
| Langattomat toiminnot                     |  |  |  |
| Asetusvalikko                             |  |  |  |
| Lisävarusteet                             |  |  |  |
| Liite                                     |  |  |  |
| Hakemisto                                 |  |  |  |

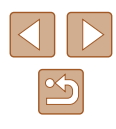

#### Langattomia toimintoja koskevia turvaohjeita

- Ennen kuin valuutta- ja ulkomaankauppalaeilla säänneltyjä kameratavaroita ja -teknologioita viedään (mukaan lukien niiden tuonti Japanin ulkopuolelle tai niiden näyttäminen ulkomaalaisille Japanissa), saatetaan tarvita Japanin hallituksen vienti- tai palvelunsiirtolupa.
- Tuotteessa käytetään yhdysvaltalaisia salausosia, joten tuotteeseen sovelletaan Yhdysvaltain vientimääräyksiä eikä tuotetta saa viedä Yhdysvaltain kauppasaarron alaiseen maahan.
- Kirjaa käyttämäsi Wi-Fi-asetukset ylös. Tuotteen virheellinen käyttö, radioaaltojen tai staattisten sähkönpurkausten vaikutukset, vahingot tai toimintahäiriöt voivat muuttaa tuotteeseen tallennettuja langattoman tiedonsiirron asetuksia tai hävittää ne. Huomaa, että Canon ei vastaa mistään sisällön vahingoittumisesta tai häviämisestä johtuvista suorista tai epäsuorista vahingoista tai tulojen menetyksistä.
- Kun siirrät omistajuuden, hävität tuotteen tai lähetät sen huoltoon, palauta langattoman tiedonsiirron oletusasetukset poistamalla kaikki itse tekemäsi asetukset.
- Canon ei korvaa tuotteen katoamisesta tai varastamisesta johtuvia vahinkoja.

Canon ei vastaa tähän tuotteeseen rekisteröityjen kohdelaitteiden luvattomasta käytöstä johtuvista vahingoista tai menetyksistä, jos tuote katoaa tai varastetaan.

 Käytä tuotetta tässä oppaassa kuvatulla tavalla. Käytä tuotteen langattomia toimintoja tämän oppaan ohjeiden mukaisesti. Canon ei vastaa vahingoista tai menetyksistä, jotka johtuvat toimintojen ja tuotteen tässä oppaassa esitettyjen käyttötapojen vastaisesta käytöstä.

#### Suojausohjeita

Koska Wi-Fi-toiminnoissa signaalit siirretään radioaaltojen avulla, suojauksen on oltava vahvempi kuin lähiverkkokaapelia käytettäessä. Pidä Wi-Fi-toimintoja käytettäessä seuraavat asiat mielessä.

 Käytä vain sellaisia verkkoja, joiden käyttöön sinulla on lupa. Tuote hakee lähistöllä olevia Wi-Fi-verkkoja ja näyttää tulokset näytössä. Näyttöön voi tulla myös sellaisia verkkoja, joiden käyttöön sinulla ei ole lupaa (tuntemattomat verkot). Yhteysyritykset tai yhteydet tällaisiin verkkoihin voidaan kuitenkin katsoa luvattomaksi käytöksi. Käytä vain sellaisia verkkoja, joiden käyttöön sinulla on lupa, äläkä yritä muodostaa yhteyttä muihin tuntemattomiin verkkoihin.

Jos suojausasetuksia ei ole määritetty oikein, seuraavat ongelmat ovat mahdollisia.

- Lähetyksen valvonta Pahantahtoiset kolmannet osapuolet voivat valvoa Wi-Fiverkkolähetyksiä ja yrittää hankkia lähettämäsi tiedot.
- Luvaton verkon käyttö

Pahantahtoiset kolmannet osapuolet voivat luvattomasti murtautua käyttämääsi verkkoon ja yrittää varastaa, muuttaa tai tuhota tietoja. Tämän lisäksi voit altistua luvattomalle käytölle, jota edustavat muun muassa toisena henkilönä esiintyminen (joku tekeytyy toiseksi henkilöksi tietojen luvattomaksi hankkimiseksi) tai ponnahduslautahyökkäykset (joku käyttää verkkoa luvatta ponnahduslaitana peittääkseen jälkensä tunkeutuessaan muihin järjestelmiin).

Suojaa Wi-Fi-verkkosi huolellisesti, jotta tällaisia ongelmia ei pääse esiintymään.

Varmista kameran Wi-Fi-toimintoa käyttäessäsi, että olet asianmukaisesti perehtynyt Wi-Fi-verkon suojaukseen, ja huolehdi suojausasetuksia säädettäessä siitä, että riskit ja käyttömukavuus ovat tasapainossa keskenään.

| Linie | Πκαγιίθα                                  |
|-------|-------------------------------------------|
| Perus | sopas                                     |
| Laaja | käyttöopas                                |
|       | Kameran perusteet                         |
|       | Automaattitila /<br>Hybridiautomaattitila |
|       | Muut kuvaustilat                          |
|       | P-tila                                    |
|       | Tv-, Av- ja M-tilat                       |
|       | Toisto                                    |
|       | Langattomat toiminnot                     |
|       | Asetusvalikko                             |
|       | Lisävarusteet                             |
|       | Liite                                     |
| Hake  | misto                                     |

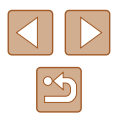

#### Third-Party Software

AES-128 Library

Copyright (c) 1998-2008, Brian Gladman, Worcester, UK. All rights reserved.

#### LICENSE TERMS

The redistribution and use of this software (with or without changes) is allowed without the payment of fees or royalties provided that: 1. source code distributions include the above copyright notice, this list of conditions and the following disclaimer;

 binary distributions include the above copyright notice, this list of conditions and the following disclaimer in their documentation;
 the name of the copyright holder is not used to endorse products built using this software without specific written permission.

#### DISCLAIMER

This software is provided 'as is' with no explicit or implied warranties in respect of its properties, including, but not limited to, correctness and/or fitness for purpose. • CMSIS Core header files Copyright (C) 2009-2015 ARM Limited. All rights reserved.

Redistribution and use in source and binary forms, with or without modification, are permitted provided that the following conditions are met:

- Redistributions of source code must retain the above copyright notice, this list of conditions and the following disclaimer.
- Redistributions in binary form must reproduce the above copyright notice, this list of conditions and the following disclaimer in the documentation and/or other materials provided with the distribution.
- Neither the name of ARM nor the names of its contributors may be used to endorse or promote products derived from this software without specific prior written permission.

THIS SOFTWARE IS PROVIDED BY THE COPYRIGHT HOLDERS AND CONTRIBUTORS "AS IS" AND ANY EXPRESS OR IMPLIED WARRANTIES, INCLUDING, BUT NOT LIMITED TO, THE IMPLIED WARRANTIES OF MERCHANTABILITY AND FITNESS FOR A PARTICULAR PURPOSE ARE DISCLAIMED. IN NO EVENT SHALL COPYRIGHT HOLDERS AND CONTRIBUTORS BE LIABLE FOR ANY DIRECT, INDIRECT, INCIDENTAL, SPECIAL, EXEMPLARY, OR CONSEQUENTIAL DAMAGES (INCLUDING, BUT NOT LIMITED TO, PROCUREMENT OF SUBSTITUTE GOODS OR SERVICES; LOSS OF USE, DATA, OR PROFITS; OR BUSINESS INTERRUPTION) HOWEVER CAUSED AND ON ANY THEORY OF LIABILITY, WHETHER IN CONTRACT, STRICT LIABILITY, OR TORT (INCLUDING NEGLIGENCE OR OTHERWISE) ARISING IN ANY WAY OUT OF THE USE OF THIS SOFTWARE, EVEN IF ADVISED OF THE POSSIBILITY OF SUCH DAMAGE.

| Ennen käyttöä                             |  |  |
|-------------------------------------------|--|--|
| Perusopas                                 |  |  |
| Laaja käyttöopas                          |  |  |
| Kameran perusteet                         |  |  |
| Automaattitila /<br>Hybridiautomaattitila |  |  |
| Muut kuvaustilat                          |  |  |
| P-tila                                    |  |  |
| Tv-, Av- ja M-tilat                       |  |  |
| Toisto                                    |  |  |
| Langattomat toiminnot                     |  |  |
| Asetusvalikko                             |  |  |
| Lisävarusteet                             |  |  |
| Liite                                     |  |  |
| Hakemisto                                 |  |  |
|                                           |  |  |

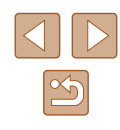

 KSDK Peripheral Drivers, Flash / NVM, KSDK H/W Abstraction Layer (HAL)

(c) Copyright 2010-2015 Freescale Semiconductor, Inc. ALL RIGHTS RESERVED.

Redistribution and use in source and binary forms, with or without modification, are permitted provided that the following conditions are met:

- \* Redistributions of source code must retain the above copyright notice, this list of conditions and the following disclaimer.
- \* Redistributions in binary form must reproduce the above copyright notice, this list of conditions and the following disclaimer in the documentation and/or other materials provided with the distribution.
- \* Neither the name of the <organization> nor the names of its contributors may be used to endorse or promote products derived from this software without specific prior written permission.

THIS SOFTWARE IS PROVIDED BY THE COPYRIGHT HOLDERS AND CONTRIBUTORS "AS IS" AND ANY EXPRESS OR IMPLIED WARRANTIES, INCLUDING, BUT NOT LIMITED TO, THE IMPLIED WARRANTIES OF MERCHANTABILITY AND FITNESS FOR A PARTICULAR PURPOSE ARE DISCLAIMED. IN NO EVENT SHALL <COPYRIGHT HOLDER> BE LIABLE FOR ANY DIRECT, INDIRECT, INCIDENTAL, SPECIAL, EXEMPLARY, OR CONSEQUENTIAL DAMAGES (INCLUDING, BUT NOT LIMITED TO, PROCUREMENT OF SUBSTITUTE GOODS OR SERVICES; LOSS OF USE, DATA, OR PROFITS; OR BUSINESS INTERRUPTION) HOWEVER CAUSED AND ON ANY THEORY OF LIABILITY, WHETHER IN CONTRACT, STRICT LIABILITY, OR TORT (INCLUDING NEGLIGENCE OR OTHERWISE) ARISING IN ANY WAY OUT OF THE USE OF THIS SOFTWARE, EVEN IF ADVISED OF THE POSSIBILITY OF SUCH DAMAGE.

#### Henkilötiedot ja suojausohjeet

Jos kameraan on tallennettu henkilötietoja ja/tai Wi-Fi-suojausasetuksia tms., huomaa, että nämä tiedot ja asetukset voivat edelleen olla kamerassa. Kun siirrät kameran toiselle henkilölle, hävität sen tai lähetät sen huoltoon, estä tietojen ja asetusten vuotaminen toimimalla seuraavalla tavalla.

 Poista tallennetut Wi-Fi-suojaustiedot valitsemalla Wi-Fi-asetuksista [Nollaa asetukset].

#### Tavaramerkit ja lisensointi

- Microsoft ja Windows ovat Microsoft Corporationin tavaramerkkejä tai rekisteröityjä tavaramerkkejä Yhdysvalloissa ja/tai muissa maissa.
- Macintosh ja Mac OS ovat Apple Inc:n tavaramerkkejä, jotka on rekisteröity Yhdysvalloissa ja muissa maissa.
- App Store, iPhone ja iPad ovat Apple Inc:n tavaramerkkejä.
- SDXC-logo on SD-3C, LLC:n tavaramerkki.
- HDMI, HDMI-logo ja High-Definition Multimedia Interface ovat HDMI Licensing, LLC:n tavaramerkkejä tai rekisteröityjä tavaramerkkejä.
- Wi-Fi<sup>®</sup>, Wi-Fi Alliance<sup>®</sup>, WPA<sup>™</sup>, WPA2<sup>™</sup> ja Wi-Fi Protected Setup<sup>™</sup> ovat Wi-Fi Alliancen tavaramerkkejä tai rekisteröityjä tavaramerkkejä.
- Bluetooth<sup>®</sup>-sanamerkki ja -logot ovat Bluetooth SIG, Inc.:n omistamia rekisteröityjä tavaramerkkejä, ja Canon Inc. käyttää näitä merkkejä lisenssillä. Muut tavaramerkit ja kauppanimet ovat omistajiensa omaisuutta.
- Muut tavaramerkit ovat omistajiensa omaisuutta.
- Tämä laite sisältää exFAT-tekniikkaa, jonka lailliset oikeudet omistaa Microsoft.
- This product is licensed under AT&T patents for the MPEG-4 standard and may be used for encoding MPEG-4 compliant video and/or decoding MPEG-4 compliant video that was encoded only (1) for a personal and non-commercial purpose or (2) by a video provider licensed under the AT&T patents to provide MPEG-4 compliant video. No license is granted or implied for any other use for MPEG-4 standard.
   \* Osa tiedoista näytetään vaatimusten mukaisesti englanniksi.

| Ennen käyttöä                  |           |  |
|--------------------------------|-----------|--|
| Perusopas                      |           |  |
| Laaja käyttöopas               |           |  |
| Kameran peru                   | isteet    |  |
| Automaattitila<br>Hybridiautom | aattitila |  |
| Muut kuvaust                   | ilat      |  |
| P-tila                         |           |  |
| Tv-, Av- ja M-t                | ilat      |  |
| Toisto                         |           |  |
| Langattomat t                  | oiminnot  |  |
| Asetusvalikko                  | )         |  |
| Lisävarusteet                  |           |  |
| Liite                          |           |  |
| Hakemisto                      |           |  |
|                                |           |  |
|                                |           |  |

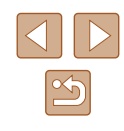

#### Rajoitukset

- Tämän oppaan luvaton jäljentäminen on kiellettyä.
- Kaikki mitat perustuvat Canonin testistandardeihin.
- Kaikki tiedot sekä tuotteiden tekniset ominaisuudet ja ulkoasu voivat muuttua ilman erillistä ilmoitusta.
- Tämän oppaan kuvat ja kuvakaappaukset voivat poiketa laitteen todellisista ominaisuuksista.
- Poiketen edellisistä kohdista Canon ei ole vastuussa mistään menetyksistä, jotka aiheutuvat tämän tuotteen käytöstä.

| Ennen käyttöä                             |  |  |
|-------------------------------------------|--|--|
| Perusopas                                 |  |  |
| Laaja käyttöopas                          |  |  |
| Kameran perusteet                         |  |  |
| Automaattitila /<br>Hybridiautomaattitila |  |  |
| Muut kuvaustilat                          |  |  |
| P-tila                                    |  |  |
| Tv-, Av- ja M-tilat                       |  |  |
| Toisto                                    |  |  |
| Langattomat toiminnot                     |  |  |
| Asetusvalikko                             |  |  |
| Lisävarusteet                             |  |  |
| Liite                                     |  |  |
| Hakemisto                                 |  |  |

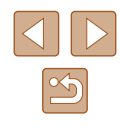